# HUAWEI Y6<sub>2017</sub> Guia do Utilizador

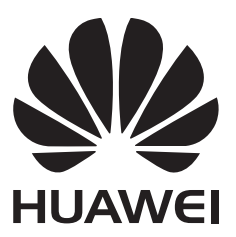

# Índice

| Novas fui  | ncionalidades apelativas                   |    |
|------------|--------------------------------------------|----|
|            | Easy Key                                   | 1  |
|            | Gravador de ecrã                           | 1  |
| Instalar a | plicações                                  |    |
|            | Partilhar aplicações com um cartão microSD | 3  |
|            | Desinstalar uma aplicação                  | 3  |
| Primeiros  | s passos                                   |    |
|            | Bloquear e desbloquear o ecrã              | 4  |
|            | Gestos para um ecrã sensível ao toque      | 5  |
|            | Ícones de estado e notificações            | 7  |
|            | Ecrã inicial                               | 8  |
|            | Notificações                               | 13 |
|            | Aceder às aplicações                       | 16 |
|            | Personalizar o seu telefone                | 19 |
|            | Introduzir texto                           | 22 |
| Chamada    | s e contactos                              |    |
|            | Efetuar chamadas                           | 24 |
|            | Atender ou rejeitar uma chamada            | 26 |
|            | Funções disponíveis durante uma chamada    | 27 |
|            | Atender uma segunda chamada                | 28 |
|            | Fazer uma chamada de conferência           | 29 |
|            | Visualizar o registo de chamadas           | 29 |
|            | Definições de chamada                      | 30 |
|            | Criar um contacto                          | 32 |
|            | Importar ou exportar contactos             | 32 |
|            | Gerir contactos                            | 34 |
|            | Encontrar um contacto                      | 35 |
|            | Ver contactos de contas diferentes         | 35 |
|            | Adicionar um contacto aos favoritos        | 35 |
|            | Grupos de contactos                        | 36 |
| Mensage    | ns e correio electrónico                   |    |
|            | Enviar uma mensagem                        | 38 |
|            | Responder a uma mensagem                   | 38 |
|            | Procurar mensagens                         | 39 |
|            |                                            |    |

Eliminar tópicos39Gerir mensagens39Bloquear mensagens de spam40Gerir frases padrão40

|                                           | Índice |
|-------------------------------------------|--------|
| Adicionar uma assinatura na mensagem      | 40     |
| Adicionar uma conta de correio eletrónico | 41     |
| Enviar um e-mail                          | 42     |
| Verificar os seus e-mails                 | 42     |
| Gerir contactos VIP                       | 43     |
| Definições da conta                       | 43     |

#### Câmara e Galeria

| Aceder ao ecrã                                     | 45 |
|----------------------------------------------------|----|
| Tirar uma foto                                     | 45 |
| Modos de captura                                   | 45 |
| Modo de intervalo de tempo                         | 50 |
| Capturas panorâmicas                               | 51 |
| Iniciar a câmara a partir da Galeria               | 52 |
| Fazer um vídeo                                     | 53 |
| Definições de vídeo                                | 54 |
| Definições de câmara                               | 54 |
| Visualizar fotos e vídeos                          | 55 |
| Adicionar notas a uma imagem                       | 57 |
| Organizar fotos e vídeos                           | 57 |
| Partilhar imagens ou vídeos                        | 59 |
| Editar uma imagem                                  | 59 |
| Utilizar a Câmara ou Galeria para ler um código QR | 60 |

#### Música e Vídeo

| Adicionar músicas ao seu telefone                        |    |
|----------------------------------------------------------|----|
| A pesquisar música localmente                            | 61 |
| Ouvir música                                             | 61 |
| Controlar uma lista pessoal com auriculares inteligentes | 62 |
| Criar uma lista pessoal                                  |    |
| Reproduzir uma lista pessoal                             |    |
| Definir uma música como som de toque                     | 64 |
| Reproduzir um vídeo                                      | 64 |
|                                                          |    |

#### Aceder à Internet

| Ligar-se à Internet utilizando dados móveis            | 65 |
|--------------------------------------------------------|----|
| Ligar-se à Internet utilizando o Wi-Fi                 | 65 |
| Partilhar a sua Internet móvel com outros dispositivos | 67 |
| Transferir dados utilizando Bluetooth                  | 70 |
| Transferir dados utilizando o Wi-Fi Direct             | 70 |
| NCF e pagamento                                        | 72 |

### Cópia de segurança e Restauro

Usar a aplicação Cópia de segurança para efetuar cópias de segurança e restaurar dados

74

|             |                                                                    | Índice |
|-------------|--------------------------------------------------------------------|--------|
|             | Restaurar as definições de fábrica                                 | 75     |
|             | Atualizar o telefone                                               | 75     |
|             | Atualizações OTA                                                   | 76     |
| Gestão de F | Ficheiros                                                          |        |
|             | Visualizar ficheiros                                               | 77     |
|             | Criar pastas                                                       | 77     |
|             | Mudar o nome de ficheiros                                          | 78     |
|             | Copiar, mover e eliminar ficheiros                                 | 78     |
|             | Criar ou extrair arquivos                                          | 78     |
|             | Excluir imagens pequenas                                           | 79     |
|             | Armazenar ficheiros privados num cofre                             | 79     |
| Gestão de e | ergia                                                              |        |
|             | Ver as estatísticas de utilização da bateria                       | 80     |
|             | Reduzir o consumo energético                                       | 80     |
|             | Ativar o plano de energia Ultra                                    | 81     |
|             | Fechar aplicações em segundo plano quando o ecrã está<br>bloqueado | 81     |
|             | Impedir o acesso à Internet por parte de aplicações em             | 81     |
|             | segundo plano                                                      | 01     |
|             | Configurar as definições de visualização e de som                  | 82     |
| Gestor do T | elefone                                                            |        |
|             | Otimizar o sistema                                                 | 83     |
|             | Gerir o uso de dados                                               | 83     |
|             | Filtro de assédio                                                  | 83     |
|             | Gestão da bateria                                                  | 84     |
| Ferramenta  | S                                                                  |        |
|             | Calendário                                                         | 85     |
|             | Relógio                                                            | 86     |
|             | Meteorologia                                                       | 88     |
|             | Bloco de Notas                                                     | 90     |
|             | Calculadora                                                        | 91     |
|             | Gravador de som                                                    | 91     |
|             | Espelho                                                            | 92     |
| Definições  |                                                                    |        |
|             | Ativar o acesso à localização                                      | 94     |
|             | Aumentar a precisão do posicionamento em espaços interiores        | 94     |
|             | Configurar as definições de visualização                           | 95     |
|             | Definições de som                                                  | 96     |
|             | Alterar o método de desbloqueio do ecrã                            | 96     |
|             | Definições de gestos e de navegação                                | 97     |

|                                          | Índice |
|------------------------------------------|--------|
| Modo de avião                            | 97     |
| Utilizar o botão de suspensão            | 98     |
| Definir o PIN do cartão SIM              | 99     |
| Configurar uma conta                     | 100    |
| Definir a data e a hora                  | 101    |
| Alterar o idioma do sistema              | 101    |
| Ver as especificações do seu telefone    | 101    |
| Ver o espaço de armazenamento disponível | 101    |
| Formatar o cartão micro SD               | 101    |
|                                          |        |

### Funções de Acessibilidade

| Acerca das funções de acessibilidade do telefone      |     |
|-------------------------------------------------------|-----|
| TalkBack                                              | 102 |
| Gestos de ampliação                                   | 104 |
| Usar o botão de alimentação para terminar uma chamada | 105 |
| Ajustar o tempo de reação do ecrã                     | 105 |
| Correção de cor                                       | 105 |

# Novas funcionalidades apelativas

### Easy Key

A Easy Key é uma tecla multifuncional na lateral esquerda do seu telefone. Os diferentes movimentos que executar com a Easy Key irão iniciar diferentes funções. É completamente personalizável para que configure a função de cada movimento.

Para personalizar a Easy Key, ir para Definições > Assistência inteligente > Botão inteligente.

### Gravador de ecrã

Utilize a funcionalidade de gravador de ecrã para gravar sequências de jogos de vídeo ou ensinar a amigos ou familiares como utilizar as funcionalidades do telefone.

Para proteger a sua privacidade, desbloqueie o seu telefone antes de gravar o seu ecrã.

#### Iniciar a gravação

Inicie a gravação de ecrã utilizando um dos métodos a seguir:

 Prima simultaneamente os botões Ligar/Desligar e de aumento do volume e selecione o modo de gravação pretendido.

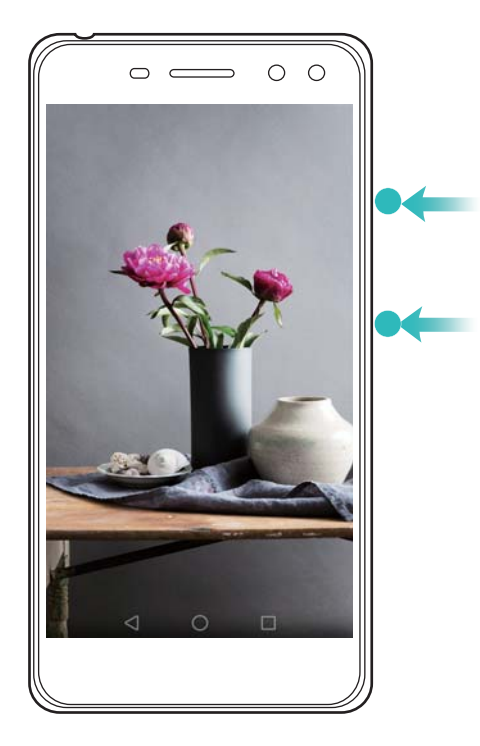

É possível escolher entre o modo HD e o modo Mini. O modo Mini grava numa resolução inferior, resultando em tamanhos de ficheiros mais pequenos e velocidades de carregamento mais rápidas.

- O áudio também será gravado, por isso certifique-se de que está num ambiente sem ruído.
  - A gravação para automaticamente quando faz ou recebe uma chamada.
  - Ao fazer uma gravação de ecrã, não conseguirá utilizar a funcionalidade de gravação em outras aplicações.
  - Gravações mais longas ocuparão mais espaço no armazenamento interno do seu telefone, por isso certifique-se de que há espaço suficiente antes de começar a gravar.

#### Parar a gravação

Pare a gravação de ecrã utilizando um dos métodos a seguir:

- Prima simultaneamente os botões Ligar/Desligar e de aumento de volume.
- Toque no ícone de gravação de ecrã no canto superior esquerdo da barra de estado.

Abra o painel de notificação e toque em 💪 para partilhar a sua gravação de ecrã.

Por predefinição, as gravações de ecrã são armazenadas em **Galeria**, dentro da pasta **Gravações de ecrã**.

# Instalar aplicações

### Partilhar aplicações com um cartão microSD

Guarde os pacotes de instalação num cartão microSD para os partilhar com outros telefones.

- Os pacotes de instalação de terceiros poderão conter vírus ou software malicioso e devem ser instalados com cuidado. Instale apenas aplicações de origem fidedigna.
- 1 Insira o cartão microSD contendo o pacote de instalação no seu telefone.
- 2 Abra EFicheiros, localize o pacote de instalação no cartão microSD e depois toque para instalar.

Poderá aparecer uma mensagem de aviso durante o processo de instalação. Leia sempre estas mensagens com atenção. Se pretender prosseguir com a instalação, toque em **Definições** e depois ligue o botão **Fontes desconhecidas** para permitir que o seu telefone instale aplicações de terceiros. Depois de terminar a instalação da aplicação, toque em **Definições > Definições avançadas > Segurança** e desligue o botão **Fontes desconhecidas** para impedir que o seu telefone instale aplicações transferidas de fontes não oficiais.

Após a instalação, a aplicação ficará visível no ecrã inicial.

### Desinstalar uma aplicação

Liberte espaço no seu telefone e melhore o desempenho removendo aplicações que não usa.

- Algumas aplicações do sistema pré-instaladas não podem ser removidas.
- No ecrã inicial, toque continuamente na aplicação que pretende desinstalar e arraste-a para o ícone 🔟 .
- Toque em Definições > Aplicações, selecione a aplicação que pretende desinstalar e, a seguir, toque em Desinstalar.

## **Primeiros passos**

### Bloquear e desbloquear o ecrã

#### Bloquear o ecrã

- Prima o botão Ligar/Desligar para bloquear manualmente o ecrã.
- O ecrã irá bloquear automaticamente e entrar em modo suspensão após um determinado período de inatividade para reduzir o consumo de energia e evitar operações não intencionais.
- Para alterar o tempo de suspensão do ecrã, abra Definições, toque em Visualização > Suspender e, em seguida, selecione uma duração.

O seu telefone irá continuar a receber mensagens, notificações e chamadas quando o ecrã estiver bloqueado. O indicador de estado irá piscar a verde quando receber novas notificações. Quando receber uma chamada, o ecrã irá ligar-se e apresentar informações de quem está a ligar.

#### Desbloquear o ecrã

Quando o ecrã estiver desligado, prima o botão Ligar/Desligar para despertar o ecrã. Deslize o dedo em qualquer direcção para desbloquear o ecrã.

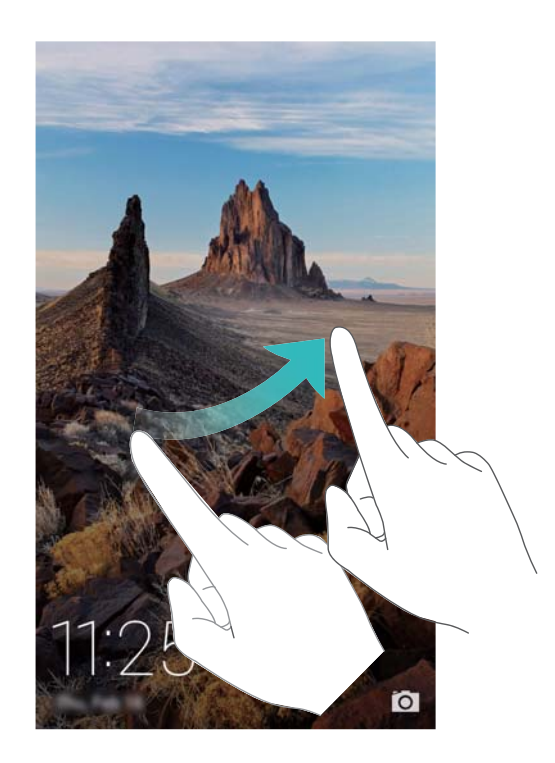

#### Desbloqueio de revistas

Utilize o Desbloqueio de revistas para criar a sua própria seleção de imagens do ecrã de bloqueio e dar vida ao seu ecrã de bloqueio.

Deslize para cima a partir da parte inferior do ecrã de bloqueio para ver as opções de desbloqueio de revistas.

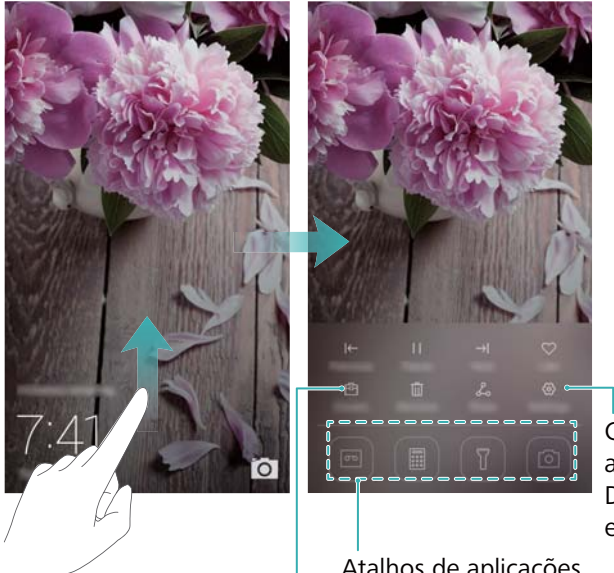

Configurar método de atualização para capas de Desbloqueio de Revistas e tipo de subscrição

Atalhos de aplicações

Ver, adicionar ou apagar imagens das suas capas de Desbloqueio de Revista

Adicionar revistas à lista de visualização: Toque em <sup>(O)</sup> > Subscrições para adicionar as suas revistas favoritas à lista de visualização.

🚯 A atualização das capas de desbloqueio de revistas requerem uma ligação à Internet. Defina o seu telefone para atualizações via Wi-Fi para evitar o uso de dados excessivo. Toque em <sup>(C)</sup> e depois ligue o botão **Atualizar automaticamente via Wi-Fi**.

Gerir capas de desbloqueio de revistas: Toque em  $\stackrel{ heta}{\boxminus}$  e, em seguida, toque em + . Selecione as imagens pretendidas para as adicionar à lista de visualização. Para eliminar capas

na lista de visualização, toque em 🖻 e, em seguida, toque continuamente na imagem pretendida e selecione Eliminar.

Adicionar capas aos favoritos: Toque em  $\heartsuit$  para adicionar a capa atual aos seus favoritos. As imagens que foram adicionadas aos seus favoritos não serão eliminadas da lista de visualização após uma atualização online.

Eliminar capas antigas: Toque em 🔅 e depois lique o botão Eliminar capas com mais de 3 meses aut.... As capas com mais de três meses serão automaticamente eliminadas da lista de visualização. As capas nos seus favoritos não serão eliminadas.

### Gestos para um ecrã sensível ao toque

Utilize gestos no ecrã sensível ao toque para realizar uma série de tarefas, tais como abrir aplicações, deslocar-se em listas e ampliar ou reduzir imagens.

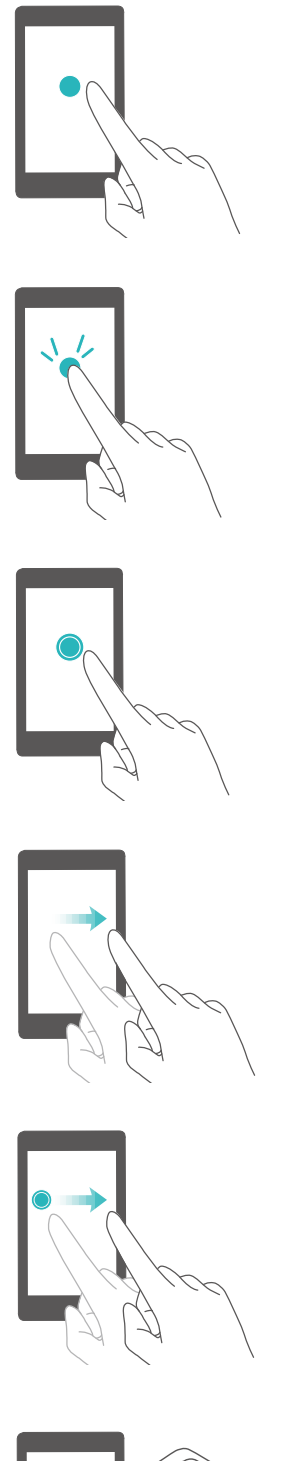

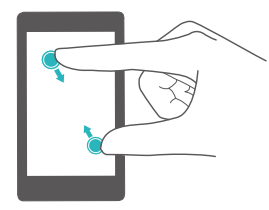

**Tocar**: Toque num item uma vez. Por exemplo, toque para selecionar uma opção ou abrir uma aplicação.

**Tocar duas vezes**: Toque na área de interesse do ecrã duas vezes numa sequência rápida. Por exemplo, toque duas vezes numa imagem no modo ecrã inteiro para a ampliar ou reduzir.

**Tocar continuamente**: Toque continuamente na área de interesse do ecrã durante pelo menos 2 segundos. Por exemplo, toque continuamente numa área vazia no ecrã inicial para aceder ao editor do ecrã inicial.

**Deslizar**: Deslize os seus dedos no ecrã. Por exemplo, no separador **Notificações**, deslize para a esquerda ou para a direita numa notificação para a dispensar. Deslize na vertical ou na horizontal para ir para outros ecrãs iniciais, deslocar-se ao longo de um documento, etc.

**Arrastar**r: Toque continuamente num item e, em seguida, mova-o para outra posição. Por exemplo, utilize este gesto para reorganizar aplicações e widgets no ecrã inicial.

**Afastar os dedos**: Afaste dois dedos no ecrã. Por exemplo, afaste dois dedos para ampliar uma imagem ou página Web.

**Aproximar os dedos**: Aproxime dois dedos no ecrã. Por exemplo, aproxime dois dedos para reduzir uma imagem.

### Ícones de estado e notificações

#### Ícones de estado

Os ícones de estado são apresentados no lado direito da barra de estado. Os ícones de estado apresentam informações sobre o estado do seu telefone, tais como informações de ligação à rede, intensidade do sinal, nível da bateria e hora.

Os ícones de estado podem variar consoante a sua região ou operadora.

| all      | Intensidade do sinal                     |                    | Sem sinal                    |
|----------|------------------------------------------|--------------------|------------------------------|
| G        | Ligado via GPRS                          | 3G                 | Ligado via 3G                |
| Е        | Ligado via EDGE                          | Н                  | Ligado via HSPA              |
| $H^{+}$  | Ligado via HSPA+                         | $\mathbf{\hat{o}}$ | Auriculares ligados          |
| 4G       | Ligado via LTE                           | Di la              | Nenhum cartão SIM encontrado |
| NFC      | NFC ativado                              | R                  | Roaming                      |
| *        | Modo de avião ativado                    | *                  | Bluetooth ativado            |
| <b>Q</b> | A receber dados de localização<br>do GPS | ş{§                | Modo de vibração ativado     |
| 17       | Modo de silêncio ativado                 |                    | Despertador activado         |
|          | A carregar                               |                    | Bateria carregada            |
|          | Bateria fraca                            |                    |                              |

#### ícones de notificação

Os ícones de notificação são apresentados no lado esquerdo da barra de estado quando receber uma nova mensagem, notificação ou lembrete.

| ň      | Chamadas não atendidas                | S    | Chamada em curso      |
|--------|---------------------------------------|------|-----------------------|
| $\sim$ | Novos e-mails                         |      | Novas mensagens       |
| EE I   | Selecionar um método de<br>introdução | പ    | Novo correio de voz   |
| (((-   | Ligado via Wi-Fi                      | (([: | Rede Wi-Fi disponível |
| *      | A transferir dados                    | 1    | A carregar dados      |

| 1      | Próximos eventos                       | G     | Memória do telefone cheia |
|--------|----------------------------------------|-------|---------------------------|
| 0      | Ponto de acesso Wi-Fi portátil ativado | • • • | Mais notificações         |
| ୢୄୄଡ଼ୄ | Partilha USB ativada                   | 0     | Ligado a uma VPN          |
| Ŷ      | Depuração USB ativada                  |       |                           |

### Ecrã inicial

#### Conhecer o seu ecrã inicial

É nos seus ecrãs iniciais que pode encontrar os seus widgets favoritos e todas as suas aplicações. A lista de aplicações foi removida para lhe proporcionar um caminho mais rápido e direto para as suas aplicações.

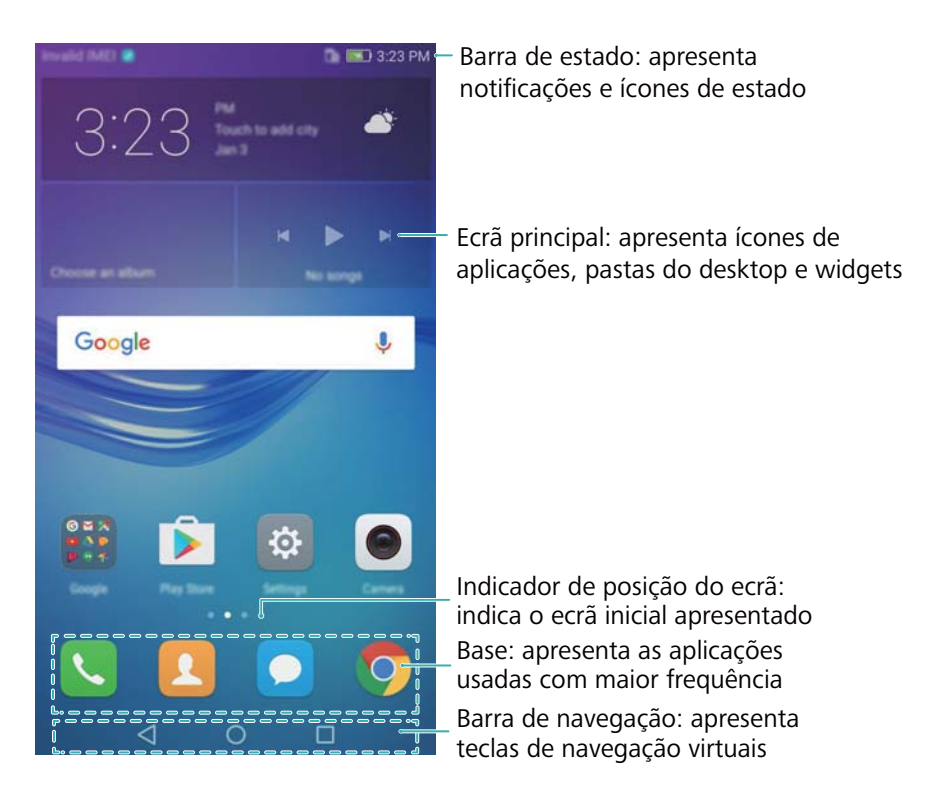

#### Teclas da barra de navegação virtual:

- Voltar: Toque para voltar ao ecrã anterior ou fechar uma aplicação. Depois de introduzir o texto, toque para fechar o teclado no ecrã.
- O Início: Toque para voltar ao ecrã inicial.
- 🗀 **Recente**: Toque para aceder à lista de aplicações utilizadas recentemente.

#### Alternar entre ecrãs iniciais

Deslize para a esquerda ou para a direita para ver os ecrãs iniciais expandidos. Tocar em  $\bigcirc$  **Início** para voltar ao ecrã inicial predefinido.

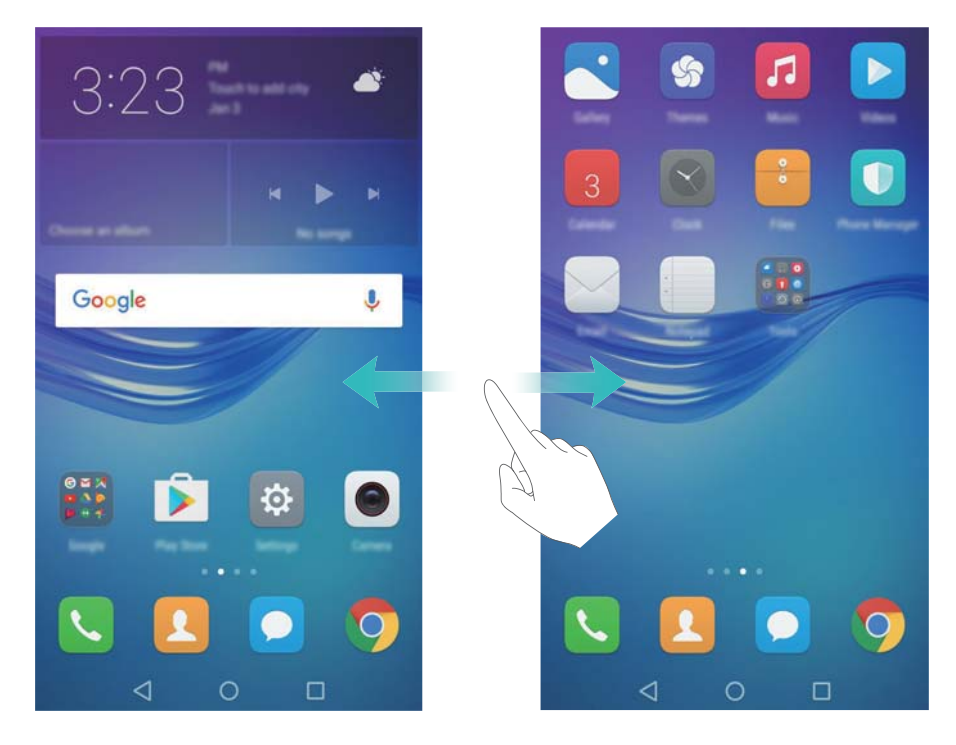

No ecrã inicial, aproxime dois dedos ou toque continuamente numa área vazia no ecrã para aceder ao editor do ecrã inicial. Pode:

- **Definir o ecrã inicial predefinido**: Toque em  $\triangle$  na parte superior do ecrã inicial para definir o ecrã inicial escolhido como o ecrã inicial predefinido.
- Mover um ecrã inicial: Arraste o ecrã inicial para a localização pretendida.
- Adicionar um ecrã inicial: Toque em + no ecrã inicial o mais possível para a esquerda ou para a direita.
- Eliminar um ecrã inicial vazio: Toque em imes na parte inferior de um ecrã vazio.

#### Rotação automática do ecrã

Ao rodar o seu telefone, algumas aplicações irão ajustar automaticamente a orientação do ecrã para facilitar a sua utilização. Esta funcionalidade permite-lhe utilizar aplicações controladas por inclinação.

Deslize para baixo na barra de estado para abrir o painel de notificação e, em seguida, toque em **Rotação automática** na separador **Atalhos** para ativar ou desativar a rotação automática do ecrã.

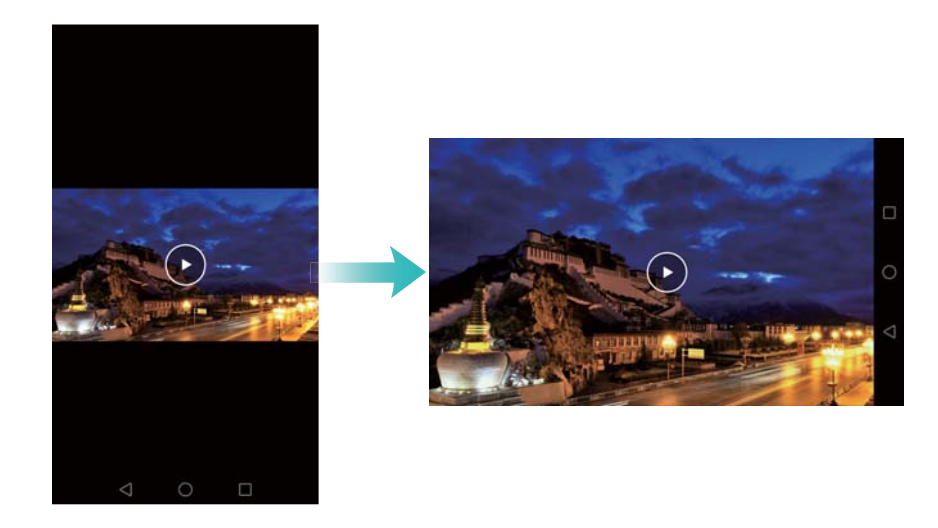

#### Organizar aplicações e widgets no ecrã inicial

#### Adicionar um widget ao ecrã inicial

Adicione widgets utilizados frequentemente ao ecrã inicial para um acesso rápido.

No ecrã Início, aproxime dois dedos para abrir o editor do ecrã Início. Toque em **Widgets** e selecione um widget. Toque continuamente no widget e arraste-o para uma área vazia no ecrã inicial.

Tem de ter espaço suficiente no ecrã inicial para adicionar widgets. Se não tiver espaço suficiente, adicione outro ecrã inicial ou liberte algum espaço.

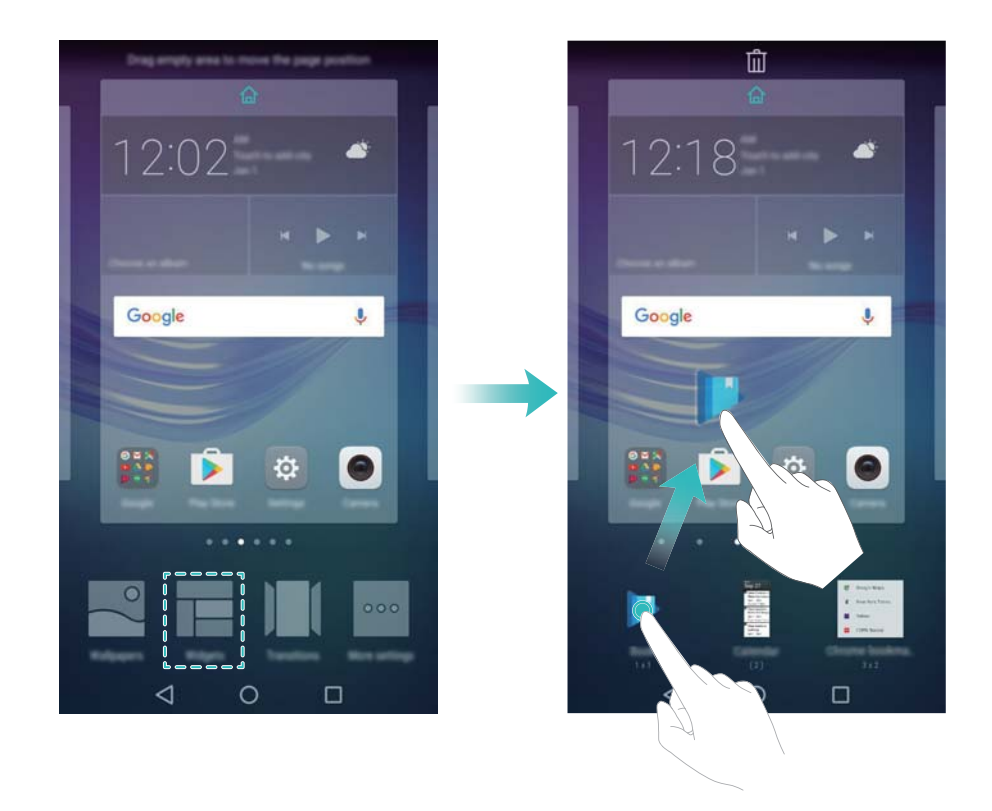

#### Mover um widget ou ícone

No ecrã inicial, toque continuamente no ícone ou widget de uma aplicação até o seu telefone vibrar. Em seguida, pode arrastar o ícone ou widget da aplicação para a localização pretendida.

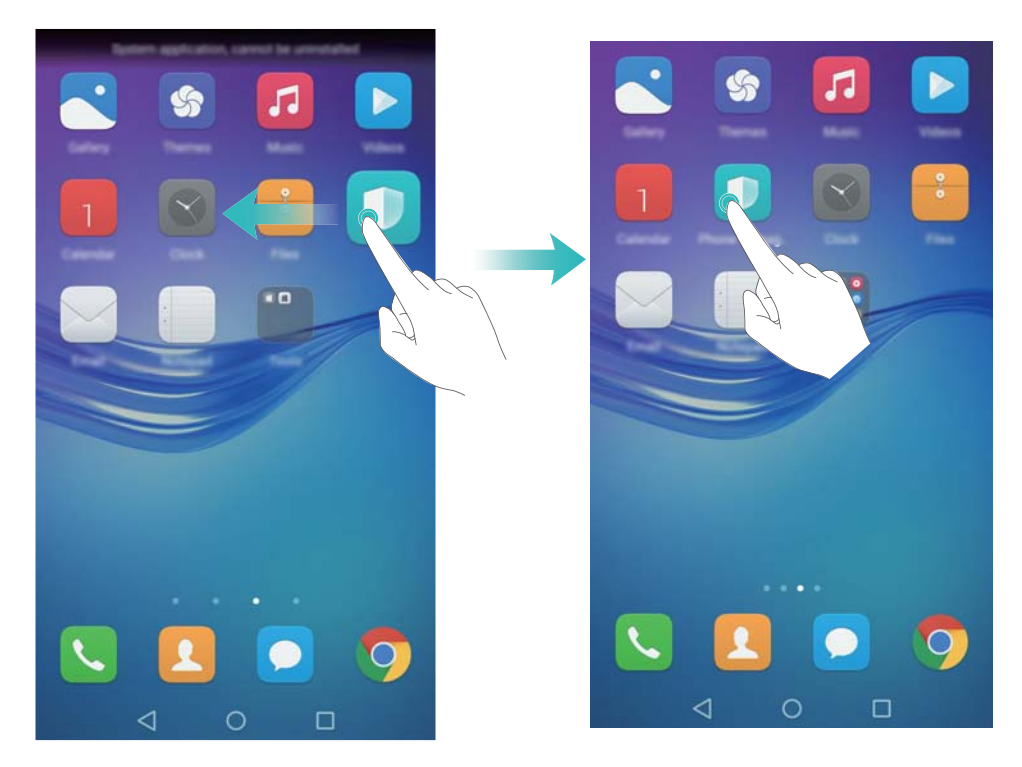

#### Eliminar um widget ou ícone

No ecrã inicial, toque continuamente no ícone ou widget da aplicação que pretende eliminar até

 $\square$  ser apresentado na parte superior do ecrã. Arraste o ícone ou widget da aplicação não pretendida  $\square$ .

Após ter movido/eliminado o ícone de uma aplicação, irá aparecer um espaço vazio no ecrã inicial. É possível ordenar ícones de aplicações automaticamente. Para mais informações, consulte Alinhar automaticamente as aplicações no ecrã inicial.

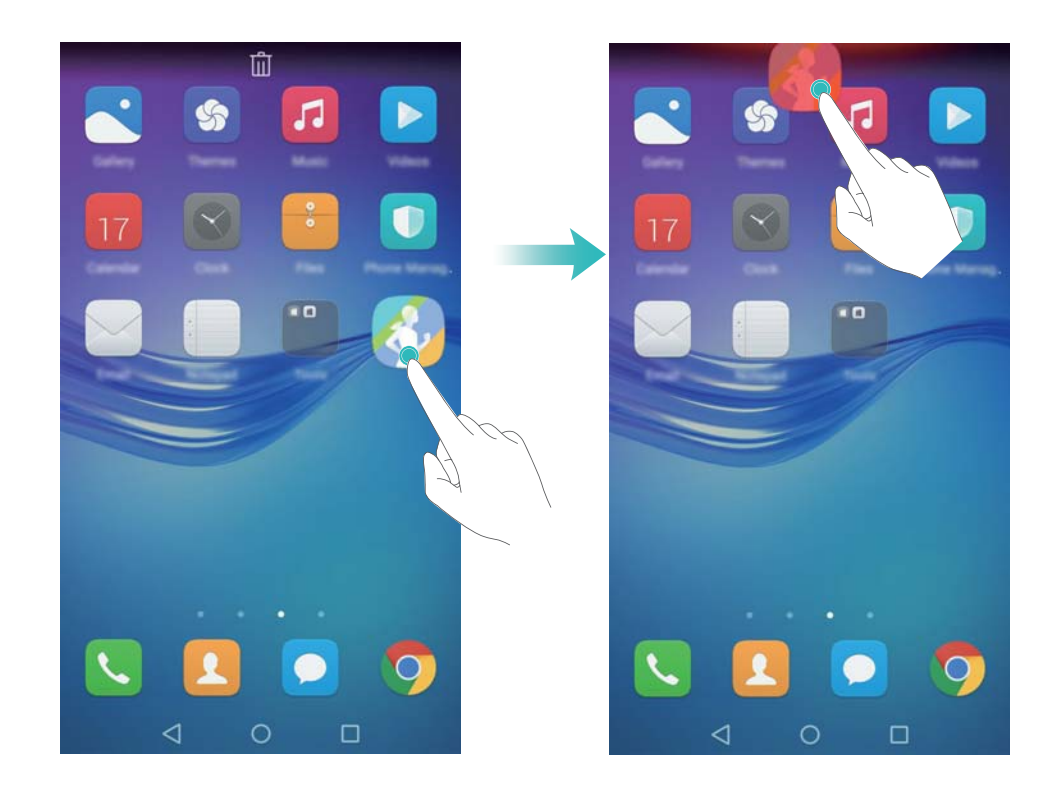

#### Criar uma pasta

Crie pastas no ecrã inicial para organizar as suas aplicações por tipos. Por exemplo, pode criar uma pasta Jogos contendo todas as suas aplicações de jogos.

No ecrã inicial, arraste um ícone para cima de outro ícone para criar uma pasta contendo as duas aplicações. Para mudar o nome a uma pasta, abra-a e, em seguida, toque no nome da pasta.

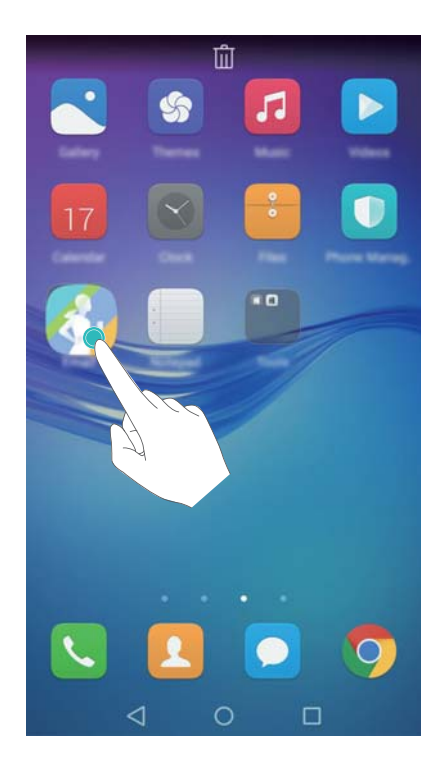

#### Ocultar aplicações

No ecrã inicial, afaste dois dedos. Toque em **Adicionar**, selecione as aplicações que pretende ocultar e, em seguida, toque em **OK**. As aplicações não irão aparecer no ecrã inicial depois de terem sido ocultadas.

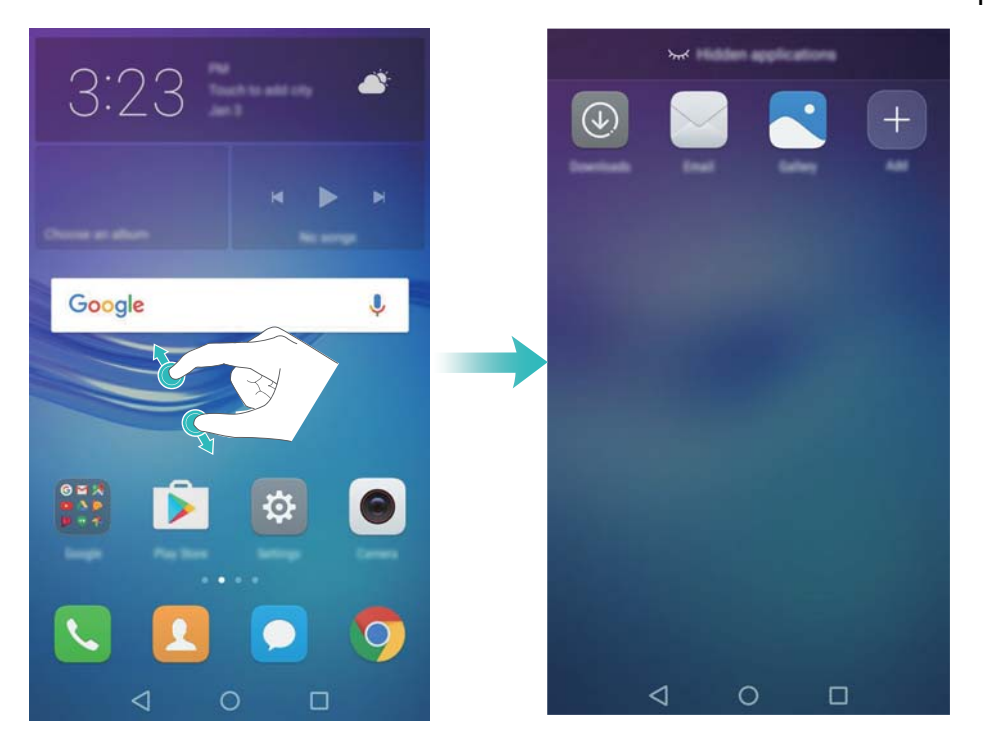

Para restaurar uma aplicação oculta no ecrã inicial, toque em **Adicionar** no ecrã de aplicações ocultas, desmarque a aplicação pretendida e, em seguida, toque em OK.

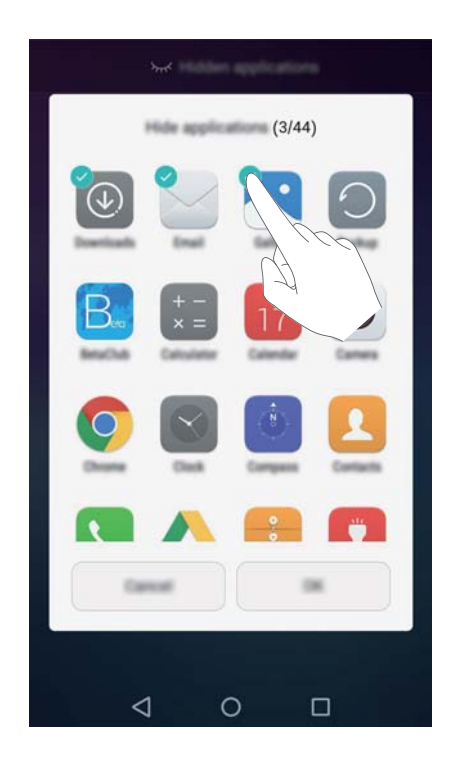

### **Notificações**

#### Indicador de estado

O indicador de estado muda de cor e pisca para indicar o seguinte:

- Vermelho estável (sem estar a carregar): O nível da bateria está muito baixo e o telefone irá desligar-se automaticamente.
- Vermelho estável (quanto está a carregar): O nível da bateria está muito baixo.

- Verde estável (quando está a carregar): O nível da bateria está quase cheio ou já está cheio.
   Desligue o carregador quando o nível da bateria chegar a 100%.
- Verde intermitente (sem estar a carregar): Tem mensagens não lidas, notificações ou chamadas perdidas.

#### Distintivos de notificação

Os distintivos de notificação aparecem no canto superior direito dos ícones da aplicação.

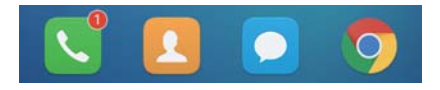

O número de distintivo indica o número de novas notificações. Abra a aplicação correspondente para ver mais detalhes sobre as notificações.

Para desativar os distintivos de notificação de uma aplicação, aproxime dois dedos no ecrã inicial para abrir o editor do ecrã inicial e, em seguida, toque em Mais definições > Ícones de aplicações com emblema e desligue o interruptor junto à aplicação correspondente.

#### Painel de notificação

Deslize para baixo na barra de estado e abra o painel de notificação para ver notificações.

Deslize para a esquerda no painel de notificação para ir para o separador de atalhos.

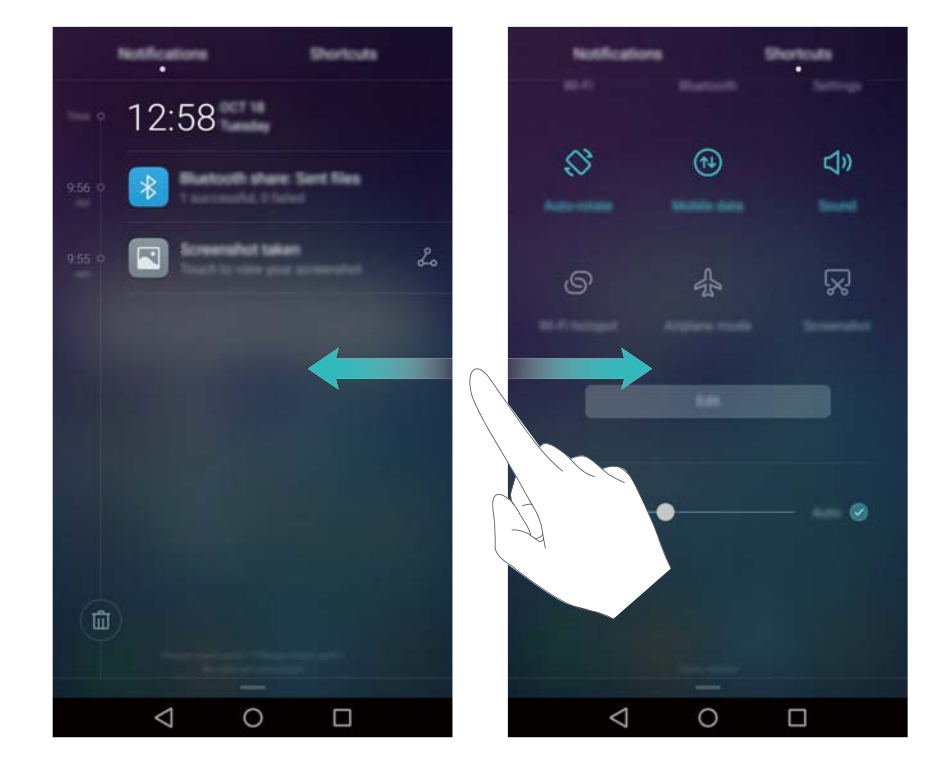

Deslize para cima no ecrã, ou toque em  $\triangleleft$  **Voltar** ou  $\bigcirc$  **Início** para fechar o painel de notificação.

Personalizar interruptores de atalho: Deslize para cima no separador de atalhos e, em seguida, toque em Editar. Arraste o interruptor de atalho para a localização pretendida para facilitar o acesso.

#### Primeiros passos

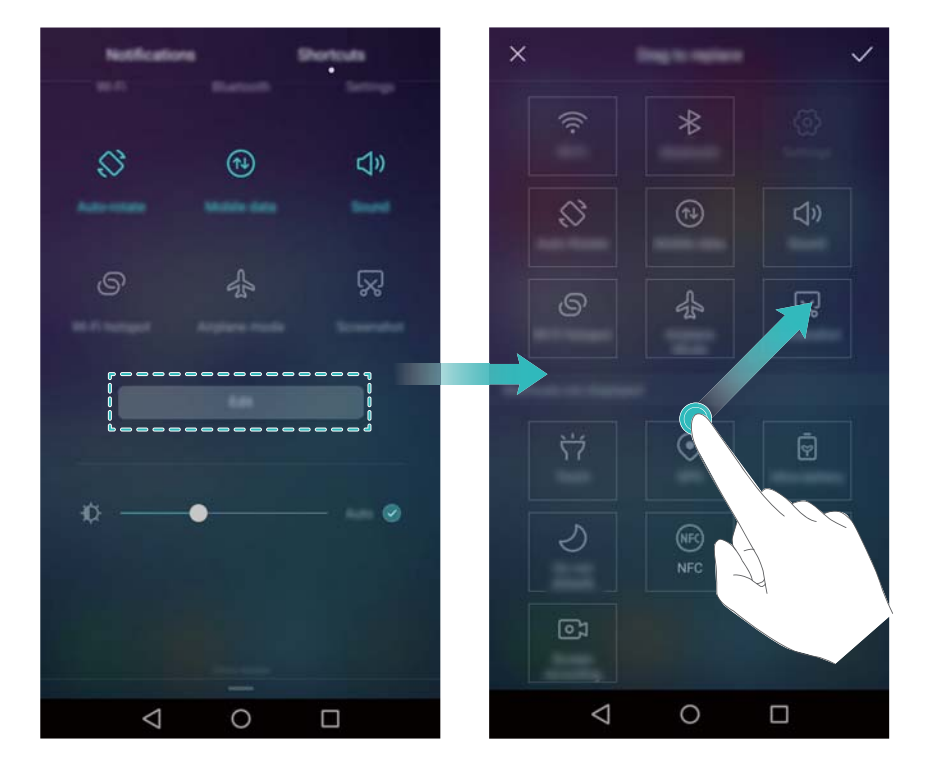

#### Ver notificações no ecrã bloqueado

As novas notificações (tais como chamadas perdidas e mensagens) são apresentadas no ecrã de bloqueio.

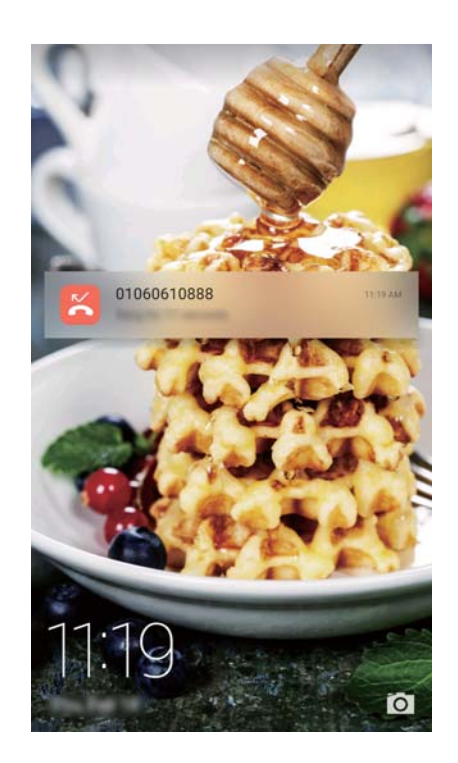

Deslize para a direita numa notificação no ecrã de bloqueio para ver os respetivos detalhes.

Por predefinição, o seu telefone irá apenas apresentar as notificações no ecrã de bloqueio para determinadas aplicações. Se quiser ativar notificações no ecrã de bloqueio para mais aplicações, consulte Gerir permissões de notificações.

#### Gerir permissões de notificações

Desative as notificações de uma aplicação para evitar interrupções desnecessárias.

- 1 Abra Definições.
- 2 Toque em Painel de notificação e barra de estado > Centro de notificações e depois selecione a aplicação desejada.
- **3** Ativar ou desativar as definições de notificação consoante o que pretende.

Apresentar notificações no modo não incomodar: Selecione a aplicação pretendida em Centro de notificações e, em seguida, ligue o interruptor Apresentação de prioridades.

#### Definições da barra de notificação e de estado

Altere as definições da barra de notificação e de estado para personalizar a apresentação dos avisos de notificação e de estado.

Abra Definições e, em seguida, toque em Painel de notificação e barra de estado para configurar as definições de visualização e de lista pendente para a barra de notificação e de estado.

#### Configurar as definições de lista pendente para a barra de notificação

- Toque em Ações de arrastamento > Seleção inteligente. Ao abrir o painel de notificação, se tiver novas notificações, o seu telefone irá para o separador de notificações, caso contrário, irá para o separador de atalhos.
- Toque em Ações de arrastamento > Consoante a direção do arrastamento. Deslize para baixo a partir da esquerda da barra de estado para abrir o separador de notificações ou deslize para baixo a partir da direita da barra de estado para abrir o separador de atalhos.

#### Configurar o conteúdo de visualização para a barra de notificação e de estado

Ligue ou desligue os interruptores **Nome da operadora**, e **Percentagem de bateria** para configurar o conteúdo que é apresentado na barra de estado.

Desligue o interruptor **Exibição dos ícones de notificação** para ocultar os ícones de notificações na barra de estado.

### Aceder às aplicações

#### Abrir e alternar entre aplicações

#### Abrir aplicações a partir do ecrã de bloqueio

Deslize para cima no ecrã de bloqueio e toque em o para iniciar a aplicação da câmara. Também pode deslizar para cima a partir da parte inferior do ecrã e tocar num ícone de atalho para iniciar de forma rápida a aplicação correspondente.

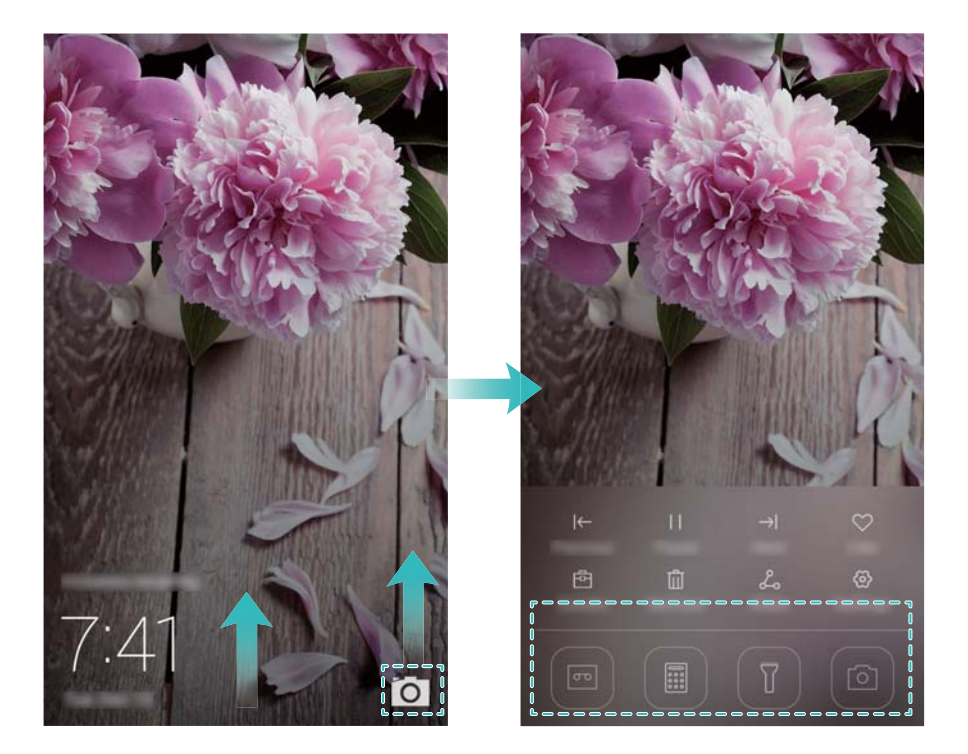

#### Abrir uma aplicação a partir do ecrã de bloqueio

No ecrã inicial, toque num ícone para abrir a aplicação correspondente.

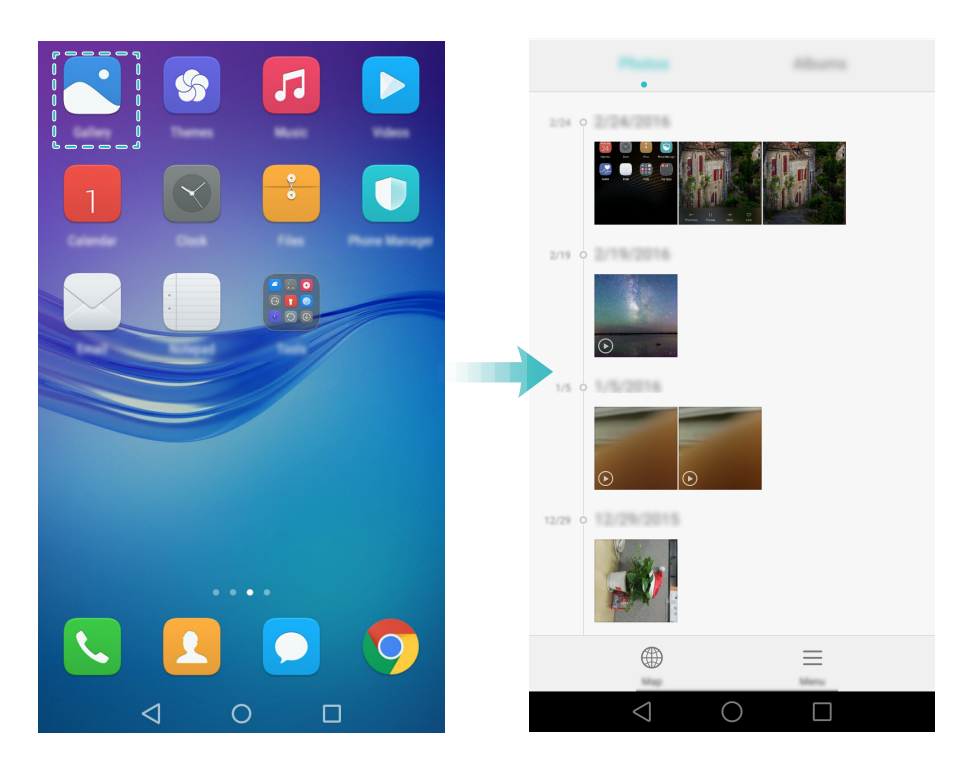

#### Alternar entre aplicações

Para mudar para outra aplicação, toque em O **Início** para voltar ao ecrã inicial e, em seguida, toque no ícone da aplicação que pretende abrir.

#### Primeiros passos

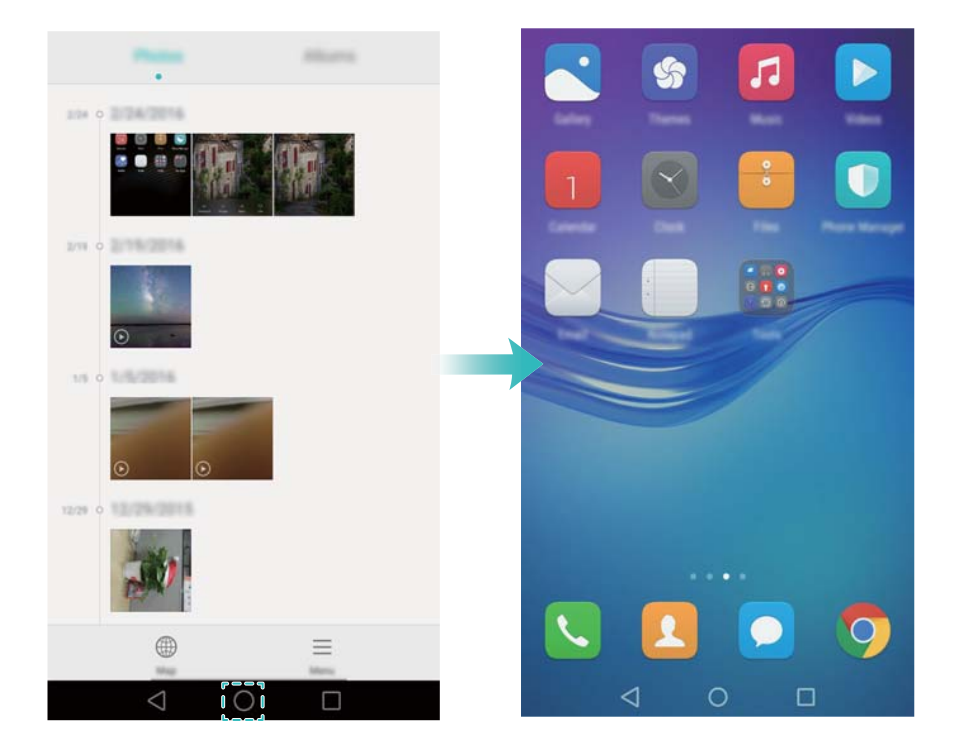

#### Procurar aplicações

#### Encontrar aplicações

Deslize para baixo a partir do meio do ecrã para aceder à barra de pesquisa e, em seguida, introduza o nome de uma aplicação. Os resultados da pesquisa são apresentados sob a barra de pesquisa. Para mais informações, consulte Encontrar aplicações com rapidez.
As aplicações ocultas não aparecem nos resultados de pesquisa.

#### Encontrar aplicações ocultas

No ecrã inicial, afaste dois dedos para ver as suas aplicações ocultas.

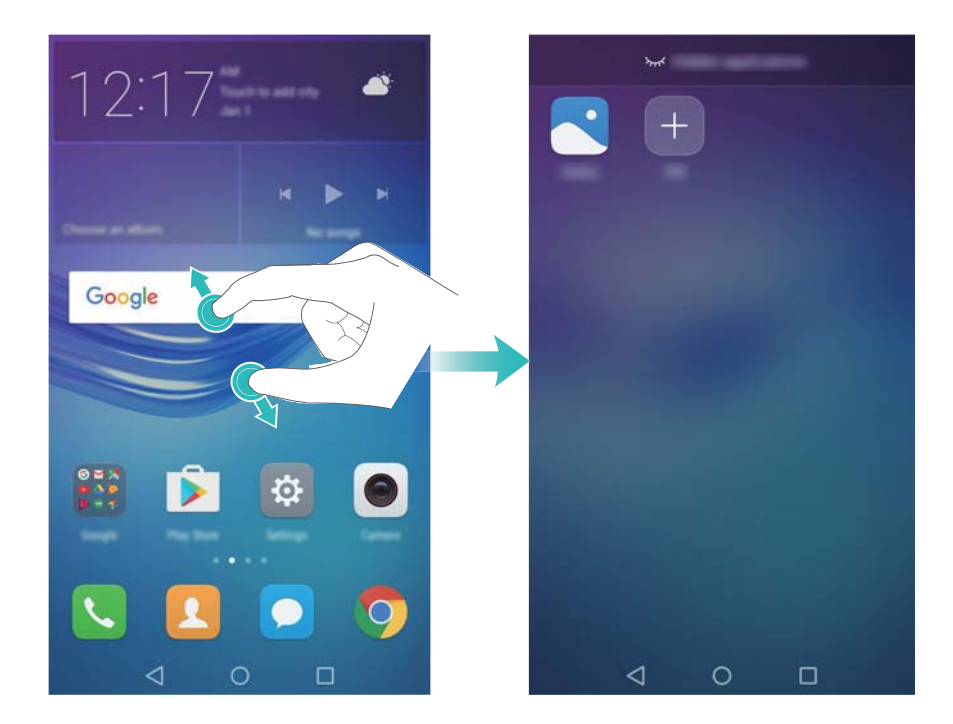

#### Ver aplicações utilizadas recentemente

Toque em 🗀 **Recente** para ver a lista de aplicações utilizadas recentemente.

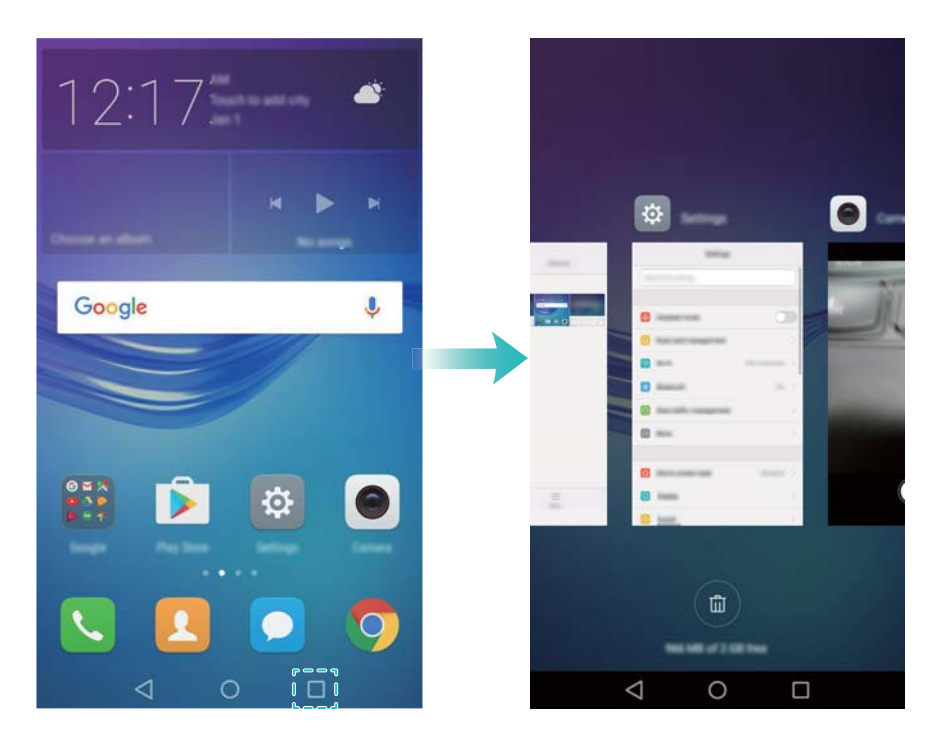

- Ver mais aplicações: Deslize para a esquerda ou para a direita no ecrã para ver mais aplicações utilizadas recentemente.
- Abrir uma aplicação: Tocar numa miniatura para abrir a aplicação correspondente.
- Fechar uma aplicação: Deslize para cima uma miniatura para fechar a aplicação correspondente.
- Fechar todas as aplicações desbloqueadas: Toque em 💷 para fechar todas as aplicações desbloqueadas.
- Bloquear ou desbloquear uma aplicação: Deslize para baixo uma miniatura para bloquear uma aplicação. Aparecerá 
   por cima de uma aplicação assim que for bloqueada. Não é possível fechar as aplicações bloqueadas ao tocar em

   Deslize para baixo novamente a miniatura para desbloquear a aplicação.

### Personalizar o seu telefone

#### Ecrã inicial simples

O modo de ecrã inicial simples utiliza ícones e tipos de letra grandes para apresentar conteúdo numa disposição fácil de ler.

- 1 Abra Definições.
- 2 Toque em Estilo do Ecrã Inicial > Simples e, em seguida, toque em ☑ para ativar o ecrã inicial simples.

- **3** No ecrã inicial simples, é possível:
  - Tocar em ícones ou widgets das aplicações para as abrir.
  - Tocar continuamente num ícone para abrir o editor do ecrã inicial e adicionar ou eliminar ícones de aplicações.
  - Toque em Outros para abrir a lista de aplicações e ver ou abrir aplicações.
  - Toque em + para adicionar contactos ou aplicações ao ecrã inicial.
  - Toque em Ecrã padrão para sair do ecrã inicial simples.

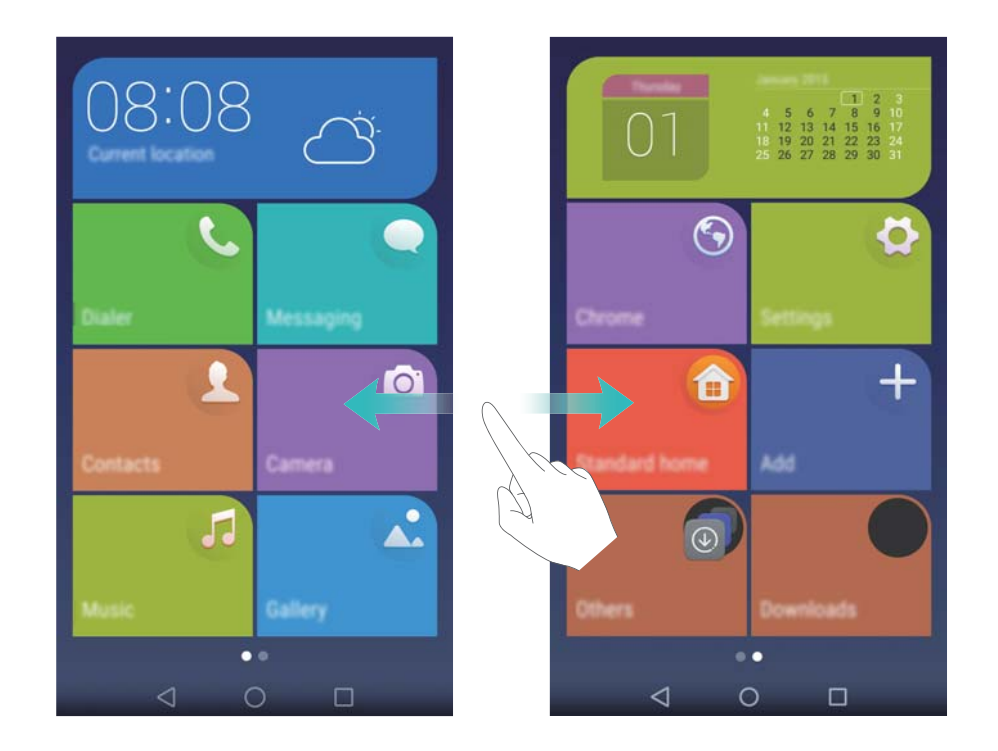

#### Alterar o tema

Personalize o ecrã inicial do seu telefone utilizando uma vasta gama de temas e papéis de parede.

Abra  $\bigcirc$  **Temas**, selecione um tema e, em seguida, toque em  $\bigcirc$ . Toque em  $\bigcirc$  para misturar e fazer corresponder métodos de ecrã de bloqueio, papéis de parede, ícones de aplicações, etc.

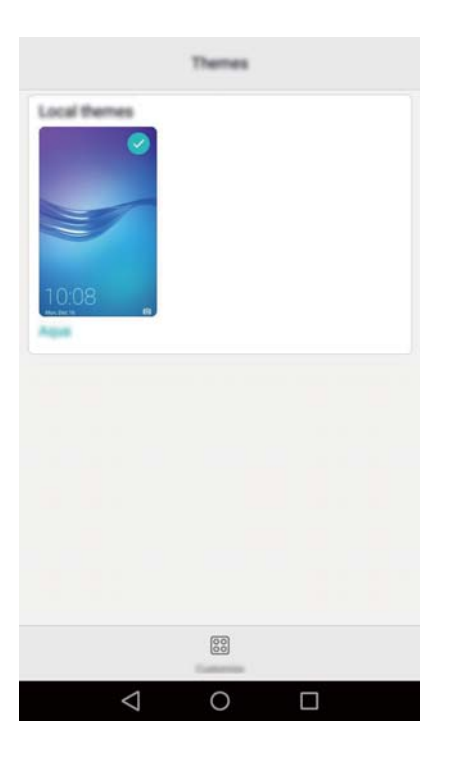

#### Alterar a imagem de fundo

Defina as suas imagens ou fotografias favoritas como papel de parede do seu telefone.

- 1 Abra Definições e selecione Visualização.
- 2 Toque em Papel de parede e, em seguida, toque em Ecrã de bloqueio ou Ecrã Inicial.
- **3** No separador **Estáticos** ou **Dinâmicos**, selecione uma imagem e, em seguida, siga as instruções no ecrã para a definir como papel de parede.

Ligue o botão **Altera ao agitar**. O papel de parede mudará sempre que abanar o seu telefone. Ligue o botão **Mudança aleatória**. Configure **Intervalo** ou **Álbum a apresentar**. O seu telefone irá alterar automaticamente o papel de parede dentro de um intervalo de tempo específico.

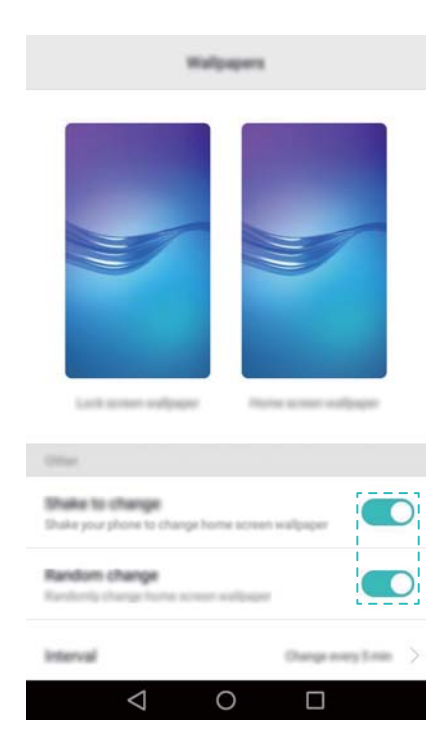

🕖 Também é possível abrir a 🌅 Galeria, tocar continuamente numa imagem e, em seguida,

tocar em  $\equiv$  > **Definir como** > **Fundo**. Siga as instruções no ecrã para definir a imagem como papel de parede.

#### Atribuir um som de toque a um contacto

Atribua um som de toque único para cada contacto para que possa identificar facilmente quem está a contactá-lo.

- 1 Abra Contactos.
- **2** Selecione o contacto pretendido e, em seguida, toque em **Som de toque**.

**3** Selecione o som de toque ou ficheiro de música pretendido e, em seguida, toque em  $\checkmark$ . Para mais informações sobre como configurar as definições de sons de toque e de vibração de chamadas ou mensagens, consulte Definições de som.

#### Alterar o tamanho do tipo de letra

Pode aumentar o tamanho do tipo de letra do telefone para facilitar a leitura das palavras.

Abra Definições e, em seguida, toque em Visualização > Tamanho da fonte para definir o tamanho do tipo de letra do sistema.

### Introduzir texto

#### Mudar método de introdução de texto

Alterne entre métodos de introdução de texto consoante o que pretende.

- No ecrã de introdução de texto, deslize para baixo desde a barra de estado para abrir o painel de notificações.
- 2 Toque em Selecionar método de entrada no separador Notificações e, em seguida, selecione o método de introdução pretendido.

Se não existirem métodos de introdução para escolher, vá para Definições, toque em Definições avançadas > Idioma e entrada > Predefinir teclado > Configurar métodos de entrada e, em seguida, ligue o interruptor junto ao método de introdução correspondente.

#### Método de introdução Swype da Huawei

Introduza palavras de forma rápida deslizando sobre o teclado.

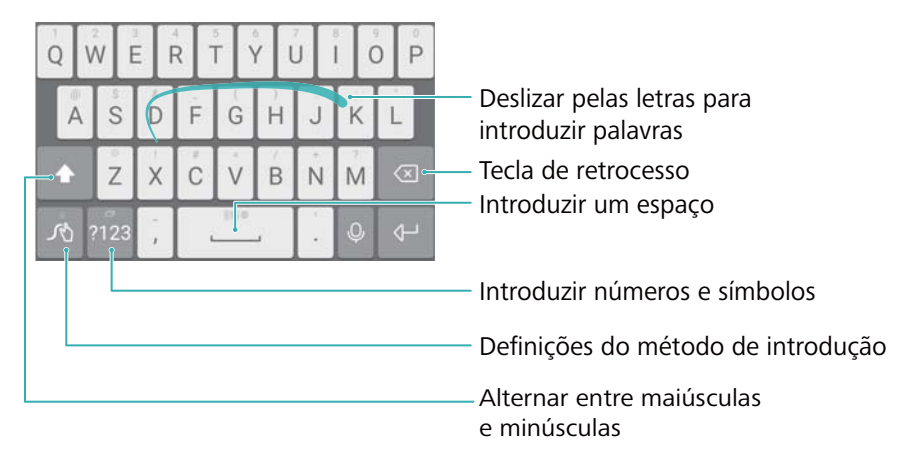

A introdução Swype da Huawei suporta uma vasta gama de idiomas.

#### Editar texto

É possível selecionar, cortar, copiar e colar texto no seu telefone.

• Selecionar texto: Toque continuamente no texto para fazer aparecer 🏴. Arraste 📍 ou

para selecionar mais ou menos texto ou toque em Selecionar tudo para selecionar o texto todo.

- Copiar texto: Selecione o texto e toque em Copiar.
- Cortar texto: Selecione o texto e toque em Cortar.
- Colar texto: Toque continuamente onde pretende inserir o texto e, em seguida, toque em Colar.
- Partilhar texto: Selecione o texto e, em seguida, toque em Partilhar para selecionar um método de partilha.

# Chamadas e contactos

### Efetuar chamadas

#### Marcação inteligente

Introduza o nome, iniciais ou número de um contacto no marcador. O seu telefone apresenta os contactos correspondentes.

- 1 Abra **Telefone**.
- Introduza o nome ou iniciais de um contacto no marcador (por exemplo, Howard Smith ou HS). O seu telefone pesquisa os seus contactos e registo de chamadas e apresenta os resultados acima do marcador.

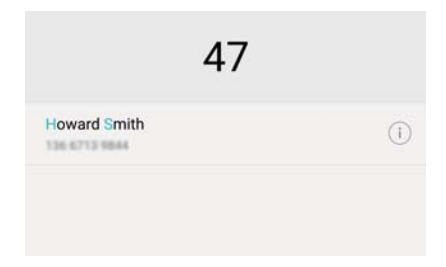

- 3 Na lista, seleccione o contacto para o qual pretende ligar. Se o seu telefone suportar dois cartões SIM, toque em 🔇 ou 🔇 para efetuar uma chamada.
- **4** Toque em **^** para terminar a chamada.

#### Fazer uma chamada a partir de Contactos

- **1** Abra **Contactos**.
- **2** Toque na barra de pesquisa e introduza o nome ou as iniciais da pessoa para quem pretende ligar. Para mais informações sobre como procurar contactos, consulte Encontrar um contacto.
- 3 Toque no número do contacto. Se o seu telefone suportar dois cartões SIM, toque no número de telefone do contacto e depois toque em <sup>3</sup> ou <sup>3</sup> para iniciar a chamada.

#### Efetuar uma chamada a partir de um registo de chamadas

Veja as chamadas efetuadas e recebidas no registo de chamadas e marque os números correspondentes.

- 1 Abra **Stelefone**.
- 2 Deslize a lista para cima e para baixo para ver todas as chamadas. Toque no nome ou número da pessoa para quem pretende ligar. Se o seu telefone suportar dois cartões SIM,

toque em 🔇 ou 🔇 para efetuar uma chamada.

#### Fazer uma chamada de emergência

Em caso de emergência, pode efetuar chamadas de emergência a partir do seu telefone, mesmo sem um cartão SIM presente. No entanto, é necessário que esteja numa zona com cobertura de sinal de rede.

#### 1 Abra **Stelefone**.

- 2 Introduza o número local de emergência no seu marcador e depois toque em 🔽.
- A capacidade de efetuar chamadas de emergência pode depender das leis locais e das operadoras na sua área. Fraca receção de sinal de rede ou interferências ambientais poderão impedir o estabelecimento da chamada. Nunca dependa apenas do telefone como meio essencial de comunicação em situações de emergência.

#### Marcação rápida

Configure a marcação rápida para pessoas a quem liga com frequência. Basta tocar continuamente numa tecla numérica para marcar o respetivo número.

- 1 é a tecla predefinida do correio de voz. Não pode ser usada como tecla de marcação rápida.
- 1 Abra **Stelefone**.
- **2** Toque continuamente numa tecla numérica para a associar a um contacto.
- **3** Volte ao marcador e toque continuamente numa tecla numérica para ligar ao contacto a ela associado. Se estiver a usar um telefone com dois cartões SIM, toque continuamente numa

tecla numérica e depois selecione 🕓 ou 🕓 para ligar para o contacto associado.

Para apagar uma tecla associada, abra o marcador e toque em = > Definições >
 Marcação rápida. Selecione a associação do contacto que pretende eliminar e depois toque em Eliminar número atribuído.

#### Fazer uma chamada internacional

- Antes de efetuar uma chamada interurbana, contacte a sua operadora para ativar as chamadas internacionais ou o serviço de roaming.
- 1 Abra **Stelefone**.
- 2 No ecrã de marcador, toque continuamente na tecla **0** para introduzir um símbolo **+** e depois introduza o indicativo do país, indicativo local e número de telefone.
- 3 Toque em 🔽 . Se o seu telefone suportar dois cartões SIM, toque em 🕓 ou 🕓 .

#### Remarcação automática

Use a remarcação automática para marcar continuamente um número de contacto até a chamada ser estabelecida.

 Da primeira vez que uma chamada não é efetuada ou é interrompida, o telefone apresenta o ecrã de remarcação única. Toque em 
 para remarcar o número uma vez.

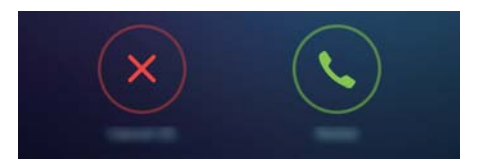

 Se a chamada não for efetuada após a primeira tentativa de remarcação, o telefone apresenta o ecrã de remarcação infinita. Toque em 
 para remarcar o número até a chamada ser efetuada.

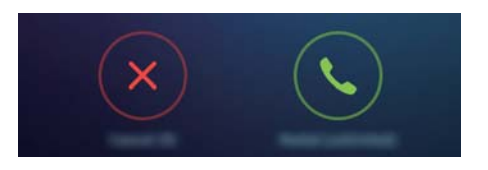

- Certifique-se de que toca em S de imediato. O ecrã de remarcação fecha se não remarcar num período de 10 segundos.
  - Para cancelar a tentativa de remarcação, toque em

### Atender ou rejeitar uma chamada

Quando receber uma chamada, prima o botão do volume para silenciar o som de toque.

Quando o ecrã está bloqueado:

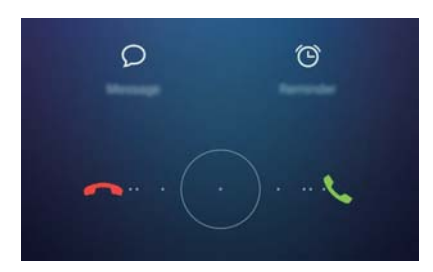

- Arraste  $\bigcirc$  para a direita para atender a chamada.
- Arraste  $\bigcirc$  para a esquerda para rejeitar a chamada.
- Toque em  $\bigcirc$  para rejeitar a chamada e enviar um SMS.
- Toque em 🛈 para configurar uma notificação para devolver a chamada.

Quando o ecrã está desbloqueado:

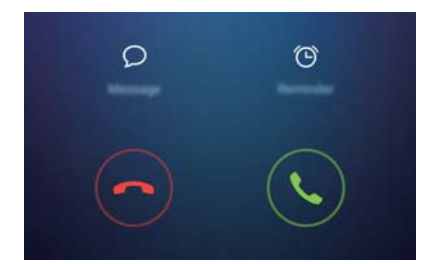

- Toque em 🕒 para atender a chamada.
- Toque em 📀 para rejeitar a chamada.
- Toque em  $\bigcirc$  para rejeitar a chamada e enviar um SMS.
- Toque em 🛈 para configurar uma notificação para devolver a chamada.
- No ecrã de marcador, toque em = > Definições > Rejeitar chamadas com SMS para editar as mensagens de texto predefinidas.

### Funções disponíveis durante uma chamada

Durante uma chamada, o seu telefone apresenta um menu de chamada.

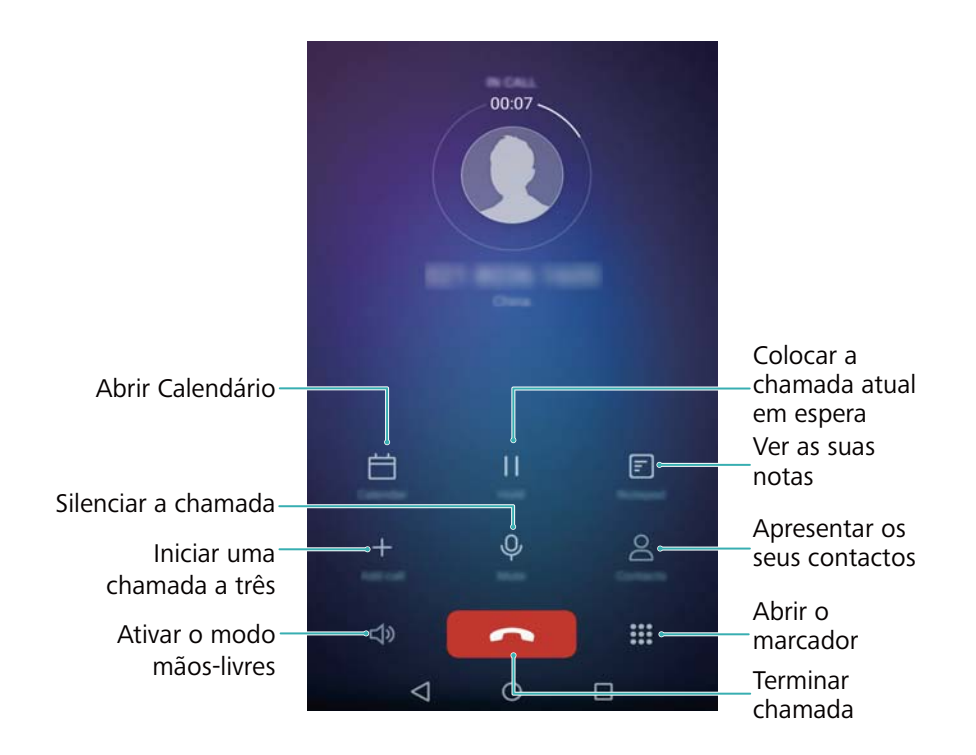

• Ocultar o menu de chamada: Toque em O Início ou 
Voltar. Para voltar ao menu de chamada, toque na barra de estado verde no topo do ecrã.

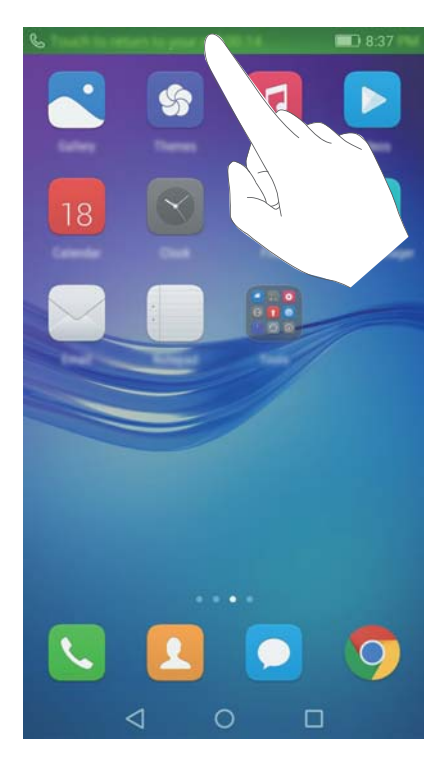

- Iniciar uma chamada a três: Contacte a sua operadora para saber como usar esta funcionalidade. Para mais informações, consulte Fazer uma chamada de conferência.
- Ajustar o volume: Prima o botão de aumento de volume para aumentar o volume, ou o botão de diminuição do volume para diminuir o volume.

🤨 Para terminar uma chamada com o botão de alimentação, aceda a 🕓 Telefone, toque em

= > **Definições** e depois ligue o botão **Botão ligar/desligar termina chamada**.

### Atender uma segunda chamada

- Antes de utilizar esta função, certifique-se de que subscreveu um serviço de chamada em espera e o ativou no seu telefone. Para mais informações sobre ativar a chamada em espera, consulte Ativar a função de chamada em espera. Para mais informações, contacte a sua operadora.
- 1 Se receber uma chamada durante outra chamada ativa, toque em 🕒 . Pode atender a chamada recebida e manter em espera a outra chamada.
- **2** Toque em 📛 para alternar entre as duas chamadas.

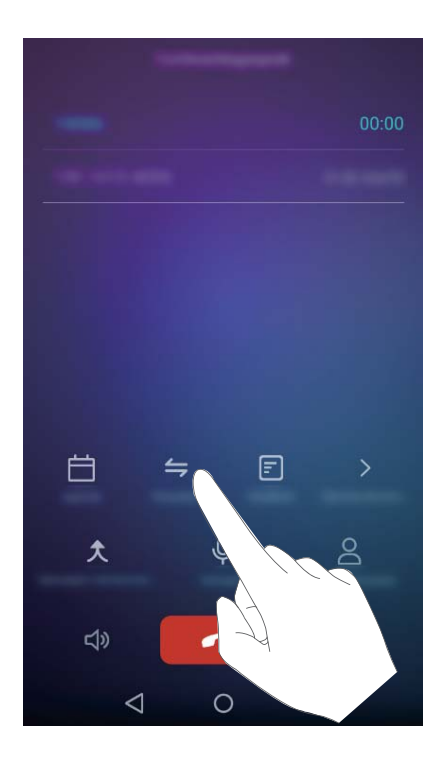

### Fazer uma chamada de conferência

Pode configurar uma chamada de conferência utilizando a funcionalidade de chamada múltipla do seu telefone. Ligue para um número (ou receba uma chamada) e depois ligue para outro número para o adicionar à chamada de conferência.

- A chamada de conferência requer apoio de rede. Certifique-se de que ativou este serviço.
   Para mais informações, contacte a sua operadora.
- **1** Ligue ao primeiro participante.
- **2** Quando a chamada estiver estabelecida, toque em + e depois marque o número do segundo participante. O primeiro participante será colocado em espera.
- 3 Quando a segunda chamada estiver estabelecida, toque em ス para iniciar a chamada de conferência.
- 4 Para adicionar mais pessoas à chamada, repita os passos 2 e 3.
- 5 Toque em 🗖 para terminar a chamada.

### Visualizar o registo de chamadas

O registo de chamadas é apresentado acima do marcador. As chamadas perdidas são apresentadas a vermelho.

#### Adicionar um número a partir de um registo de chamadas

Selecione um número do registo de chamadas e guarde-o nos seus contactos.

1 Abra **Stelefone**.

- 2 No registo de chamadas, toque no ícone (i) junto do número que pretende adicionar e proceda da seguinte forma:
  - Toque em + para criar um novo contacto. Para mais informações, consulte Criar um contacto.
  - Toque em  $\stackrel{O}{\rightharpoonup}$  para adicionar um número a um contacto já existente.

#### Limpar o registo de chamadas

Abra **Selection** Pode:

- Apagar uma entrada: Toque continuamente numa entrada de registo e, seguidamente, toque em Eliminar entrada.
- Apagar múltiplas entradas: Toque em  $\equiv$  > Eliminar registo de chamadas e selecione as entradas que pretende eliminar. Toque em  $\stackrel{\frown}{\amalg}$  > Eliminar.

### Definições de chamada

#### Ativar o reencaminhamento de chamadas

Se não estiver disponível para atender uma chamada, pode configurar o seu telefone para reencaminhar chamadas para outro número.

- 1 Abra **Telefone**.
- **2** Toque em  $\equiv$  > Definições.
- **3** Toque em **Reencaminhamento de chamadas**. Se o seu telefone suportar dois cartões SIM, toque em **Reencaminhamento de chamadas** em **Cartão 1** ou **Cartão 2**.
- 4 Selecione um método de reencaminhamento, introduza o número de destino e depois toque em **Ativar**.

Quando o reencaminhamento de chamadas está ativo, o seu telefone reencaminha determinadas chamadas (como as chamadas não atendidas) para o número especificado.

#### Ativar a função de chamada em espera

A função de chamada em espera permite-lhe receber uma chamada quando já está numa chamada e alternar entre as duas conversas.

- 1 Abra **Telefone**.
- **2** Toque em  $\equiv$  > Definições.
- 3 Toque em Definições adicionais e ligue o botão Chamada em espera. Se o seu telefone suportar dois cartões SIM, toque em Definições adicionais em Cartão 1 ou Cartão 2 e depois ligue o botão Chamada em espera.

#### Ativar o modo Não incomodar

O modo Não incomodar permite-lhe trabalhar ou relaxar em paz e sossego. O seu telefone notifica-o apenas de chamadas ou mensagens importantes.

- 1 Abra Definições.
- 2 Toque em Não incomodar e ligue o botão Não incomodar.
- **3** Toque em **Definir interrupções prioritárias** > **Números autorizados** > + para adicionar contactos à lista de números autorizados.

Quando o modo Não incomodar estiver ativo, o seu telefone só toca ou vibra quando os seus contactos escolhidos lhe ligam ou enviam mensagens. O seu telefone silencia o som de toque ou vibrações para as restantes chamadas e mensagens. As notificações destas chamadas e mensagens podem ser visualizadas no painel de notificações.

#### Configurar o filtro de assédio

O filtro de assédio bloqueia automaticamente as chamadas e mensagens de origem desconhecida ou de números bloqueados. A lista de números bloqueados é constantemente atualizada, garantindo o seu sossego.

Abra **Gestor Telefone** e depois toque em **Filtro de assédio** para configurar regras de filtros e das listas de números bloqueados e de números autorizados. Para mais informações, consulte Filtro de assédio.

Pode também abrir **S** Telefone e depois tocar em  $\equiv$  > Filtro de assédio para configurar o filtro de assédio.

#### Configurar o correio de voz

Reencaminhe chamadas para o seu correio de voz quando o telefone está desligado ou indisponível. O chamador pode deixar uma mensagem de voz, a qual pode ouvir posteriormente.

- O correio de voz tem de ser suportado pela sua operadora. Certifique-se de que subscreveu este serviço. Contacte a sua operador para obter informações sobre o respetivo serviço de correio de voz.
- 1 Abra **Telefone**.
- 2 Toque em  $\equiv$  > Definições
- 3 Toque em Definições adicionais. Se o seu telefone suportar dois cartões SIM, toque em Definições adicionais em Cartão 1 ou Cartão 2.
- 4 Toque em Correio de voz > Número de correio de voz e depois introduza o seu número de correio de voz.

Quando recebe uma mensagem de correio de voz, o ícone aparece na barra de estado. Marque o número do correio de voz para obter a mensagem.
# Criar um contacto

- O número de contactos que pode guardar o seu telefone depende do tamanho do armazenamento interno do seu telefone. O número máximo de contactos do cartão SIM poderá variar consoante a capacidade de armazenamento do cartão SIM.
- **1** Abra **Contactos**.
- **2** Toque em + . Toque em **Criar novo contacto** se estiver a criar um contacto pela primeira vez.
- **3** A partir do menu de opções, selecione uma localização para guardar o contacto.
- 4 Introduza o nome, número de telefone e outras informações do contacto e depois toque em

Se pretender guardar um número presente no seu registo de chamadas, toque no ícone 🕕

junto do número que pretende guardar e depois selecione + ou  $\stackrel{2}{\sim}$ . Pode também guardar números de telefone ou endereços de correio eletrónico presentes em **Mensagens** ou **E-mail** nos seus contactos.

# Importar ou exportar contactos

O seu telefone suporta ficheiros de contacto **.vcf**. **VCF** é um formato de ficheiro padrão para guardar informações de contacto, incluindo nomes, endereços e números de telefone.

### Importar contactos a partir de um dispositivo de armazenamento

- **1** Abra **Contactos**.
- **2** Toque em  $\equiv$  > Importar/Exportar > Importar do armazenamento.
- **3** Seleccione um ou mais ficheiros **.vcf** e depois toque em **OK**.

### Importar contactos a partir de um cartão SIM

- 1 Abra Contactos.
- 2 Toque em ≡ > Importar/Exportar > Importar de . Se o seu telefone suportar dois cartões SIM, pode optar por importar do SIM 1 ou do SIM 2.
- **3** Selecione os contactos que pretende importar e depois toque em  $\stackrel{\longrightarrow}{=}$  .
- 4 Escolha a localização para onde pretende importar os contactos. O seu telefone importa automaticamente os contactos.

### Importar contactos através de Bluetooth

**1** Abra **Contactos**.

- **2** Toque em  $\equiv$  > Importar/Exportar > Importar de outro telemóvel.
- **3** Selecione **Suporta Bluetooth** e depois toque em **Seguinte**.
- **4** Ative Bluetooth no dispositivo a partir do qual quer importar contactos, e configure o dispositivo para ser visível para outros dispositivos Bluetooth.
- **5** Toque em **Seguinte**. O seu telefone liga automaticamente o Bluetooth e procura dispositivos próximos.
- **6** Toque no dispositivo Bluetooth a partir do qual pretende importar contactos. Quando ligado, o seu telefone importa automaticamente os contactos do outro dispositivo Bluetooth.

### Importar contactos através de Wi-Fi Direct

- **1** Abra **Contactos**.
- 2 Toque em = > Importar/Exportar > Importar de outro telemóvel.
- **3** Selecione **Suporta Wi-Fi Direct** e depois toque em **Seguinte**. O seu telefone pede-lhe então para ativar o Wi-Fi e procura dispositivos próximos com Wi-Fi Direct ativo.
- **4** Selecione o dispositivo Wi-Fi Direct a que pretende ligar-se. Quando ligado, o seu telefone importa automaticamente os contactos do outro dispositivo.

### Exportar contactos para um dispositivo de armazenamento

- 1 Abra Contactos.
- **2** Toque em  $\equiv$  > Importar/Exportar > Exportar para o armazenamento.
- **3** Toque em **Exportar**.
- **4** Escolha de onde quer exportar os contactos toque em **OK**.

O ficheiro **.vcf** exportado é guardado por defeito no diretório de raiz do armazenamento interno do seu telefone. Abra **Ficheiros** para ver o ficheiro exportado.

### Exportar contactos para um cartão SIM

- **1** Abra **Contactos**.
- 2 Toque em ≡ > Importar/Exportar > Exportar para . Se o seu telefone suportar dois cartões SIM, pode optar por exportar para o SIM 1 ou para o SIM 2.
- **3** Selecione os contactos que pretende exportar e depois toque em  $\Box$ .
- 4 Toque em Continuar.

### **Partilhar contactos**

- 1 Abra La Contactos.
- **2** Toque em  $\equiv$  > Importar/Exportar > Partilhar contactos.
- **3** Selecione os contactos que pretende partilhar e depois toque em  $\stackrel{\sim}{\longrightarrow}$ .

4 Escolha o seu método de partilha e depois siga as instruções apresentadas no ecrã.

# **Gerir contactos**

### Editar um contacto

Depois de criar um contacto, pode editar as respetivas informações de contacto em qualquer altura. Isto inclui adicionar ou eliminar informações predefinidas, como números de telefone ou endereços de correio eletrónico. Pode também escolher um som de toque personalizado e adicionar um aniversário, apelido ou fotografia.

- **1** Abra **Contactos**.
- 2 Toque continuamente no contacto que pretende editar e toque em Editar.
- **3** Toque na fotografia do contacto e depois selecione **Tirar fotografia** ou **Escolher da Galeria**.

Em alternativa, introduza as novas informações do contacto e depois toque em  $\checkmark$ .

A fotografia do contacto é apresentada sempre que recebe uma chamada desse contacto. São também apresentadas outras informações do contacto, como nome da empresa e título profissional.

Adicionar múltiplos números para um contacto: Selecione um contacto da lista de contactos e depois toque em Editar > Adicionar número de telefone.

### **Combinar contactos duplicados**

Quando adiciona contactos de diferentes origens ao seu telefone, poderá ficar com entradas duplicadas. Estas entradas duplicadas podem ser combinadas numa só, para manter os contactos organizados.

- **1** Abra **Contactos**.
- **2** Toque em  $\equiv$  > Organizar contactos > Combinar contactos em duplicado.
- **3** Selecione os contactos que pretende combinar e depois toque em  $\checkmark$ .

### **Eliminar contactos**

- **1** Abra **Contactos**.
- **2** Toque em  $\equiv$  > Organizar contactos > Eliminar contactos por lote.
- **3** Selecione os contactos que pretende eliminar e depois toque em  $\stackrel{\frown}{\amalg}$ .
- 4 Toque em Eliminar.
- Pode também tocar continuamente num contacto que pretende eliminar. A partir do menu de opções de contexto, selecione Eliminar para eliminar esse contacto.

# **Encontrar um contacto**

Procure contactos guardados no telefone, cartão SIM ou ligados a uma conta online.

- **1** Abra **Contactos**.
  - Para mais resultados de procura, certifique-se de que Contactos está configurado para apresentar todos os seus contactos. No ecrã de contactos, toque em = > Apresentar por preferência e depois selecione Todos os contactos.
- 2 Na lista de contactos, use um dos seguintes métodos para encontrar um contacto:
  - Deslize a lista de contactos para cima ou para baixo.
  - Com o dedo deslize para cima ou para baixo o índice que se encontra no lado direito do ecrã, para percorrer os seus contactos.
  - Introduza o nome, iniciais, número de telefone, endereço de correio eletrónico ou outras informações do contacto na barra de pesquisa no topo da lista de contactos. Os resultados da pesquisa são apresentados em baixo.
- **3** Seleccione um contacto. Pode depois optar por lhes ligar, enviar-lhes uma mensagem de texto ou editar as respetivas informações de contacto.
- Se aparecer uma mensagem de erro ou se não lhe for possível procurar um contacto, toque

em  $\equiv$  > Organizar contactos e depois selecione Reparar índice de contactos.

# Ver contactos de contas diferentes

Pode selecionar quais os contactos que quer ver apresentados no seu telefone.

- **1** Abra **Contactos**.
- **2** Toque em  $\equiv$  > Apresentar por preferência.
- **3** Selecione a conta que pretende ver apresentada ou personalize as contas que pretende que sejam apresentadas.

Ocultar fotografia de contacto, informações e título profissional: Toque em = > Apresentar por preferência no ecrã de contactos e depois ligue o botão Apresentação simples.

# Adicionar um contacto aos favoritos

Pode adicionar pessoas que contacta com frequência aos seus favoritos para os encontrar facilmente.

- 1 Abra **Contactos**.
- 2 Toque continuamente no contacto que pretende adicionar aos favoritos e depois toque em Remover dos favoritos para adicionar o contacto a Favoritos.

Ao visualizar as informações de contacto, toque em A para adicionar o contacto aos seus favoritos.

**Remover contactos dos favoritos**: Toque em **Favoritos** >  $\bigcirc$  no ecrã de contactos.

Selecione os contactos que pretende remover dos favoritos e depois toque em igodot .

# **Grupos de contactos**

Organize amigos e família em grupos diferentes. Pode enviar mensagens de texto e de correio eletrónico a todos os membros de um grupo. Contactos inclui agora também **Grupos Smart**. O seu telefone pode ordenar automaticamente os contactos consoante a empresa ou a data de último contacto, facilitando a gestão dos contactos e grupos.

|                    | lines.   |                                                                                                    |
|--------------------|----------|----------------------------------------------------------------------------------------------------|
| Street groups      |          |                                                                                                    |
| Comparison         |          |                                                                                                    |
| Recent             |          |                                                                                                    |
| Second Contracts   |          |                                                                                                    |
| 0                  |          |                                                                                                    |
| 0                  |          |                                                                                                    |
|                    |          |                                                                                                    |
|                    |          |                                                                                                    |
|                    |          |                                                                                                    |
|                    |          |                                                                                                    |
| -1                 |          |                                                                                                    |
| +                  | Datate g | The second second second second second second second second second second second second second second second se |
| $\bigtriangledown$ | 0 [      | ]                                                                                                    |

### Criar um grupo

- 1 Abra **Contactos**.
- **2** Toque em **Grupos**, seguido de +.
- **3** Introduza o nome do grupo (por exemplo Família ou Amigos) e depois toque em **OK**.

4 Toque em + . Seleccione os contactos que pretende adicionar ao grupo e depois toque em  $\checkmark$ 

### Editar um grupo

Adicionar ou remover pessoas de um grupo ou alterar o nome do grupo.

- 1 Abra **Contactos**.
- **2** Toque em **Grupos** e selecione o grupo que pretende editar.

- **3** Toque em + para adicionar novos membros ao grupo.
- **4** Toque em  $\equiv$  . Poderá em seguida:
  - Toque em **Remover membros** para eliminar membros do grupo.
  - Toque em Eliminar grupo para eliminar o grupo.
  - Toque em Mudar nome para editar o nome do grupo.

### Enviar mensagens de texto ou de correio eletrónico a um grupo

- **1** Abra **Contactos**.
- **2** Toque em **Grupos** e selecione qual o grupo de contactos para o qual pretende enviar uma mensagem de texto ou de correio eletrónico.
- **3** Toque em  $\bigcirc$  para enviar uma mensagem ou  $\boxdot$  para enviar uma mensagem de correio eletrónico.

### Eliminar um grupo

- **1** Abra **Contactos**.
- 2 Toque em Grupos.
- **3** Toque continuamente no grupo que pretende eliminar e toque em **Eliminar**.
- 4 Toque em Eliminar.
- Eliminar um grupo não remove os contactos incluídos no grupo.

# Mensagens e correio electrónico

# Enviar uma mensagem

Enriqueça as suas mensagens adicionando ícones expressivos, imagens, vídeos, música, gravações, etc.

- **1** Abra **Mensagens**.
- **2** Na lista de tópicos de mensagens, toque em +.
- 3 Selecione a caixa de destinatário e introduza o nome de contacto ou número de telefone.
   Também pode tocar em <sup>O</sup> para abrir a sua lista de contactos e escolher um contacto ou um grupo de contactos.
- **4** Selecione o campo de texto e introduza a sua mensagem e, em seguida, toque em  $\triangleright$ .

Se inserir mais do que três linhas de texto, toque em  $\mathcal{D}$  para mudar para entrada de texto em ecrã inteiro. Toque em + para adicionar um anexo à sua mensagem.

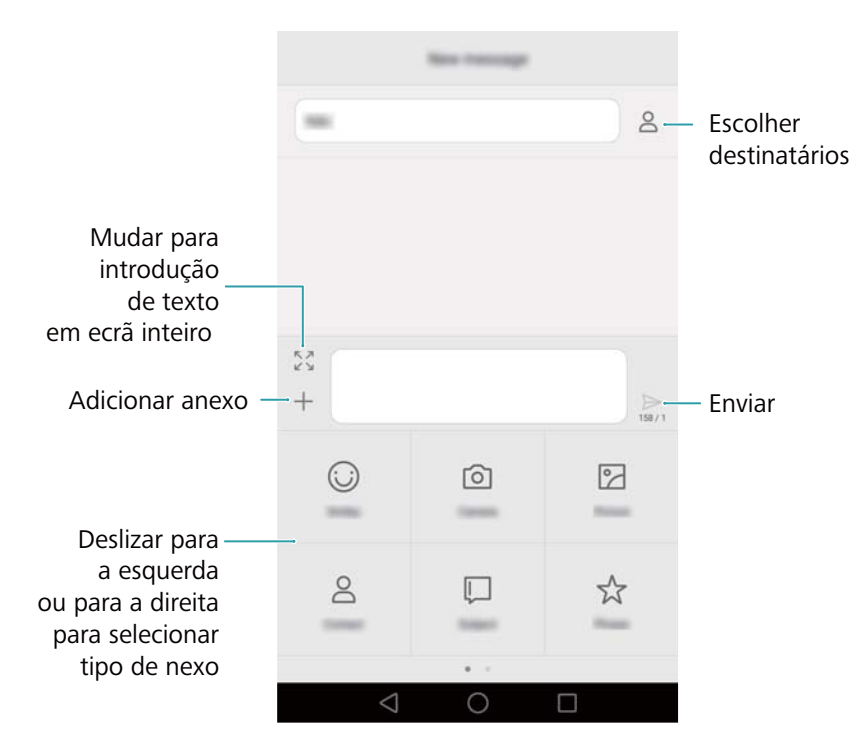

🚯 Cancelar uma mensagem: É possível cancelar uma mensagem até quatro segundos após

a mensagem ter sido enviada. Toque em  $\equiv$  > **Definições** e depois ligue o botão **Cancelamento de envio**. Faça duplo clique na mensagem para cancelar o envio.

# Responder a uma mensagem

**1** Abra **Mensagens**.

- 2 Na lista de tópicos de mensagens, toque num nome de contacto ou número de telefone para ver as suas conversações.
- 3 Selecione o campo de texto e introduza a sua mensagem e, em seguida, toque em  $\triangleright$ .
- Responder a uma mensagem a partir da barra de notificação: Serão apresentadas novas mensagens na barra de notificação. Toque no botão para compor uma resposta.

# **Procurar mensagens**

Utilize a funcionalidade de procurar mensagens para encontrar mensagens rapidamente.

- **1** Abra **Mensagens**.
- **2** No ecrã, deslize para baixo na lista de tópicos de mensagens para apresentar a barra de pesquisa.
- **3** Introduza uma ou mais palavras-chave. Os resultados da pesquisa são apresentados sob a barra de pesquisa.

# Eliminar tópicos

Elimine os tópicos indesejados ou antigos para organizar a sua lista de mensagens.

- (j) Não é possível recuperar os tópicos eliminados, por isso continue com atenção.
- **1** Abra **Mensagens**.
- **2** Na lista de tópicos de mensagens, toque continuamente num tópico.
- **3** Selecione os tópicos que pretende eliminar e depois toque em  $\square$  > Eliminar.

# Gerir mensagens

Elimine mensagens indesejadas, reencaminhe mensagens para outros contactos, copie e cole conteúdo de mensagens e bloqueie mensagens ou adicione-as aos seus favoritos para evitar que estas sejam eliminadas por acidente.

- 1 Abra **Mensagens**.
- 2 Na lista de tópicos de mensagens, toque num nome de contacto ou número de telefone para ver as suas conversações.
- **3** Toque continuamente numa mensagem. Pode:
  - Reencaminhar a mensagem: Toque em  $\rightarrow$  para reencaminhar a mensagem para outro contacto.
  - Eliminar a mensagem: Toque em 🛄 > Eliminar para eliminar a mensagem. Não é possível recuperar mensagens eliminadas.

- Copiar a mensagem: Toque em para copiar a mensagem para a área de transferência e colá-la noutro local. Ao ver uma mensagem, toque na mensagem duas vezes para entrar na vista de seleção de texto em ecrã inteiro.
- Adicionar a mensagem aos seus favoritos: Toque em = > Copiar para Favoritos para adicionar a mensagem aos seus favoritos. Ao eliminar mensagens, as mensagens nos seus favoritos não serão afetadas. Na lista de tópicos de mensagens, toque em = >
- Bloquear a mensagem: Toque em = > Bloquear para bloquear a mensagem. Ao eliminar mensagens, as mensagens bloqueadas não serão afetadas.

## Bloquear mensagens de spam

Favoritos para ver as suas mensagens favoritas.

- **1** Abra **Mensagens**.
- **2** Na lista de tópicos de mensagens, toque em  $\equiv$  > Filtro de assédio para ver as mensagens bloqueadas.
- **3** Toque em <sup>(C)</sup> para configurar as regras de spam e palavras-chave. As mensagens bloqueadas não são apresentadas na lista de tópicos de mensagens.

# Gerir frases padrão

Crie frases padrão para poupar tempo quando estiver a compor uma mensagem.

- **1** Abra **Mensagens**.
- 2 Na lista de tópicos de mensagens, toque em = > Definições > Avançadas > Frases comuns. Pode:
  - Toque numa frase padrão para a editar.
  - Toque em + para criar uma frase padrão.
- Utilizar uma frase padrão numa mensagem: Ao compor uma mensagem, toque em +. Selecione Expressão e, em seguida, selecione uma frase padrão para a adicionar à sua mensagem.

### Adicionar uma assinatura na mensagem

Adicione uma assinatura na mensagem para poupar tempo ao enviar mensagens.

- **1** Abra **D** Mensagens.
- 2 Toque em = > Definições > Avançadas > Assinatura na lista de tópicos de mensagens e, em seguida, ligue o interruptor Adicionar assinatura.

**3** Toque em Editar assinatura, introduza a sua assinatura e, em seguida, toque em OK.

# Adicionar uma conta de correio eletrónico

### Adicionar uma conta de correio eletrónico pessoal

Ao adicionar uma conta, consulte o seu fornecedor de serviços de correio eletrónico se não tiver certeza da definições da conta.

- 1 Abra E-mail.
- 2 Introduza o seu endereço de correio eletrónico e a palavra-passe e depois toque em Seguinte. Toque em Configuração manual para configurar manualmente uma conta de correio eletrónico.
- **3** Siga as instruções que surgem no ecrã para configurar a sua conta. O sistema liga automaticamente ao servidor e verifica as definições do servidor.

Depois de a conta estar configurada, é apresentada a sua Caixa de entrada.

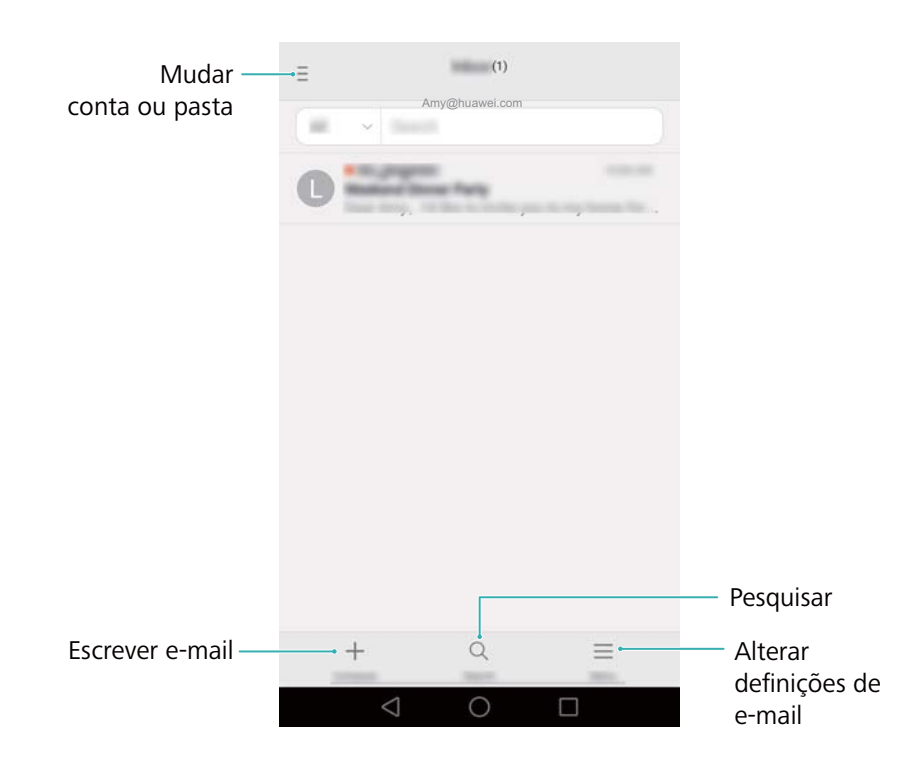

Depois de adicionar uma conta de correio eletrónico, toque em = > Definições > Adicionar conta na sua Caixa de entrada para continuar a adicionar outras contas.

### Adicionar uma conta Exchange

Exchange é um sistema de correio eletrónico desenvolvido pela Microsoft para negócios. Alguns fornecedores de serviços de correio eletrónico também fornecem contas Exchange para indivíduos e famílias.

Ao adicionar uma conta, consulte o seu fornecedor de serviços de correio eletrónico se não tiver certeza da definições da conta.

- 1 Abra E-mail.
- 2 Toque em Exchange.
- **3** Introduza o seu endereço de correio eletrónico, nome de utilizador e palavra-passe. Toque em **Seguinte**.
- **4** Siga as instruções que surgem no ecrã para configurar a sua conta. O sistema liga automaticamente ao servidor e verifica as definições do servidor.

Depois de a conta estar configurada, é apresentada a sua Caixa de entrada.

# Enviar um e-mail

- 1 Abra E-mail.
- **2** Toque em +.
- **3** Toque em **De:** e, em seguida, selecione a conta de e-mail que pretende utilizar.
- 4 Introduza um ou mais destinatários.

Para Cc ou Bcc do e-mail para vários destinatário, toque em Cc/Bcc:.

- **5** Introduza o assunto e o corpo principal do seu e-mail. Toque em *P* para adicionar um anexo.
- **6** Toque em  $\triangleright$ .
  - O seu fornecedor de serviços de e-mail pode colocar um limite no tamanho dos anexos do e-mail. Se os seus anexos excederem o limite, envie os anexos em e-mails separados.

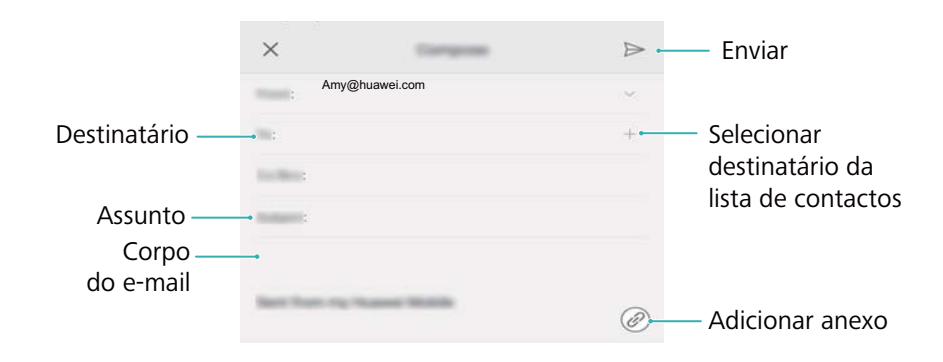

Toque em  $\times$  > **Guardar** para guardar o seu e-mail como rascunho.

# Verificar os seus e-mails

Abra o **E-mail** e, em seguida, deslize para baixo na sua **Caixa de entrada** para atualizar a lista de e-mails.

1 Abra E-mail.

- 2 Na sua Caixa de entrada, toque em ≡ no canto superior esquerdo para selecionar uma conta.
- **3** Toque no e-mail que pretende ler. Pode:
  - Toque em ★ para inserir uma estrela para futura referência.
  - Deslize para a esquerda ou para a direita para ler o e-mail seguinte ou anterior.

# **Gerir contactos VIP**

Adicione contactos importantes à sua lista VIP. Os e-mails dos seus contactos VIP irão aparecer numa caixa de entrada em separado.

- 1 Abra E-mail.
- 2 Na sua Caixa de entrada, abra o e-mail que pretende ler.
- **3** Toque na fotografia do contacto e, em seguida, selecione **Adicionar à lista VIP** no seu menu de pop-up.
- () Para alterar as definições de notificação e os sons de toque dos seus contactos VIP, toque

em = > Definições > Notificações de e-mails VIP na sua Caixa de entrada.

# Definições da conta

### Mudar as contas de correio eletrónico

Depois de adicionar múltiplas contas de correio eletrónico no seu telefone, certifique-se de que muda para a conta certa antes de visualizar ou enviar mensagens de correio eletrónico.

- 1 Abra E-mail.
- 2 Na sua Caixa de entrada, toque em = no canto superior esquerdo para abrir a lista de contas.
- **3** Seleccione a conta de correio eletrónico pretendida.

### Remover uma conta de e-mail

- 1 Abra E-mail.
- 2 Na sua Caixa de entrada, toque em  $\equiv$  > Definições.
- **3** Selecione a conta que pretende remover.
- 4 Toque em Remover conta > OK.

Após a remoção de uma conta de e-mail, já não conseguirá enviar nem receber mais e-mails através dessa conta.

### Personalizar a sua conta de e-mail

Apresente imagens do contacto, escolha o que apresentar depois de eliminar um e-mail, altere a sua assinatura, defina a frequência das atualizações da caixa de entrada e altere os sons de notificação de e-mail.

- 1 Abra E-mail.
- 2 Na sua Caixa de entrada, toque em = > Definições e, em seguida, escolha as definições pretendidas.

# Câmara e Galeria

# Aceder ao ecrã

Abra 🔎 Câmara para aceder ao ecrã.

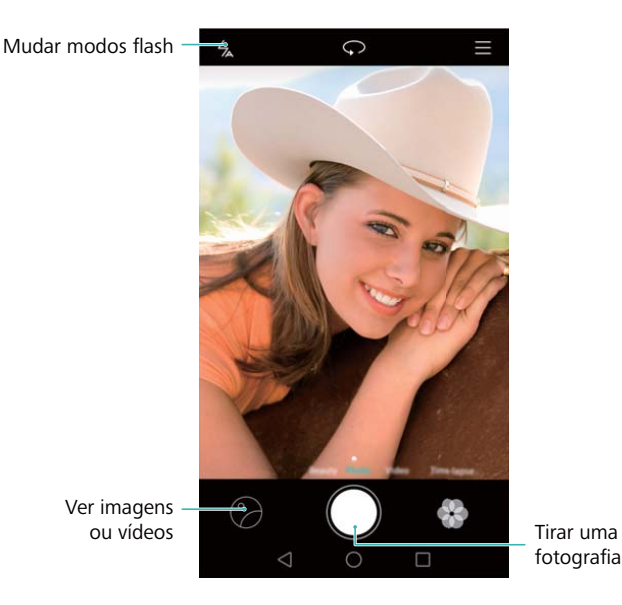

Para mais informações sobre as definições da câmara, consulte Definições de câmara.

# Tirar uma foto

- 1 Abra 🖲 Câmara.
- **2** Selecione o modo de captura desejado.
- **3** Enquadre o cenário a capturar. Seu telefone irá focar automaticamente. Também poderá selecionar um ponto no ecrã como o ponto de foco.

Para ajustar o comprimento de foco, aproxime dois dedos ou afaste-os no ecrã.

- **4** Toque em **•** para tirar uma foto.
- Toque na miniatura na parte inferior esquerda do ecrã para visualizar a foto e partilhá-la com os seus amigos. Para mais informações, consulte Partilhar imagens ou vídeos.

### Modos de captura

A câmara possui vários modos de captura para tirar fotos impressionantes numa variedade de diferentes cenários de captura.

O seu telefone pode não suportar todos estes modos de captura.

Para alterar o modo de captura, deslize para a esquerda ou direita no ecrã ou toque em  $\equiv$ .

• Beleza: Arraste o cursor para ajustar o nível de beleza e aplicar efeitos de melhoria facial.

- **Panorama**: Utilize este modo para capturar fotos com grande amplitude. Para mais informações, consulte Tirar uma foto panorâmica.
- Panorama: Utilize este modo para capturar autorretratos panorâmicos. Para mais informações, consulte Tirar autorretratos panorâmicos.
- HDR: Aperfeiçoe uma foto capturada em condições de luz insuficiente ou excessiva.
- Focar tudo: Utilize este modo para voltar a selecionar o ponto de foco após uma captura. Para mais informações, consulte Modo focar tudo.
- **Documentos**: Converte automaticamente imagens capturadas de um ângulo e torna-as mais fáceis de ler. Para mais informações, consulte Correção de documento.
- Marca de água: Adicione uma seleção de marcas de água ás suas fotos.
- Nota de áudio: Utilize este modo para gravar alguns segundos de áudio ao tirar uma foto.

### Modo de Autorretrato Perfeito

Com o modo de Autorretrato Perfeito, o seu telefone irá detetar automaticamente a sua face numa captura em grupo e aplicar as definições de melhoria facial predefinidas para o destacar da multidão.

- 1 Abra 🖲 Câmara.
- **2** Toque em  $\equiv$  >  $\bigcirc$  > Selfie perfeita e de seguida ative o interruptor Selfie perfeita.
- **3** Toque em **Selfie perfeita** para configurar as definições de melhoria facial.
  - **a** Capture três fotos da sua face de lado, frente e com a sua cabeça para baixo.
  - **b** Ajuste as definições dos seus olhos, pupilas, tom de pele e forma da face como desejado. Toque em  $\checkmark$  para confirmar.

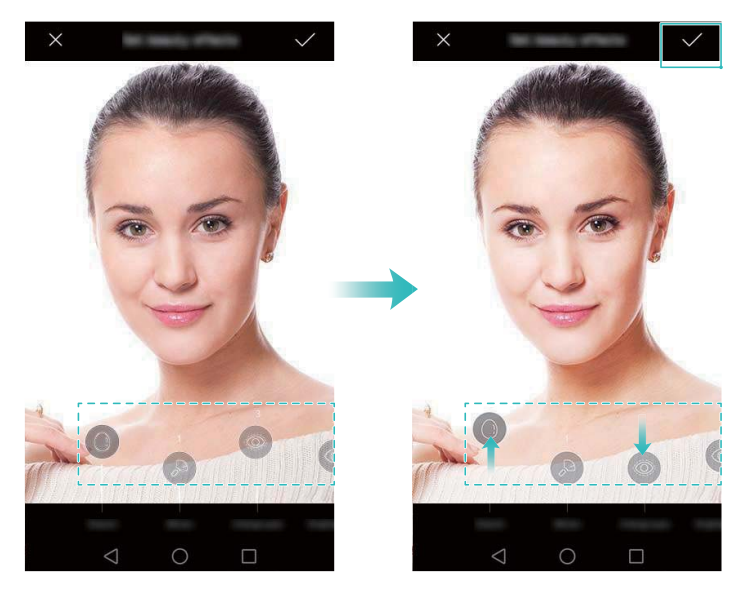

- Alterar as suas fotos de calibração: No ecrã de definições da câmara, selecione Selfie perfeita > Editar informações pessoais para atualizar as suas fotos de calibração.
- Alterar as definições de melhoria facial: No ecrã de definições da câmara, toque em Selfie perfeita > Definir efeitos de beleza para ajustar as definições de beleza, tais como o tom de pele e forma da face.

Altere para o modo **Beleza** e de seguida toque em <a>
 </a>
 para tirar uma foto. A câmara irá detetar automaticamente a sua face e aplicar as definições de melhoria facial predefinidas.

### Captura rápida Ultra

Pressione no botão de diminuição de volume duas vezes para tirar uma foto, mesmo quando o ecrã está desligado.

- (j) Esta função não está disponível durante a reprodução de música.
- 1 Abra 🖲 Câmara.
- **2** Toque em  $\equiv$  >  $\bigotimes$  > Instantâneo ultra e selecione Foto rápida. Selecione Desativado para desativar esta função.
- 3 Aponte a câmara para o objeto desejado e de seguida pressione rapidamente o botão de diminuição de volume duas vezes. A câmara irá tirar automaticamente uma foto e apresentar o tempo de captura.

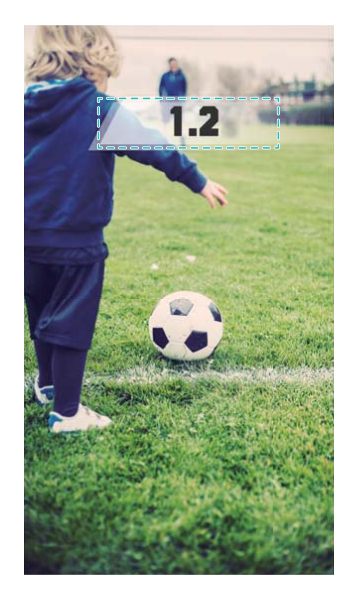

Devido ao tempo rápido de captura, a qualidade da imagem pode diminuir durante a noite ou capturas de curta distância. Escolha uma localização com boa luz e efetue a captura de uma distância adequada.

### Captura em sequência

Utilize o modo de captura em sequência quando quiser tirar uma foto de um objeto em movimento, por exemplo, durante um jogo de futebol. A câmara irá capturar várias imagens em sucessão rápida para que não perca nenhuma ação.

- 1 Abra **Câmara**.
- Foque o objeto e pressione continuamente em 

   para iniciar a sequência de fotos. Liberte o seu dedo para parar a captura.
- Para visualizar e selecionar imagens, toque na miniatura de imagem <sup>⊙</sup> e de seguida toque em <sup>⊙</sup>.

🕡 🗇 indica fotos tiradas com modo de captura em sequência.

4 O seu telefone irá selecionar automaticamente a melhor captura. Toque em ✓ para selecionar outra foto e de seguida em □. O telefone irá guardar automaticamente as fotos selecionadas e eliminar as imagens restantes.

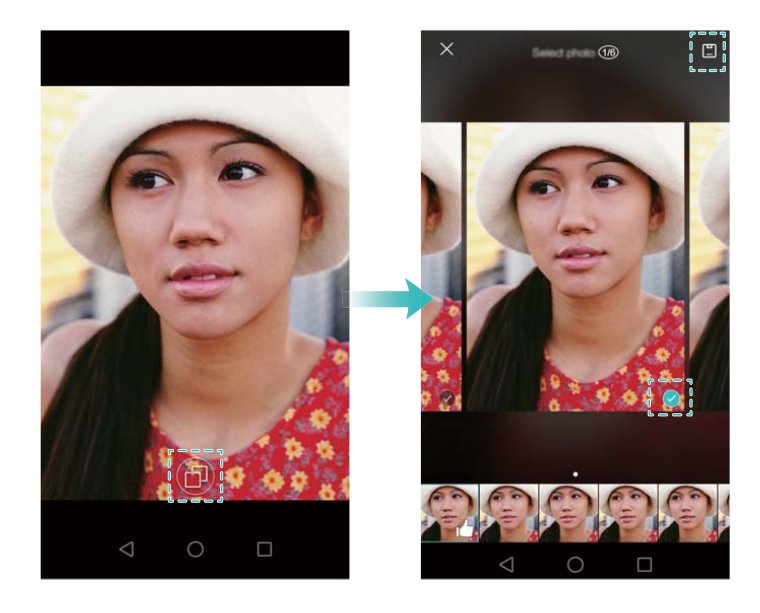

### Adicionar marcas de água às fotos

Personalize as suas fotos adicionando-lhes marcas de água. Por exemplo, adicione a data, localização e disposição.

- 1 Abra **Câmara**.
- **2** Toque em  $\equiv$  > Marca de água.
- **3** Deslize para a esquerda ou direita ou toque em **Mais** e selecione a marca de água desejada.
- **4** Arraste a marca de água para reposicionar.

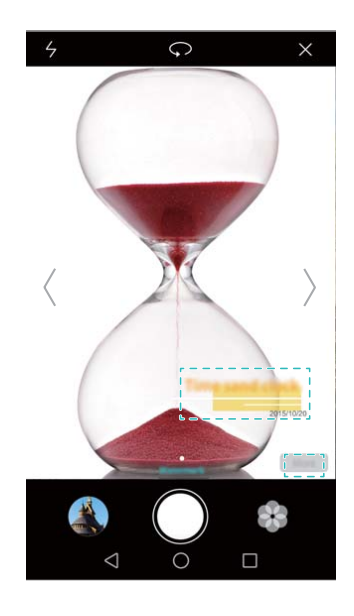

**5** Toque em 
para tirar uma foto.

### Captura ativada por voz

A câmara oferece captura ativada por voz para controlo de mãos-livres.

- 1 Abra **Câmara**.
- **2** Toque em  $\equiv$  >  $\bigotimes$  > Controlo de áudio.
- 3 Ative o interruptor Controlo de áudio. Poderá:
  - Tirar uma foto ao emitir um comando de voz.
  - Tirar uma foto quando o telefone deteta um som alto, por exemplo, ao dizer "sorria".
- **4** Enquadre o cenário a capturar. O seu telefone irá tirar automaticamente uma foto ao emitir um comando de voz ou quando o telefone deteta um som alto.

### Deteção de objeto

Utilize a deteção de objeto ao tirar fotos de objetos em movimento, tais como pessoas ou animais. A câmara irá focar automaticamente o sujeito em movimento para se certificar que a sua imagem é focada.

- Não é possível utilizar o modo de deteção de objeto e captura de sorriso ao mesmo tempo.
- 1 Abra 🖲 Câmara.
- **2** Toque em  $\equiv$  >  $\bigotimes$  e de seguida ative o interruptor **Seguir objeto**.
- **3** Toque no seu objeto no ecrã. A câmara irá manter focado o objeto.
- **4** Toque em 

  para tirar uma foto.

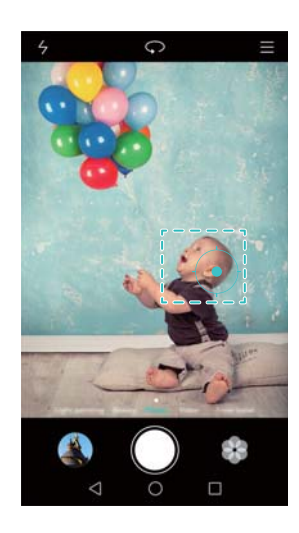

### Modo focar tudo

Com o modo de focar tudo, altere o ponto de foco após tirar uma foto para maior claridade.

- 1 Abra 🖲 Câmara.
- **2** Toque em  $\equiv$  > Focar tudo.

- **3** Mantenha o seu telefone estável e certifique-se de que o objeto não mexe. Toque em para tirar uma foto. O seu telefone irá tirar várias fotos utilizando comprimentos de foco e combiná-las numa imagem única.
- **4** Toque na imagem de miniatura  $\bigcirc$  e toque em para alterar o ponto de foco.

Indica fotos tiradas com o modo de Focar tudo.

**5** Toque na área da foto a focar e defina-a como o ponto de foco. Toque em 🙂 para guardar as alterações.

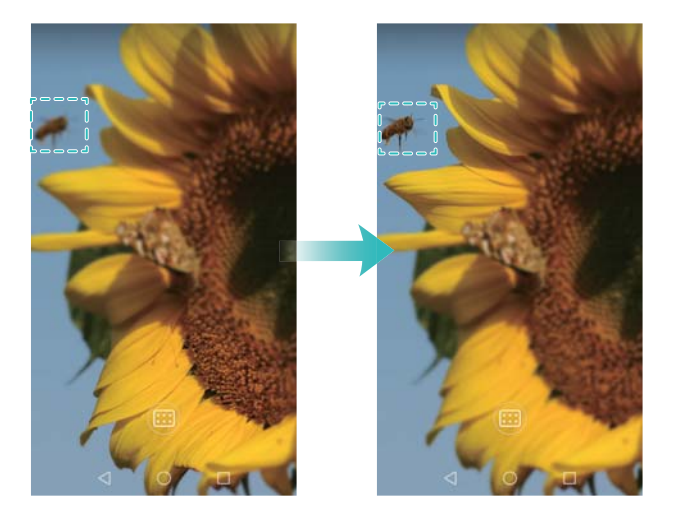

# Modo de intervalo de tempo

O modo de intervalo de tempo permite-lhe capturar e acelerar alterações subtis ao mundo natural. Por exemplo, poderá gravar o desabrochar de uma flor ou o movimento das nuvens.

- 1 Abra **Câmara**.
- **2** Deslize para a esquerda ou direita e selecione **Lapso de tempo**.
- **3** Toque em **e** para iniciar uma gravação de vídeo.
- **4** Toque em **=** para parar a gravação.

Toque na miniatura  $\bigcirc$  para reproduzir a gravação. O vídeo irá ser reproduzido a uma velocidade de fotogramas superior.

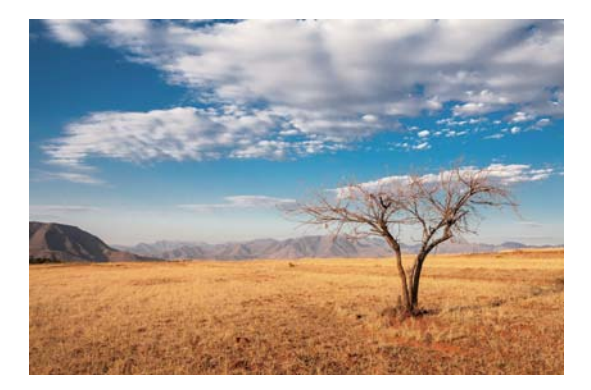

# Capturas panorâmicas

### Tirar uma foto panorâmica

Selecione o modo Panorama para tirar fotos com grande amplitude.

- 1 Selecione uma localização adequada e mantenha o telefone estável.
  - Capture a imagem num local amplo, espaço aberto e evite fundos monocromáticos.
    - Capture a imagem de longe.
- 2 Abra **Câmara**.
- **3** Toque em  $\equiv$  > **Panorama**.
- **4** Toque em **•** para iniciar a captura.
- **5** Siga as instruções no ecrã para tirar a foto. Mova lentamente a sua câmara da esquerda para a direita, certificando-se que a seta mantém o nível da linha central.

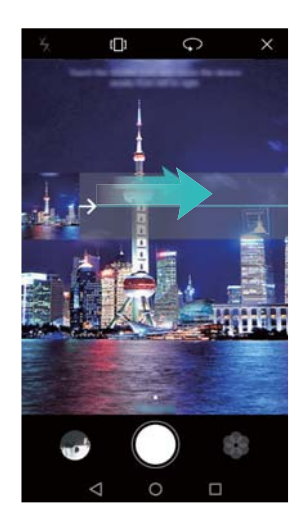

6 Toque em <a>
 fotografia panorâmica.</a>
 A câmara cola automaticamente as fotos para criar uma fotografia panorâmica.

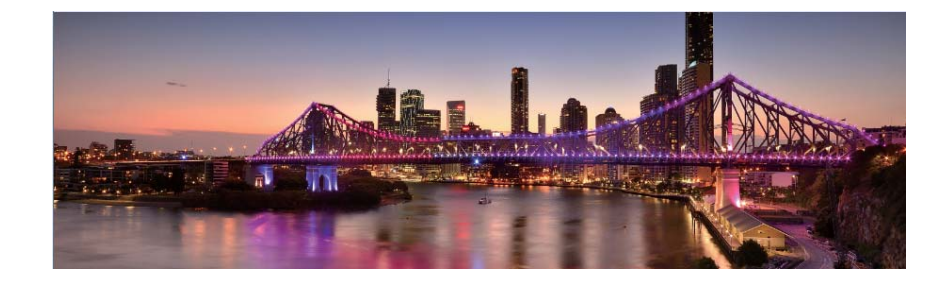

### Tirar autorretratos panorâmicos

Também poderá tirar capturas amplas em modo de autorretrato. Isto é ideal quando deseja capturar o ambiente em volta.

() Não é possível tirar autorretratos panorâmicos em modo horizontal.

### 1 Abra 🖲 Câmara.

- 2 Toque em 🖓 para selecionar a câmara frontal.
- **3** Toque em  $\equiv$  > **Panorama**.
- 4 Mantenha o seu telefone estável e de seguida toque em para tirar a primeira foto.
  - Certifique-se de que os sujeitos não se mexem entre cada foto.
    - Mantenha o seu telefone estável e mova-o enquanto vira lentamente.
- **5** Vire o seu telefone para a esquerda enquanto segue as instruções no ecrã. O seu telefone irá tirar a segunda foto automaticamente quando a caixa azul se alinhar com a caixa no lado esquerdo.
- **6** Vire o seu telefone para a direita enquanto segue as instruções no ecrã. O seu telefone irá tirar a última foto quando a caixa azul se alinhar com a caixa no lado direito. A câmara cola automaticamente as fotos para criar uma panorama.

# Iniciar a câmara a partir da Galeria

- 1 Abra 🔤 Galeria.
- 2 Ir para o separador **Fotos** e deslize para baixo para apresentar metade do ecrã. Deslize para baixo novamente para iniciar a câmara.

Nem todas as funções da câmara estão disponíveis em modo de metade do ecrã.

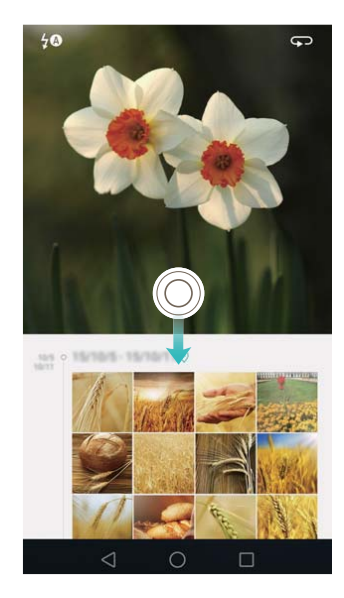

- **3** Selecione o modo de captura desejado. Para mais informações, consulte Modos de captura.
- **4** Toque em 
   para tirar uma foto.
- **5** Toque em  $\triangleleft$  **Voltar** para voltar à Galeria.

# Fazer um vídeo

- 1 Abra **Câmara**.
- **2** Deslize para a esquerda ou direita e selecione **Vídeo**.
- **3** Toque em 🖲 para iniciar uma gravação de vídeo.
- 4 Toque no ecrã para focar o objeto ou área durante a gravação. Toque em <sup>(III)</sup> para temporariamente parar a gravação e de seguida toque em <sup>(E)</sup> para continuar.

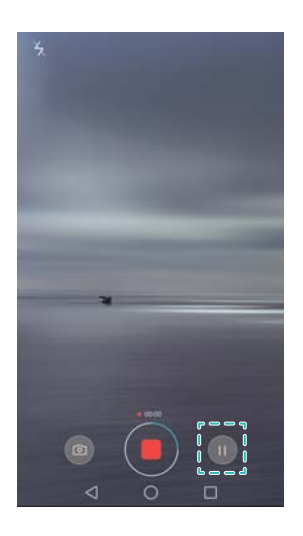

- 5 Toque em 📕 para terminar a gravação.
- 🕖 Durante a gravação, toque em 🙆 para guardar a cena atual como uma foto.

# Definições de vídeo

Não é possível ativar o modo de Beleza e Estabilizador ao mesmo tempo.

Toque em  $\equiv$  >  $\bigotimes$  em modo de gravação de vídeo para configurar as seguintes definições:

- Resolução: Configurar a resolução do vídeo.
- Etiqueta GPS: Apresentar a localização da gravação do vídeo.
- Local de armazenamento preferencial: Definir a localização de armazenamento predefinido para os seus vídeos. Poderá escolher o armazenamento interno do telefone ou o cartão micro SD.
- Seguir objeto: Toque num objeto no ecrã. A câmara irá focar o objeto selecionado ao efetuar o vídeo.

# Definições de câmara

Toque em  $\equiv$  >  $\bigotimes$  na câmara para configurar as seguintes definições:

- Resolução: Define a resolução da câmara.
- Etiqueta GPS: Apresenta a localização de onde a foto foi capturada.
- Local de armazenamento preferencial: Define a localização de armazenamento predefinido para as suas fotos. Poderá escolher o armazenamento interno do telefone ou o cartão micro SD.
- Selfie perfeita: Ativa ou desativa esta função no modo Beleza para reconhecimento facial automático e melhoria de retrato personalizado. Para mais informações, consulte Modo de Autorretrato Perfeito.
- Pressionar botão do obturador: Configura as definições de toque contínuo do obturador.
   Selecione Rajada ou Focagem.
- Controlo de áudio: Captura uma foto utilizando comandos de voz.
- Função do botão volume: Configura as definições do botão de volume. Selecione
   Obturador, Zoom ou Focagem.
- Silêncio: Ative esta função para desativar a câmara. Devido a restrições legais, esta função não está disponível em todos os países e regiões.
- Temporizador: Ative esta função para definir um temporizador automático.
- Tocar para capturar: Toque no ecrã para capturar uma foto.
- Capturar sorrisos: A câmara irá tirar automaticamente uma foto ao detetar um sorriso.
- Seguir objeto: Toque no objeto a focar. A câmara irá detetar e focar no objeto selecionado. Para mais informações, consulte Deteção de objeto.
- Instantâneo ultra: Toque no botão de diminuição de volume duas vezes para tirar uma foto, mesmo quando o ecrã está desligado. Para mais informações, consulte Captura rápida Ultra.

- ISO: Define o ISO da foto. Aumentar o ISO pode reduzir a desfocagem causada por condições de pouca luz ou movimento.
- Equilíbrio de brancos: Ajusta o equilíbrio de brancos da foto. Ajusta o equilíbrio de brancos de acordo com o brilho em redor.
- Ajuste de imagem: Ajusta a saturação, contraste e brilho.

# Visualizar fotos e vídeos

Veja as seguinte fotos e vídeos na Galeria:

- Fotos e vídeos capturados com a câmara.
- Fotos e vídeos partilhados por amigos.
- Fotos e vídeos sincronizados com o seu computador.
- Fotos e vídeos guardados a partir de mensagens, e-mails, páginas de Internet ou capturas de ecrã.
- Fotos e vídeos nos seus álbuns Cloud.

Abra **Saleria** e de seguida toque numa imagem para visualizar em modo de ecrã inteiro. As opções de menu irão ser ocultadas ao visualizar fotos ou vídeos em modo de ecrã inteiro. Toque em qualquer parte do ecrã para apresentar as opções de menu. Poderá:

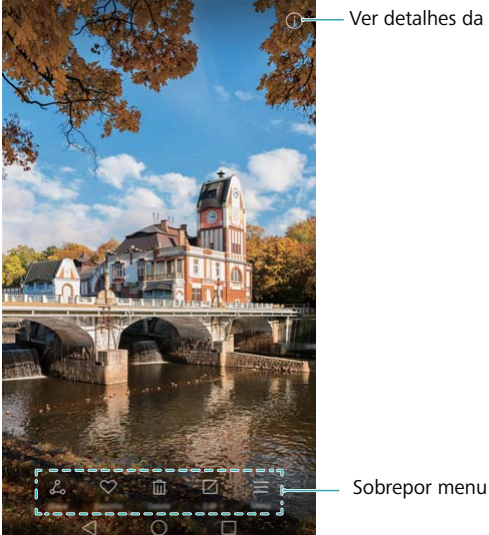

Ver detalhes da imagem

• Definir foto como o papel de parede do ecrã inicial: Ao visualizar uma foto em modo de ecrã inteiro, toque em  $\equiv$  > **Definir como** > **Fundo** para defini-la como o papel de parede do ecrã inicial.

• Ver detalhes de imagem: Toque em (i) para visualizar os detalhes de imagem, tais como o ISO, compensação de exposição e resolução.

### Ver fotos por ordem cronológica

Ir para o separador **Fotos**. As fotos são apresentadas automaticamente cronologicamente. Toque em  $\equiv$  > **Definições** e de seguida ative o interruptor **Ver data** para apresentar a data que a foto foi tirada.

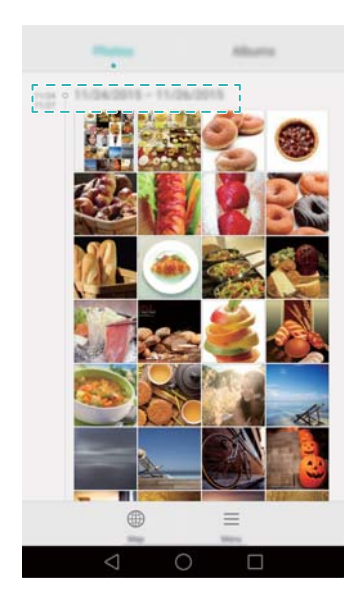

#### Ver fotos por localização

Ir para o separador **Fotos** e de seguida toque em  $\oplus$ . As fotos com informação de localização serão apresentadas no mapa. Toque em  $\equiv$  > **Definições** e de seguida ative o interruptor **Ver localização** para apresentar a localização onde a foto foi tirada.

#### Reproduzir uma apresentação de diapositivos

Ir para o separador **Fotos** e de seguida toque em  $\equiv$  > **Apresentação de diapositivos**. Toque no ecrã para parar a apresentação.

#### Ver fotos e vídeos por álbum

Ir para o separador **Álbuns**. As fotos e vídeos são adicionados automaticamente para as pastas predefinidas. Por exemplo, os vídeos efetuados através da câmara são adicionados automaticamente para a pasta **Vídeos da câmara** e as capturas de ecrã são adicionadas para a pasta **Capturas de ecrã**.

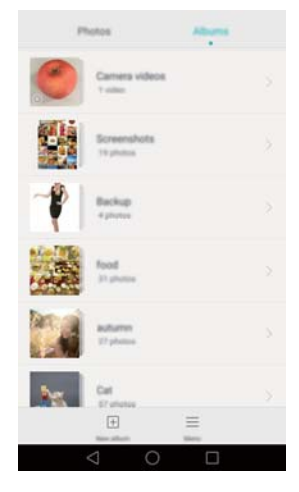

### Ocultar álbuns

Oculte álbuns pouco utilizados para tornar a pesquisa mais fácil. Para ocultar um álbum, ir para o separador **Álbuns**, toque em  $\equiv$  > **Ocultar álbuns** e de seguida ative o interruptor próximo do álbum a ocultar. Desative o interruptor próximo do álbum para o mostrar.

# Adicionar notas a uma imagem

Utilize a Galeria para adicionar notas às suas imagens e dar-lhes mais vida.

- 1 Abra Saleria.
- 2 Toque numa imagem para a visualizar em modo de ecrã inteiro. Toque em ≡ > Adicionar nota.
- Introduza a sua nota. Poderá adicionar a imagem às suas imagens de desbloqueio de Revista para que esta seja apresentada no ecrã de bloqueio.

# Organizar fotos e vídeos

Utilize a Galeria para organizar as sua fotos e vídeos para qeu os consiga encontrar de forma rápida e fácil.

### Adicionar fotos ou vídeos para um novo álbum

- 1 Abra Saleria.
- 2 Ir para o separador Álbuns e de seguida toque em  $\boxplus$  e introduza o nome do álbum.
- **3** Selecione as imagens ou vídeos a adicionar ao novo álbum e de seguida toque em  $\checkmark$ .

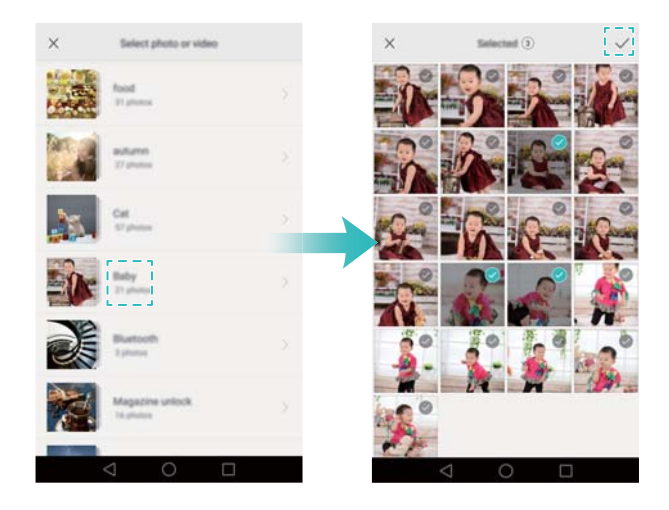

4 Selecione se deseja copiar ou mover as fotos ou vídeos para o novo álbum.

### Mover fotos ou vídeos para outros álbuns

- 1 Abra **Galeria**.
- 2 Toque continuamente numa imagem ou miniatura de vídeo em Fotos ou no separador
   Álbuns e de seguida selecione os ficheiros a mover.
- 3 Toque em <sup>⊡</sup> e selecione o álbum de destino ou toque em ⊞ para criar um novo álbum e selecioná-lo como o álbum de destino.

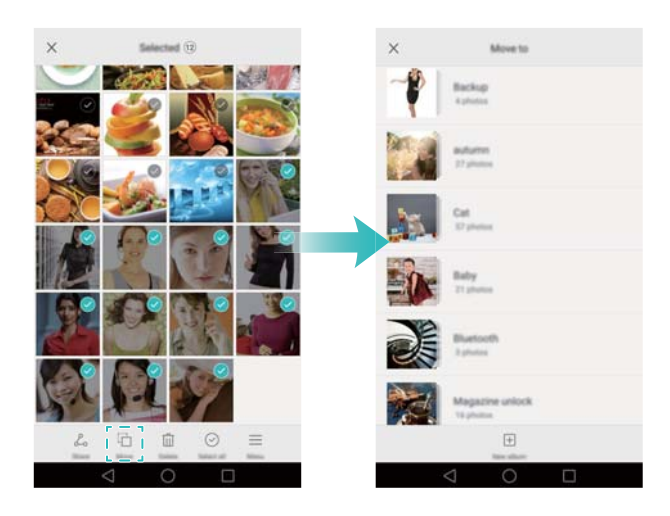

### Eliminar imagens ou vídeos

Se estiver a ficar sem espaço de armazenamento, utilize a Galeria para eliminar algumas fotos e vídeos.

- 1 Abra 🔤 Galeria.
- 2 Toque continuamente numa imagem ou miniatura de vídeo em Fotos ou no separador Álbuns para eliminar os ficheiros selecionados.
- **3** Toque em  $\square$  > **Eliminar** para eliminar os ficheiros selecionados.

# Partilhar imagens ou vídeos

Utilize a Galeria para partilhar fotos e vídeos com os seus amigos através de diferentes aplicações.

- 1 Abra Saleria.
- 2 Toque continuamente numa imagem ou miniatura de vídeo em Fotos ou no separador
   Álbuns e de seguida selecione os ficheiros a partilhar.
- 3 Toque em ∠, escolha o método de partilha e siga as instruções no ecrã para partilhar os seus ficheiros.

# Editar uma imagem

A aplicação Galeria oferece uma poderosa ferramenta de edição de imagem que pode utilizar para trazer mais vida às suas fotos. Por exemplo, poderá desenhar uma graffiti, adicionar marcas de água ou aplicar uma variedade de filtros.

- 1 Abra Saleria.
- 2 Toque numa imagem para a visualizar em modo de ecrã inteiro. Toque em ∅ para editar a imagem.
- **3** Selecione uma ferramenta de edição de imagem. Poderá:

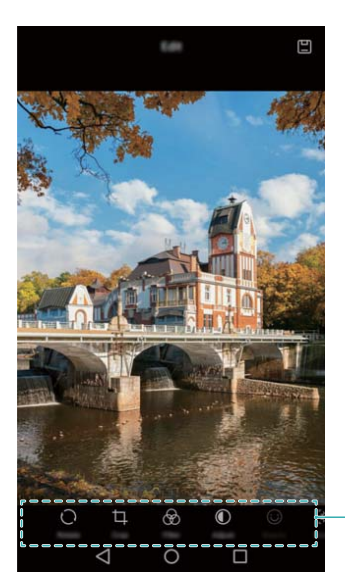

Deslizar para a esquerda para ver mais ferramentas de edição

- Rodar uma imagem: Toque em 

   e deslize o ecrã para ajustar o ângulo de rotação.

   Toque em Espelho para criar uma imagem espelho da foto.
- Recortar uma foto: Toque em 
   para selecionar a proporção de corte (por exemplo, 16:9). Arraste as extremidades tracejadas para recortar a imagem para o tamanho desejado.

- Ajustar parâmetros de imagem: Toque em 

  Ajuste o brilho, contraste, saturação e muito mais para tornar a aparência das suas imagens mais vívidas.
- Aplicar efeitos de melhoria facial: Toque em 
   para aplicar efeitos de melhoria facial para pessoas na imagem. Escolha a partir dos vários efeitos de melhoria dos olhos e pele.
- Aplicar efeitos mosaico: Toque em 🛱 e de seguida selecione o efeito mosaico desejado.
- Desenhar graffiti: Toque em 🖌 para selecionar a escova e cor.
- Adicionar uma marca de água: Toque em <sup>(B)</sup> para adicionar uma marca de água e personalizar a sua foto. Escolha a partir da data, localização, meteorologia, tipo de exercício e muito mais.
- Adicionar uma etiqueta: Toque em 
   e de seguida selecione tipo de etiqueta e tamanho do tipo de letra desejado. Utilize as etiquetas para gravar os seus pensamentos de desabafos.

# Utilizar a Câmara ou Galeria para ler um código QR

Os códigos QR são formas rápidas e convenientes de receber informações. Por exemplo, leia um código QR para visualizar informações de desconto ou adicionar contactos. Utilize a câmara para ler um código QR ou use a Galeria para ler o código QR numa imagem armazenada no seu telefone.

### Digitalizar um código QR em uma imagem

- 1 Abra Saleria.
- **2** Selecione a imagem contendo o código QR a ler para vê-lo em modo de ecrã inteiro.
- **3** Toque no ecrã. A Galeria irá ler automaticamente o código QR.
- 4 Toque em Ver detalhes para visualizar os detalhes do código QR.

### Digitalizar um código QR utilizando a câmara

- 1 Abra **Câmara**.
- 2 Enquadre o código QR ao ecrã. A câmara irá ler automaticamente o código QR.
- **3** Toque em Ver detalhes para visualizar os detalhes do código QR.

# Música e Vídeo

# Adicionar músicas ao seu telefone

Para poder ouvir música, é necessário copiar as suas músicas para o telefone.

Para adicionar músicas ao seu telefone:

- Copie músicas do seu computador utilizando o cabo USB.
- Transfira músicas da Internet.
- Copie músicas através de Bluetooth. Para mais informações, consulte Enviar e receber ficheiros utilizando Bluetooth.
- Copie músicas através de Wi-Fi Direct. Para mais informações, consulte Utilizar Wi-Fi Direct para enviar e receber ficheiros.

# A pesquisar música localmente

Ordene as suas músicas por categoria ou procure através de uma palavra-chave para encontrar os seus ficheiros musicais com rapidez.

- 1 Abra 🖾 Música.
- 2 Toque em Todas as músicas.
- **3** Toque em  $\bigcirc$  para procurar e ver as suas músicas locais.
- 4 Pode optar por organizar as suas músicas por nome da música, artista, nome do álbum ou

pasta. Para procurar uma música específica, toque em  ${}^{\mathbf{Q}}$  e depois introduza o nome da música, artista ou álbum na barra de pesquisa.

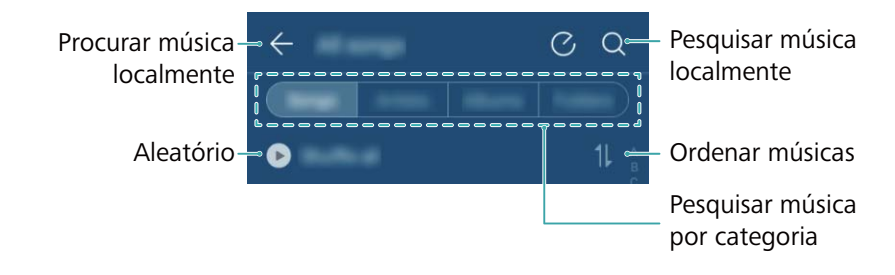

# **Ouvir música**

- 1 Abra 🚺 Música.
- 2 Toque em Todas as músicas.
- **3** Toque na música que pretende reproduzir.
- Usar o seu telefone durante a reprodução de música

- Durante a reprodução de uma música, toque em O Início para sair do ecrã de reprodução de música sem parar a música. Para voltar ao ecrã de reprodução de música, abra o painel de notificações e toque na música que está a ser reproduzida.
- Toque na música que está a ser reproduzida para voltar ao ecrã de reprodução. Deslize para a esquerda ou direita para ver a lista de músicas, capa do álbum e letras.
  - Os ficheiros de letras têm de ser transferidos em separado e guardados em formato .lrc. O nome e o diretório do ficheiro têm de ser iguais aos do ficheiro de música.

• No ecrã **A minha música**, toque em  $\bigcirc$  > **Fechar** para fechar o leitor de música. **Usar o ecrã de reprodução** 

Toque no ecrã de reprodução para visualizar ou ocultar os ícones de menu.

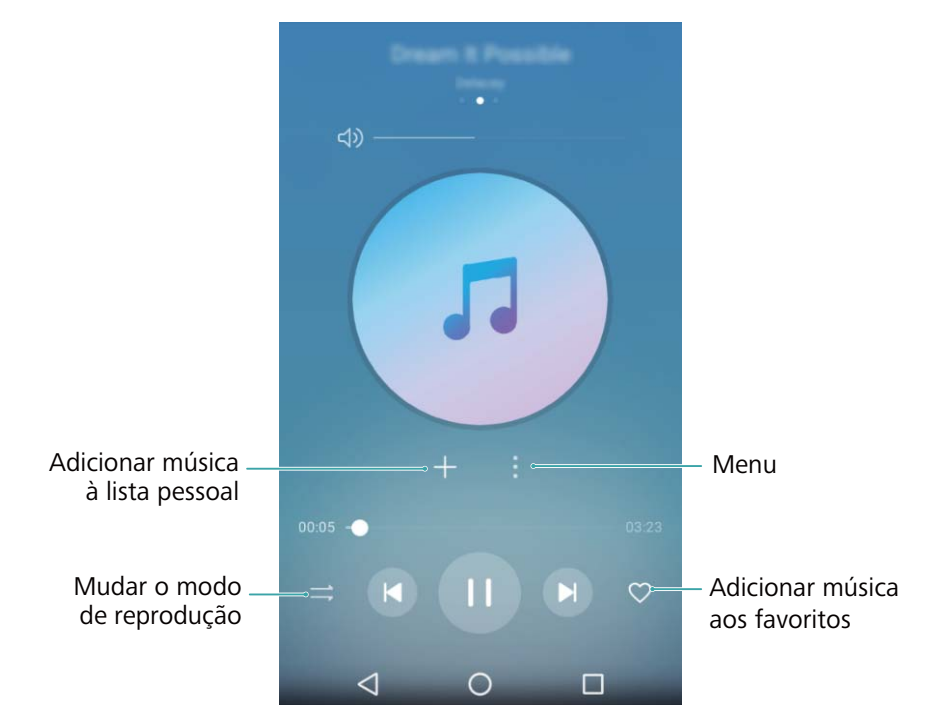

# Controlar uma lista pessoal com auriculares inteligentes

Quando o controlo com auriculares inteligentes está ativado, pode usar os botões dos auriculares para controlar a reprodução sem ativar o ecrã.

- Nem todos os auriculares são compatíveis com o seu telefone. Aconselhamos a aquisição de auriculares oficiais da Huawei.
  - Pode também usar auriculares para controlar a reprodução de vídeo (esta funcionalidade não é suportada por todos os leitores de vídeo).
- 1 Abra 🔯 Definições.
- 2 Toque em Assistência inteligente > Controlo auriculares inteligente.
- 3 Ligue o botão Controlo auriculares inteligente.

Use os seguintes botões para controlar a reprodução:

• Botão de aumento de volume: Prima uma vez para aumentar o volume, ou duas vezes para adicionar a música atual aos seus favoritos.

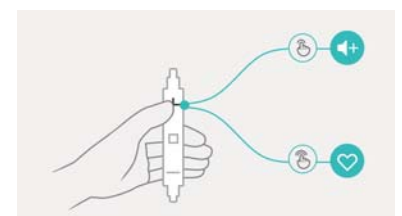

• Botão de pausa: Prima uma vez para pausar ou retomar a reprodução, duas vezes para saltar para a música seguinte ou três vezes para ir para a música anterior.

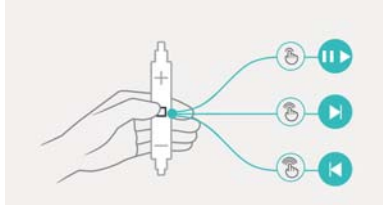

 Botão de diminuição de volume: Prima uma vez para diminuir o volume ou duas vezes para alterar o modo de reprodução.

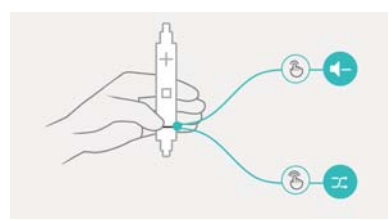

# Criar uma lista pessoal

Organize as suas músicas criando listas pessoais personalizadas com as suas músicas preferidas.

- 1 Abra 🚺 Música.
- 2 Toque em Listas > Nova lista de reprodução.
- **3** Dê um nome à lista pessoal e toque em **Guardar**.
- 4 Toque em Adicionar na caixa de diálogo.
- 5 Seleccione as músicas que pretende adicionar e toque em  $\checkmark$ .

Toque em i junto da lista pessoal para Renomear ou Eliminar a lista pessoal.

# Reproduzir uma lista pessoal

- 1 Abra 🚺 Música.
- 2 Toque em Listas.
- **3** Selecione a lista pessoal desejada e depois toque numa música para iniciar a reprodução ou toque em **Aleatório** para reproduzir aleatoriamente todas as músicas.

### Definir uma música como som de toque

Defina a sua música favorita como toque de chamada, de notificação ou de alarme.

- 1 Abra 🚺 Música.
- 2 Toque em Todas as músicas.
- **3** Toque em **•** > **Definir como som de toque** junto do nome da música. Pode optar por definir a música como toque de chamada, de notificação ou de alarme.

# Reproduzir um vídeo

- 1 Abra **Vídeos**.
- 2 Toque no vídeo que pretende reproduzir.
- **3** Toque em II para pausar a reprodução de vídeo.

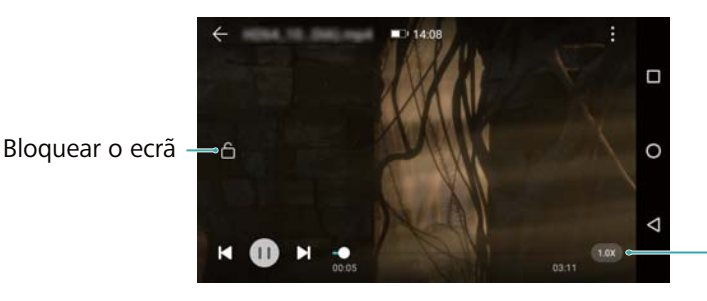

Ajustar a \_velocidade de reprodução

#### Usar o seu telefone durante a reprodução de vídeo

- Deslize para a esquerda ou para a direita para recuar ou avançar rapidamente o vídeo.
- Deslize para cima ou para baixo no lado esquerdo do ecrã para ajustar o brilho do ecrã.
- Deslize para cima ou para baixo no lado direito do ecrã para ajustar o volume.

# Aceder à Internet

# Ligar-se à Internet utilizando dados móveis

Poderão aplicar-se custos de dados ao utilizar os dados móveis para aceder à Internet.

- Antes de utilizar os dados móveis, certifique-se de que tem um plano de serviços de dados com a sua operadora.
- 1 Abra Definições.
- 2 Toque em Mais > Rede móvel.
- **3** Ligue o interruptor **Dados móveis** para ativar os dados móveis.
- Desative os dados móveis quando não são necessários para poupar bateria e reduzir o uso de dados.

# Ligar-se à Internet utilizando o Wi-Fi

É possível ligar-se à Internet utilizando um ponto de acesso ou hotspot Wi-Fi.

Os seus dados pessoais e informações financeiras podem ficar em risco, se se ligar a redes Wi-Fi públicas não seguras.

### Ligar a uma rede Wi-Fi

- 1 Abra Definições.
- 2 Toque em Wi-Fi e depois ligue o botão Wi-Fi. O seu telefone irá apresentar as redes Wi-Fi disponíveis.
  - Procurar manualmente redes Wi-Fi: Toque em Procurar. O seu telefone irá verificar outra vez se há redes Wi-Fi disponíveis.
  - Adicionar uma rede Wi-Fi que não é apresentada na lista: Toque em Adicionar rede.... Siga as instruções no ecrã para configurar as definições de Wi-Fi e a palavra-passe.
- 3 Selecione a rede Wi-Fi a que pretende ligar-se:
  - Se for uma rede Wi-Fi que não exige palavra-passe, o seu telefone irá ligar-se automaticamente.
  - Se for uma rede protegida, introduza a palavra-passe quando lhe for pedido e, em seguida, toque em Ligar.

Assim que o seu telefone estiver ligado a uma rede Wi-Fi, irá apresentar o ícone 🛜 na barra de estado. O seu telefone irá lembrar-se das redes Wi-Fi que utilizou anteriormente e voltar a ligar-se a elas automaticamente.

### Ligar-se a uma rede Wi-Fi utilizando WPS

Ligue o seu telefone a um router preparado para WPS sem ter de introduzir a chave da rede.

1 Abra Definições.

- 2 Toque em Wi-Fi e depois ligue o botão Wi-Fi.
- **3** Toque em  $\equiv$  > **Definições avançadas** e, em seguida, escolha um dos métodos a seguir:
  - Toque em Ligação WPS e, em seguida, prima o botão WPS do router Wi-Fi.
  - Toque em Ligação PIN WPS para gerar um PIN e, em seguida, introduza este PIN no router Wi-Fi.

Assim que o seu telefone estiver ligado a uma rede Wi-Fi, irá apresentar o ícone 🛜 na barra de estado. O seu telefone irá lembrar-se das redes Wi-Fi que utilizou anteriormente e voltar a ligar-se a elas automaticamente.

### Ligar-se a uma rede Wi-Fi com o sinal mais forte

Quando o Wi-Fi+ está ativado, o seu telefone irá ativar ou desativar automaticamente o Wi-Fi e ligar-se à rede Wi-Fi com melhor sinal.

Poderão incorrer custos de dados adicionais ao transferir ficheiros grandes ou assistir a vídeos online via dados móveis. Adquira um plano de serviços de dados adequado para garantir que não incorre em custos de dados excessivos. Contacte a sua operadora para mais detalhes.

### 1 Abra 🔯 Definições e toque em Mais.

2 Toque em Wi-Fi+ > Definições Wi-Fi+ e depois ligue o botão Wi-Fi+.

Quando o Wi-Fi+ estiver ativado, o seu telefone irá gravar automaticamente o seu histórico de ligação Wi-Fi, supervisionar a intensidade do sinal e a sua localização. Esta informação é depois utilizada para ativar ou desativar o Wi-Fi e ligar a rede Wi-Fi com o sinal mais forte.

- Ligar-se a uma rede Wi-Fi com o sinal mais forte: Quando a intensidade do sinal Wi-Fi é fraca ou a sua rede Wi-Fi atual não está acessível, o seu telefone irá ligar-se automaticamente a outra rede Wi-Fi disponível com um sinal melhor. No caso de não existirem outras redes Wi-Fi e o seu telefone estiver ativado, o telefone irá utilizar os dados móveis (poderá haver custos de dados). Se a intensidade do sinal Wi-Fi melhorar, o seu telefone irá voltar a ligar-se à rede Wi-Fi.
- Ligar ou desligar automaticamente o Wi-Fi: O seu telefone irá desativar automaticamente o Wi-Fi quando estiver fora do alcance de um ponto de acesso Wi-Fi (como quando sair de casa). O Wi-Fi será reativado quando voltar à localização de um ponto de acesso utilizado anteriormente (como quando voltar para casa).
- Supervisionar a qualidade de rede Wi-Fi: O seu telefone irá supervisionar automaticamente a intensidade do sinal de pontos de acesso públicos nas proximidades.

# Partilhar a sua Internet móvel com outros

# dispositivos

É possível partilhar a Internet móvel no seu telefone com outros dispositivos (tais como telefones, tablets ou computadores). Podem ser utilizados os métodos de partilha de Internet a seguir:

- Via Wi-Fi: Crie um ponto de acesso Wi-Fi portátil para partilhar a sua Internet móvel com outros dispositivos.
- Via Bluetooth: Partilhe a sua Internet móvel com outros dispositivos utilizando o Bluetooth.
- Via USB: Utilize um cabo USB para partilhar a sua Internet móvel com um computador.

### Utilizar um ponto de acesso Wi-Fi portátil para partilhar a sua Internet móvel

Defina um ponto de acesso Wi-Fi portátil para partilhar a Internet móvel do seu telefone com outros dispositivos. Comparado com a partilha Bluetooth, a funcionalidade do ponto de acesso Wi-Fi portátil oferece ligações mais rápidas, de maior alcance mas o consumo de energia é superior.

- O seu dispositivo não consegue aceder à Internet utilizando o Wi-Fi quando o Via Wi-Fi está desligado.
  - Para ativar os dados móveis, consulte Ligar-se à Internet utilizando dados móveis.

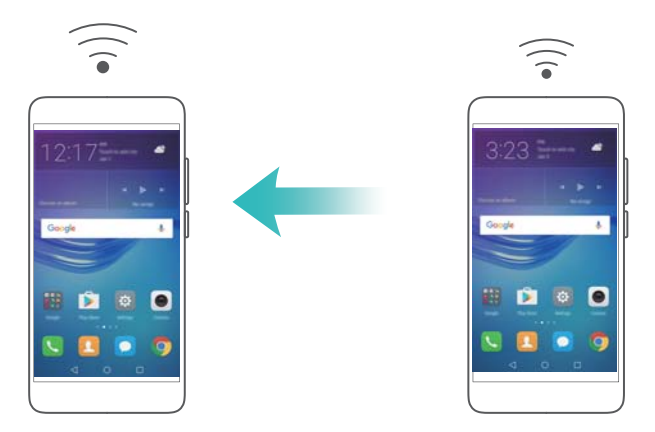

- 1 Abra Definições.
- 2 Toque em Mais > Partilha de Internet e ponto de acesso portátil.
- 3 Toque em Via Wi-Fi e, em seguida, ligue o interruptor do ponto de acesso Wi-Fi.
   Depois de ativar a seu ponto de acesso Wi-Fi pessoal, o seu telefone irá apresentar o ícone
   Ima barra de estado.
- **4** Toque em **Configurar ponto de acesso Wi-Fi** para ver ou modificar o nome do ponto de acesso, as definições de segurança e a palavra-passe e, em seguida, toque em **Guardar**.
- Mudar o nome do ponto de acesso: SSID da rede é o nome do ponto de acesso. Por predefinição, este é o nome do seu modelo de telefone. Pode mudar manualmente o nome para um que seja mais fácil de lembrar.
- Mudar as definições de segurança do ponto de acesso: Toque em Tipo de encriptação para configurar as definições de segurança do ponto de acesso. Por predefinição, o seu telefone utiliza a encriptação WPA2 PSK. Os outros dispositivos irão requer uma palavra-passe para efetuar a ligação ao ponto de acesso. Se escolher Nenhuma, os dispositivos não necessitam de uma palavra-passe para efetuar a ligação ao ponto de acesso.
- Configurar uma palavra-passe fácil de lembrar: A palavra-passe do ponto de acesso é aleatoriamente gerada pelo seu telefone. Por motivos de segurança, escolha uma palavrapasse que seja difícil de adivinhar e altere-a regularmente.
- Configurar o número máximo de ligações: Toque em Máximo de ligações permitidas e altere o número máximo de ligações. Por predefinição, o seu telefone irá permitir que oito dispositivos efetuem a ligação ao ponto de acesso em simultâneo.

Necessitará de se lembrar do nome do ponto de acesso e da palavra-passe para efetuar a ligação ao mesmo utilizando outros dispositivos.

Limitar a quantidade de dados que outros dispositivos podem utilizar: Toque em Limite de dados no ecrã Via Wi-Fi e siga as instruções no ecrã para definir o limite de dados.

#### Utilizar a partilha USB para partilhar a Internet móvel com um computador

Utilize um cabo USB para partilhar a Internet móvel do seu telefone com um computador. Isto é muito útil se a ligação à Internet no seu computador deixar de funcionar.

- O Via USB pode ser utilizado para partilhar a sua ligação Wi-Fi e de Internet móvel. Para ativar os dados móveis, consulte Ligar-se à Internet utilizando dados móveis.
  - Dependendo do sistema operativo no seu computador, pode ser necessário instalar controladores do telefone no computador ou estabelecer uma ligação de rede para poder utilizar a partilha USB. Leia as instruções para o seu sistema operativo.

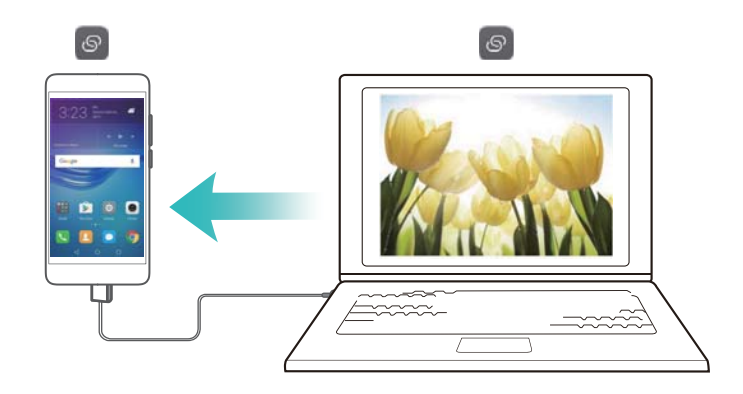

1 Utilize um cabo USB para ligar o telefone ao computador.

- 2 Abra Definições.
- 3 Toque em Mais > Partilha de Internet e ponto de acesso portátil.
- 4 Ligue o interruptor Via USB para partilhar a sua Internet móvel.

Depois de ativar a partilha USB, o seu telefone irá apresentar o ícone a ha barra de estado. Em seguida, pode utilizar o computador para aceder à Internet.

Não é possível utilizar a funcionalidade de armazenamento em massa quando o seu telefone está no modo de partilha USB.

#### Utilizar a partilha Bluetooth para partilhar a sua Internet móvel

Utilize a partilha Bluetooth para transformar o seu telefone num router sem fios e partilhar a sua Internet móvel com outros dispositivos. Comparado com um ponto de acesso portátil, a partilha Bluetooth oferece uma ligação à Internet mais lenta mas consome menos energia.

O Via Bluetooth pode ser utilizado para partilhar a sua ligação Wi-Fi e de Internet móvel.

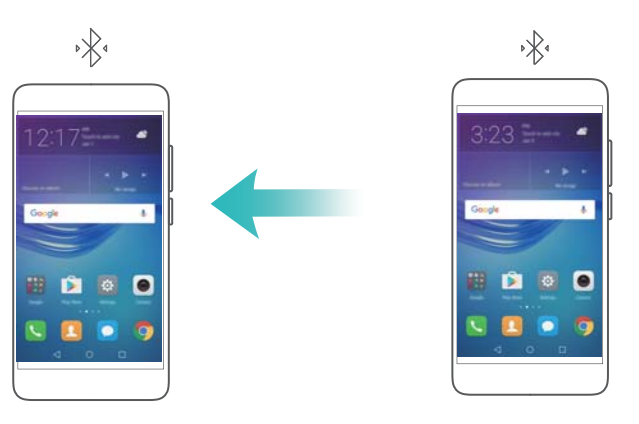

- 1 Estabeleça uma ligação Bluetooth entre dois dispositivos e verifique se estes estão emparelhados. Para mais informações, consulte Ativar o Bluetooth e emparelhar o seu telefone com outro dispositivo.
- 2 Abra Definições.
- 3 Toque em Mais > Partilha de Internet e ponto de acesso portátil.
- 4 Ligue o interruptor Via Bluetooth para partilhar a sua Internet móvel.
- **5** No ecrã **Bluetooth**, toque em <sup>(i)</sup> junto do nome do dispositivo emparelhado e, em seguida, ligue o interruptor **Acesso à internet** para estabelecer uma ligação à Internet.
  - Envie um pedido de acesso à Internet para o seu telefone a partir do dispositivo que requer uma ligação à Internet.

Depois de ativar a partilha Bluetooth, o seu telefone irá apresentar o ícone 🤌 na barra de estado. Os outros dispositivos podem agora ligar e utilizar a sua Internet móvel.

## **Transferir dados utilizando Bluetooth**

#### Ativar o Bluetooth e emparelhar o seu telefone com outro dispositivo

- 1 Abra Definições e toque em Bluetooth.
- 2 Ligue o interruptor Bluetooth e certifique-se de que Visibilidade está ativado. O seu telefone irá apresentar automaticamente uma lista de dispositivos disponíveis. Se o dispositivo que deseja emparelhar não for apresentado, verifique se o dispositivo é detetável.
- **3** Selecione o dispositivo com o qual deseja emparelhar e siga as instruções no ecrã.

#### Enviar e receber ficheiros utilizando Bluetooth

Verifique se ambos os dispositivos estão emparelhados antes de tentar a transferência de ficheiros.

- Enviar ficheiros: Toque continuamente no ficheiro que pretende enviar e toque em Partilhar
   Bluetooth. O seu dispositivo irá procurar automaticamente por dispositivos nas proximidades. Selecione o dispositivo recetor.
- Receber ficheiros: Quando um outro dispositivo tenta enviar-lhe ficheiros utilizando Bluetooth, selecione Aceitar na caixa de diálogo que aparece. Abra o painel de notificação para ver o progresso da transferência de ficheiro.

Por predefinição, os ficheiros recebidos são guardados na pasta **bluetooth** no armazenamento interno do seu dispositivo.

#### **Desemparelhar dispositivos Bluetooth**

- 1 Abra Definições e toque em Bluetooth.
- 2 Ligue o botão Bluetooth.
- **3** Toque no ícone (i) junto ao nome do dispositivo emparelhado e, em seguida, toque em **Desemparelhar**.

#### Renomear o seu telefone

Por predefinição, o número de modelo do telefone é utilizado como nome do dispositivo quando ativa o Bluetooth. É possível mudar o nome para algo mais reconhecível.

- 1 Abra Definições e toque em Bluetooth > Nome do dispositivo.
- 2 Renomeie o telefone e toque em OK.

## Transferir dados utilizando o Wi-Fi Direct

Utilize o Wi-Fi Direct para transferir fotografias e ficheiros entre dois dispositivos sem ligar-se a uma rede Wi-Fi. O Wi-Fi Direct é semelhante ao Bluetooth mas mais rápido, tornando-o adequado para a transferência de ficheiros maiores tais como vídeos.

O Wi-Fi Direct só pode ser utilizado para transferir dados entre dispositivos Huawei. Verifique se ambos os dispositivos suportam o Wi-Fi Direct.

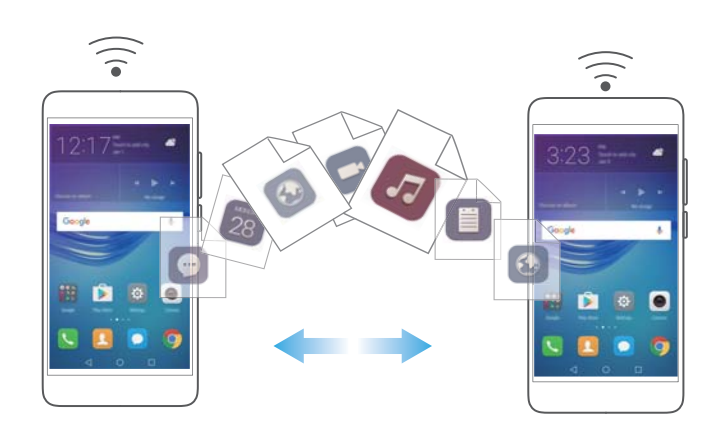

#### Ligar dois dispositivos via Wi-Fi Direct

Estabeleça uma ligação de Wi-Fi Direct para transferir dados sem fios entre dois dispositivos.

- 1 Abra <sup>I</sup> Definições, selecione Wi-Fi e depois ligue o botão Wi-Fi. Toque em <sup>I</sup> ⇔ Wi-Fi Direct.
- **2** Repita os passos acima no outro dispositivo e mantenha o ecrã de pesquisa do Wi-Fi Direct aberto em ambos os dispositivos.
- **3** Quando o seu telefone detetar o outro dispositivo, selecione-o. Siga as instruções no ecrã para estabelecer uma ligação Wi-Fi Direct entre os dois dispositivos.

Para concluir a ligação Wi-Fi Direct, selecione 🛜 para abrir o ecrã **Wi-Fi Direct**. Selecione o dispositivo do qual se pretende desligar e toque em **OK** para desligar.

#### Utilizar Wi-Fi Direct para enviar e receber ficheiros

Partilhe ficheiros entre dois dispositivos ao estabelecer uma ligação Wi-Fi Direct.

- Esta funcionalidade requer uma ligação Wi-Fi. Certifique-se de que o Wi-Fi está ativado em ambos os dispositivos.
- 1 Abra **Galeria** e selecione a imagem que pretende enviar.
- 2 Toque em Partilhar > Wi-Fi Direct. Aguarde até o dispositivo recetor ser detetado e, em seguida, selecione-o.

Se o dispositivo recetor não for detetado, verifique se o Wi-Fi está ativado.

**3** Será apresentado um aviso no dispositivo recetor. Toque em **Aceitar** para aceitar o pedido de transferência de ficheiro.

Abra o painel de notificação e toque em **Notificações** para supervisionar o progresso da transferência de ficheiro.

Por predefinição, os ficheiros recebidos são guardados na pasta **Wi-Fi Direct** no armazenamento interno do seu telefone.

## NCF e pagamento

Utilize o NFC para partilhar dados de forma rápida entre dois telefones. No caso da sua operadora suportar pagamentos por NFC, é possível utilizar um cartão preparado para NFC para efetuar pagamentos. Contacte a sua operadora para mais informações.

(j) Esta funcionalidade só está disponível em telefones preparados para NFC.

#### Ativar o NFC

- 1 Abra Definições.
- 2 Toque em Mais > NFC.
- **3** Ligue o interruptor **NFC** para ativar o NFC.
- 4 Ligue o interruptor Huawei Beam para ativar a Emissão Huawei.

#### Utilizar o NFC para partilhar páginas Web ou contactos

É possível utilizar o NFC para partilhar dados de forma rápida entre dois telefones. Para partilhar fotografias, vídeos e páginas Web, basta colocar os dois telefones costas com costas.

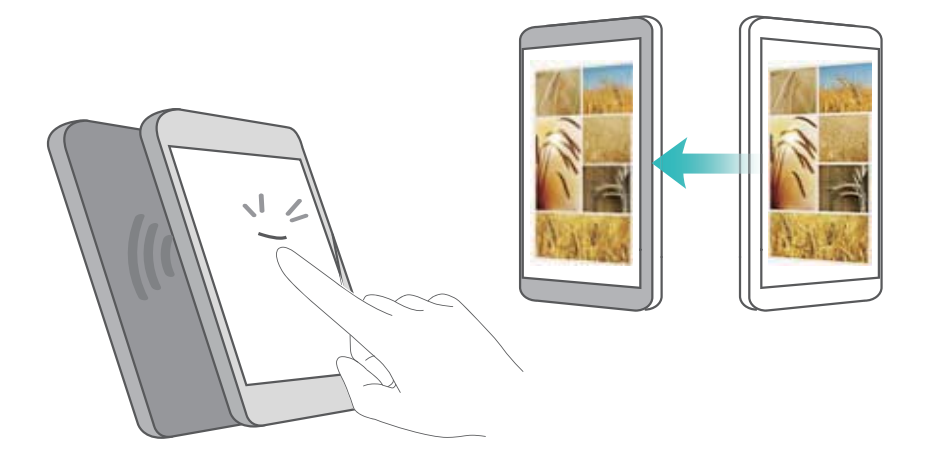

Verifique se ecrã está desbloqueado nos dois telefone e certifique-se de que o NFC está ativado. Ative a Emissão Android no outro telefone (se necessário).

- **1** Selecione a página Web ou contacto que pretende partilhar.
- **2** Segure o seu telemóvel e dispositivo recetor costas com costas. Depois de estabelecer a ligação, será reproduzido um som e o conteúdo que está a partilhar diminuirá no ecrã.

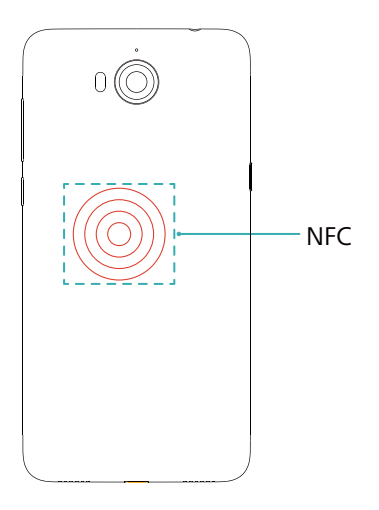

**3** Siga as instruções no ecrã e toque no ecrã para partilhar dados com o outro dispositivo.

#### **Pagamentos por NFC**

Utilize cartões SIM preparados para NFC para efetuar pagamentos. Contacte a sua operadora para mais detalhes.

Verifique se está a utilizar um cartão SIM preparado para NFC e, em seguida, instale a aplicação de pagamentos da sua operadora.

Quando configurar a aplicação de pagamentos predefinida, toque em **Mais > NFC > Aplicação de pagamentos pre...** no ecrã de definições e, em seguida, selecione uma aplicação de pagamentos suportada pela sua operadora. Contacte a sua operadora para mais detalhes.

# Cópia de segurança e Restauro

## Usar a aplicação Cópia de segurança para efetuar cópias de segurança e restaurar dados

As cópias de segurança ajudam a garantir que nunca perde os seus dados. Pode usar uma cópia de segurança local para copiar dados para o armazenamento interno do telefone ou para um cartão microSD.

| Reckup                                                                                        |                                                                                                    |
|-----------------------------------------------------------------------------------------------|----------------------------------------------------------------------------------------------------|
| $\bigcirc$                                                                                    |                                                                                                    |
| Back og anvagensmel dels ogen and multimedie content<br>av port dels i prosident of all times |                                                                                                    |
| Backup                                                                                        | <ul> <li>Criar cópia de segurança</li> <li>de novos dados</li> <li>Restaurar dados dos quais</li> </ul> |
| ©                                                                                             | foi feita cópia de segurança<br>Mais definições                                                         |
|                                                                                               |                                                                                                    |

As funcionalidades poderão variar consoante a sua operadora.

#### Criar uma cópia de segurança no armazenamento local

Pode fazer cópia de segurança dos seus contactos, mensagens, registos de chamadas, fotografias, música, vídeos, ficheiros e aplicações.

- 1 Abra Cópia de seg..
- 2 Toque em Cópia de segurança > Armazenamento interno > Seguinte.
- 3 Selecione os dados dos quais pretende criar uma cópia de segurança. Não é necessária uma palavra-passe para efetuar cópia de segurança de fotografias, áudio, vídeos e documentos. Para efetuar uma cópia de segurança de outros tipos de dados, siga as instruções que surgem no ecrã para definir uma palavra-passe de cópia de segurança.
- 4 Toque em Cópia de segurança.
- Por predefinição, os dados das cópias de segurança são guardados na pasta HuaweiBackup no Ficheiros.

#### Restaurar dados a partir do armazenamento local

- 1 Abra Cópia de seg.
- 2 Toque em Restaurar > Armazenamento interno > Seguinte.
- **3** Seleccione a cópia de segurança que pretende restaurar.
  - Se os dados da cópia de segurança estiverem encriptados, introduza a palavra-passe de encriptação quando lhe for pedida.
- 4 Selecione os dados que pretende restaurar e depois toque em Restaurar.

## Restaurar as definições de fábrica

Restaure as definições de origem do seu telefone se este se desligar ou tiver uma resposta lenta.

Crie uma cópia de segurança de todos os dados importantes antes de restaurar as predefinições. Para mais informações, consulte Usar a aplicação Cópia de segurança para efetuar cópias de segurança e restaurar dados.

Restaurar as predefinições apagará todos os dados pessoais do seu telefone, incluindo impressões digitais, informações de conta, aplicações transferidas e definições das aplicações.

- 1 Abra Definições.
- 2 Toque em Definições avançadas > Cópia de segurança e reposição > Repor definições de fábrica.
- **3** Escolha se pretende formatar o armazenamento interno e depois toque em **Repor predefinições**.

Selecionar Eliminar dados do armazenamento interno apaga todos os ficheiros presentes no armazenamento interno, como música e imagens. Prossiga com atenção.

**4** Toque em **Repor predefinições** para restaurar as predefinições do telefone. O seu telefone reinicia automaticamente quando o processo está concluído.

## Atualizar o telefone

Atualize o sistema do seu telefone para a versão mais recente para melhorar o desempenho.

- Os seus dados pessoais poderão ser apagados durante uma atualização do sistema.
   Certifique-se de que cria uma cópia de segurança dos dados importantes antes de atualizar o telefone.
  - Ao atualizar, certifique-se de que o seu telefone tem, no mínimo, 20% de carga restante da bateria.
  - Após a atualização, poderá acontecer que algumas aplicações de terceiros sejam incompatíveis com o seu sistema, como as aplicações de operações bancárias pela Internet e jogos. Isto deve-se ao facto de poder demorar algum tempo até os programadores de aplicações de terceiros lançarem atualizações para novas versões Android. Aguarde até ser lançada uma nova versão da aplicação.
- Toque em Definições > Sobre o telefone > Número de compilação para ver o número da versão do seu telefone.

## Atualizações OTA

Quando é lançada uma nova atualização do sistema, é-lhe pedido para transferir e instalar a versão mais recente. Selecione a atualização OTA para obter atualizações rápidas e seguras.

- Certifique-se de que o seu telefone está ligado à Internet antes de efetuar a atualização. Ligue a uma rede Wi-Fi antes de atualizar para evitar incorrer uma despesas relativas a dados. Para além disso, certifique-se de que o seu telefone tem carga de bateria suficiente.
- 1 Abra Definições.
- **2** Toque em **Atualizador**. O seu telefone verifica automaticamente a existência de atualizações.
- **3** Selecione a versão mais recente para transferir o pacote de atualização.
- 4 Quando a transferência estiver concluída, toque em Reiniciar e atualizar. O processo de atualização poderá demorar algum tempo a concluir. Não use o telefone até a atualização estar concluída. O seu telefone reinicia-se automaticamente quando a atualização estiver concluída.

# Gestão de Ficheiros

## Visualizar ficheiros

#### Ver os ficheiros por categoria

Abra o separador **Categorias** em **Ficheiros**. Os seus ficheiros são automaticamente ordenados em diferentes categorias.

#### Encontrar ficheiros com rapidez

Use a funcionalidade de pesquisa para encontrar rapidamente aquilo que procura.

- 1 Abra Ficheiros.
- 2 No separador Telefone, toque em Memória ou Cartão SD.
- **3** Toque em <sup>Q</sup> e depois introduza o nome do ficheiro ou palavras-chave. Os resultados da pesquisa são apresentados sob a barra de pesquisa.

#### Ordenar os ficheiros

Use a funcionalidade de ordenação para organizar os seus ficheiros por tipo, nome, tamanho ou data.

- 1 Abra EFicheiros.
- 2 No separador Telefone, toque em Memória ou Cartão SD.
- **3** Toque em 1 e depois organize os ficheiros por tipo, nome, tamanho ou data, conforme desejado.

#### Criar atalhos de ficheiros no ecrã inicial

Crie um atalho no ecrã inicial para ficheiros usados com frequência para acesso fácil.

- 1 Abra Ficheiros.
- 2 No separador Telefone, toque em Memória ou Cartão SD.
- **3** Toque continuamente no ficheiro para o qual pretende criar um atalho e depois toque em

 $\equiv$  > Criar atalho no ambiente de trabalho.

## **Criar pastas**

Crie pastas e coloque ficheiros no seu interior para manter o seu telefone organizado.

- 1 Abra Ficheiros.
- 2 No separador Telefone, toque em Memória ou Cartão SD.
- **3** Toque em + , introduza o nome da nova pasta e depois toque em **Gravar**.

## Mudar o nome de ficheiros

Atribua nomes identificativos aos ficheiros de modo a poder identificá-los com facilidade.

- 1 Abra EFicheiros.
- 2 No separador Telefone, toque em Memória ou Cartão SD.
- **3** Toque continuamente no ficheiro ou pasta que pretende renomear e depois toque em  $\equiv$  > **Renomear**.
- 4 Introduza um nome novo e em seguida toque em OK.

## **Copiar, mover e eliminar ficheiros**

- 1 Abra EFicheiros.
- 2 No separador Telefone, toque em Memória ou Cartão SD.
- **3** Selecione os ficheiros que pretende copiar, mover ou apagar. Pode:
  - Copiar ficheiros para uma pasta de destino: Toque em 🗇 , selecione uma pasta de destino e depois toque em 🗇 .
  - Mover ficheiros para uma pasta de destino: Toque em <sup>[]</sup> , selecione uma pasta de destino e depois toque em <sup>[]</sup>.
  - Eliminar ficheiros: Toque em 🔟 > Eliminar

## Criar ou extrair arquivos

Combine múltiplos ficheiros num único arquivo **zip** para libertar espaço de armazenamento e tornar mais fácil a partilha de ficheiros.

- 1 Abra Ficheiros.
- 2 No separador Telefone, toque em Memória ou Cartão SD.
- **3** Selecione os ficheiros ou pastas que pretende adicionar ao arquivo e depois toque em  $\equiv$  > **Comprimir**.
- **4** Escolha o arquivo de destino. Os ficheiros selecionados serão comprimidos num arquivo **zip**, que será nomeado automaticamente.

Para extrair um arquivo, toque continuamente no ficheiro de arquivo e depois toque em

= > Extrair para. Selecione para onde o arquivo deve ser extraído.

## **Excluir imagens pequenas**

Ao visualizar imagens, poderá notar que em **Ficheiros** estão também incluídas miniaturas e imagens em cache de páginas da Internet visitadas. Exclua essas imagens para obter uma experiência de visualização organizada.

- 1 Abra Ficheiros.
- 2 Toque em = > Definições e depois ligue o botão Filtragem de imagens pequenas para impedir que sejam apresentados ficheiros de tamanho inferior a 30 KB.

## Armazenar ficheiros privados num cofre

Para garantir a privacidade dos seus ficheiros, ative o Cofre, defina uma palavra-passe e mova os ficheiros para um cofre para os encriptar. Pode sempre retirá-los do Cofre posteriormente.

1 Abra EFicheiros.

- 2 No separador Categorias ou Telefone, toque em Cofre.
- **3** Toque em **Ativar** e defina o local de armazenamento seguro.
- **4** Siga as instruções que surgem no ecrã para definir uma palavra-passe e uma pergunta de segurança e depois toque em **Concluído** para abrir o Cofre.
- 5 Toque em 
   <sup>→</sup>. Siga as instruções que surgem no ecrã para selecionar ficheiros e depois toque em 
   <sup>→</sup> para os adicionar ao Cofre.
- Destruir um cofre: No cofre, toque em Definições > Eliminar cofre. Siga as instruções que surgem no ecrã para remover ficheiros do cofre e destrua-o.
- Alterar a palavra-passe do cofre: No cofre, toque em Definições > Alterar código. Siga as instruções no ecrã para alterar a palavra-passe.

# Gestão de energia

## Ver as estatísticas de utilização da bateria

Use o Gestor do Telefone para ver estatísticas detalhadas de utilização da bateria por aplicação.

Abra Gestor Telefone e depois toque em xx% restante. Pode:

- Toque em Otimizar. O seu telefone verifica a existência de problemas de consumo energético e automaticamente otimiza o desempenho.
- Toque em Informações sobre o consumo de energia para ver estatísticas detalhadas da bateria.
- Toque em Nível de consumo para ver o que está a usar mais energia.
- Ligue o botão Percentagem de bateria restante para visualizar a percentagem restante da bateria na barra de estado.

## Reduzir o consumo energético

Use o Gestor do Telefone para otimizar o desempenho e reduzir o consumo energético.

Abra Gestor Telefone e depois toque em xx% restante. Pode:

- Otimizar o desempenho: Toque em Otimizar. O seu telefone verifica a existência de problemas de consumo energético e automaticamente otimiza o desempenho. Para uma maior redução do consumo energético, consulte Problemas otimizáveis. Selecione Abrir ou Otimizar para ajustar manualmente as definições de energia.
- Restringir aplicações: Toque em Aplicações protegidas e desligue o botão junto das aplicações que não deseja que sejam executadas em segundo plano quando o ecrã está bloqueado.
- Fechar aplicações de uso energético intensivo: Toque em Controlo de consumo de

energia, selecione as aplicações desejadas e depois toque em imes para as fechar.

- Aparece uma mensagem no painel de notificações se houver aplicações de uso energético intensivo em execução em segundo plano. Se não desejar receber estas notificações, toquem em <sup>O</sup> e depois desligue o botão Avisos sobre consumo de energia.
- Fechar automaticamente as aplicações de uso energético intensivo: Toque em <sup>(C)</sup> e depois ligue o botão Histórico de aplicações fechadas.

## Ativar o plano de energia Ultra

Se estiver à espera de uma chamada importante mas o seu telefone estiver com pouca bateria, ative o plano de energia **Ultra** no **Gestor Telefone**. Isto desativa tudo exceto as funções básicas de chamada, SMS e contactos, prolongando a duração da bateria.

Abra **Observed** Gestor Telefone. Toque em xx% restante > Plano de energia > Ultra e, em seguida, seleccione  $\checkmark$  > Ativar.

Toque em Sair para desativar o plano de energia Ultra e restaurar as definições originais.

## Fechar aplicações em segundo plano quando o ecrã está bloqueado

Reduza o consumo energético fechando aplicações em segundo plano quando o ecrã está bloqueado.

- 1 Abra Content Content
- 2 Toque em Aplicações protegidas.
- 3 Desligue os botões de aplicações não essenciais para impedir que estas funcionem quando o ecrã está bloqueado.
  - Se quiser que uma aplicação continue em execução após o ecrã ser bloqueado (como a aplicação de Cópia de segurança), ligue o botão dessa aplicação.

Prima o botão de ligar/desligar para bloquear o ecrã. O seu telefone fechará todas as aplicações de segundo plano exceto as que estiverem protegidas.

## Impedir o acesso à Internet por parte de aplicações em segundo plano

Use o gestor de aplicações em rede para impedir que determinadas aplicações se liguem à Internet e usem dados.

- **1** Abra **Gestor Telefone**.
- 2 Toque em Gestor de tráfego > Aplicações em rede.
- 3 Alterne entre os separadores Aplicações instaladas e Aplicações do sistema para

configurar autorizações de acesso à Internet para aplicações individuais. Toque em  $\stackrel{:=}{:=}$  para configurar quais as aplicações que têm acesso à Internet em roaming.

Se desativar o acesso à Internet para uma aplicação, da próxima vez que a abrir é-lhe perguntado se deseja ativa o acesso à Internet.

## Configurar as definições de visualização e de som

Reduza o consumo energético otimizando as definições de visualização e de som no seu telefone.

Consulte Configurar as definições de visualização para saber como poupar energia desativando Daydream, desligando o indicador luminoso e reduzindo a luminosidade do ecrã e o tempo de desativação automática do ecrã.

Consulte Definições de som para saber como poupar energia desativando alertas sonoros e de vibração desnecessários.

# **Gestor do Telefone**

## Otimizar o sistema

Use o Gestor do Telefone para tornar o telefone mais rápido e otimizar o desempenho.

#### Efetuar um exame completo

Abra **Gestor Telefone**. O seu telefone irá automaticamente efetuar um exame completo e otimizar o seu sistema.

#### Limpar o telefone

- **1** Abra **Gestor Telefone**.
- 2 Toque em Otimização do sistema para procurar e apagar dados em cache de aplicações e lixo do sistema.
  - Siga as instruções que surgem no ecrã para apagar manualmente os ficheiros ou configurar definições.
- **3** Quando os dados tenham sido apagados, toque em **Concluído**.

## Gerir o uso de dados

O Gestor do Telefone inclui uma função de gestão de dados que pode usar para monitorizar a utilização de dados e, assim, evitar ultrapassar o seu limite mensal.

Abra **Gestor Telefone** e depois toque em **Gestor de tráfego**. Pode ver estatísticas detalhadas de utilização de dados ou configurar as seguintes definições:

- Tráfego de dados: ver utilização de dados por aplicação.
- Aplicações em rede: gerir autorizações de acesso à Internet por aplicação. Feche as aplicações desnecessárias que estejam a ser executadas em segundo plano e que requeiram ligação à Internet, para reduzir a utilização de dados e o consumo energético. Para mais informações, consulte Impedir o acesso à Internet por parte de aplicações em segundo plano.
- Ponto de acesso Wi-Fi portátil: configure as definições para um hotspot móvel ou ligação a rede móvel.

## Filtro de assédio

O Gestor do Telefone inclui um filtro de assédio e um centro de notificações para bloquear chamadas e mensagens de spam e notificações push indesejadas.

Abra 🛄 Gestor Telefone. Pode:

• Toque em Filtro de assédio > 🙆 .

 Toque em Notificações e selecione uma aplicação para configurar as respetivas autorizações e definições.

## Gestão da bateria

O Gestor do Telefone inclui uma função de gestão de bateria para o ajudar a poupar bateria e, assim, evitar perder chamadas e mensagens importantes.

- Ver estatísticas detalhadas da utilização da bateria. Para mais informações, consulte Ver as estatísticas de utilização da bateria.
- Otimizar o uso da bateria para reduzir o consumo de potência. Para mais informações, consulte Reduzir o consumo energético.
- Selecione uma plano energético adequado.

## **Ferramentas**

## Calendário

O Calendário ajuda-o a planear o seu dia. Por exemplo, ajuda-o a planear com antecedência e apresenta informações sobre feriados nacionais. Se guardar as datas de aniversário dos seus contactos, o Calendário cria automaticamente notificações de aniversário.

|   |        |                 | -       | 20 | 16 |    | The state | –Ir para hoje                               |
|---|--------|-----------------|---------|----|----|----|-----------|---------------------------------------------|
|   |        | -               | -       | -  | -  | -  |           |                                             |
| 5 |        | 1               | 2       | 3  | 4  | 5  | 6         |                                             |
| 6 | 7      | 8               | 9       | 10 | 11 | 12 | 13        |                                             |
| 7 | 14     | 15              | 16      | 17 | 18 | 19 | 20        | Evento<br>Hoje                              |
| 8 | 21     | 22              | 23      | 24 | 25 | 26 | 27-       | Dia selecionado                             |
| 9 | 28     | 29              | -       |    |    |    |           | –Número da semana                           |
| 1 | 2.00 0 | nunya           | linetia |    |    |    |           | Eventos no dia selecionado                  |
|   |        |                 |         |    |    |    |           | - Alternar entre vista de mês, semana e dia |
|   | +      | C               | 1       |    | ÷  | l  | ≡         | –Mais definições                            |
|   | î      | $\triangleleft$ |         | 0  |    |    |           | -Adicionar evento                           |

#### Adicionar e apagar eventos

Adicione eventos e configure notificações que o ajudem a planear com antecedência.

• Adicionar um evento: Abra 🐻 Calendário, toque em + e depois introduza o nome, hora

de início e de fim e localização do evento. Toque em  $\checkmark$  para guardar o evento. Se adicionar uma notificação, o seu telefone envia-lhe uma notificação à hora programada.

• Apagar um evento: Aceda ao evento que pretende apagar e depois toque em  $\stackrel{[]}{\amalg}$ .

#### Visualizar o calendário

Abra 🚾 Calendário. Pode:

- Mudar para vista mensal, semanal ou diária: Toque em Mês, Semana ou em Dia. Na vista mensal, semanal ou diária, deslize para a esquerda ou direita para alterar o mês, semana ou dia apresentados.
- Mostrar número da semana: Toque em = > Definições e depois ligue o botão Exibição do número da semana para visualizar o número de semana no lado esquerdo do calendário.

Mudar o primeiro dia da semana: Toque em = > Definições > Início da semana e, em seguida, seleccione um dia.

## Relógio

Na aplicação Relógio pode adicionar alarmes, ver horas mundiais e as datas de feriados nacionais, usar as funções de cronómetro e de temporizador.

#### **Gerir alarmes**

Abra Relógio. No separador Alarme, pode:

• Adicionar um alarme: Toque em + e defina uma hora de alarme, toque, repetições e muito

mais. Toque em  $\checkmark$  para aplicar.

- Ativar ou desativar um alarme: Toque no botão junto do alarme.
- Configurar as definições de alarme: Toque em <sup>(O)</sup> para configurar a duração da repetição, as definições do modo de silêncio e o comportamento do botão de volume.
- Eliminar um alarme: Toque continuamente no alarme que pretende apagar e depois toque em —.
- Desligar um alarme: Toque em Deslizar para desligar alarme no fundo do ecrã de bloqueio.
- Silenciar um alarme: Prima o botão de diminuição de volume.

#### Relógio universal

Adicione múltiplos relógios para ver a hora em diversas cidades do mundo.

Abra Relógio. No separador Mundial, pode:

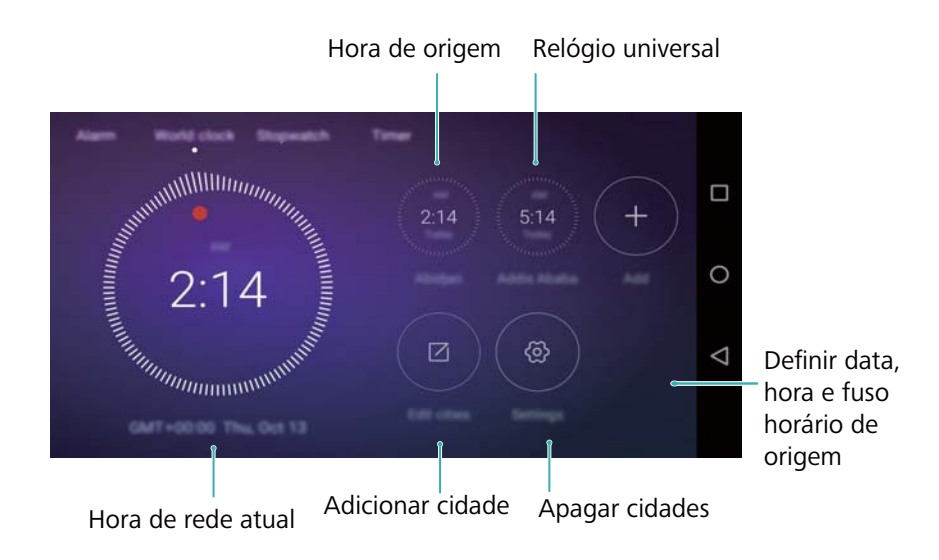

Adicionar uma cidade: Toque em +. Introduza o nome de uma cidade ou selecione uma cidade da lista.

- Definir o fuso horário de origem: Toque em <sup>(C)</sup>, ligue o botão Mostrar hora do país de origem e depois toque em Fuso horário.
- Definir a data e a hora do sistema: Toque em  $\bigcirc$  > Data e hora.

#### Mostrador de relógio duplo

O seu telefone apresenta por defeito a hora de rede. Ligue o relógio duplo para ver a hora local e a hora de origem no ecrã de bloqueio.

Toque em <sup>(C)</sup> > **Data e hora** > **Relógio duplo** e depois ligue o botão **Relógio duplo**. Toque em **Definir cidade principal** e depois selecione o seu fuso horário da lista de cidades.

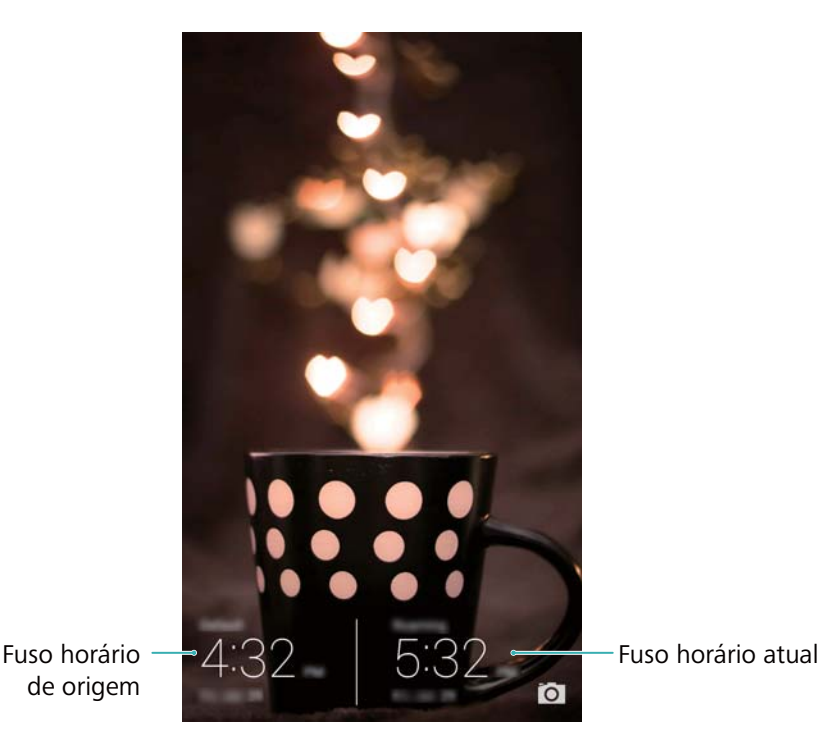

Apenas um relógio será apresentado quando o fuso horário local for igual ao fuso horário de origem.

#### Cronómetro

- 1 Abra Relógio.
- **2** Em **Cronóm.**, toque em  $\bigcirc$  para iniciar a cronometragem.

Durante a cronometragem, toque em 
Durante a cronometragem, toque em 
para contar voltas. Deslize para cima no temporizador no centro do ecrã para ver os seus dados de voltas.

- **3** Toque em (II) para pausar o cronómetro.
- **4** Toque em <sup>(b)</sup> para retomar a cronometragem ou toque em <sup>(D)</sup> para apagar os registos do cronómetro.

#### Temporizador

- 1 Abra Relógio.
- 2 Em **Temporiz.**, gire a roda para definir a contagem decrescente.

Toque em para definir um toque para o temporizador.

- **3** Toque em  $\bigcirc$  para iniciar o temporizador.
- 4 Quando o temporizador se ativar, deslize com o dedo no ecrã para silenciar o toque.
- 🤨 Quando o temporizador estiver em contagem decrescente, toque em 回 para reiniciar o

temporizador ou toque em (II) para pausar a contagem decrescente.

## **Meteorologia**

A aplicação Meteorologia permite-lhe verificar o tempo atual e a previsão meteorológica para a sua localização e muitos outros destinos.

#### Visualizar informações meteorológicas

Abra 🧧 Meteorologia. Pode:

- Ver informações meteorológicas detalhadas: Deslize para cima no ecrã para ver a previsão meteorológica para as 24 horas seguintes, probabilidade de chuva, qualidade do ar, índice de conforto, velocidade e direção do vento e horas de nascer/por do sol.
- Ver previsão meteorológica para outras cidades: Deslize para a esquerda ou para a direita para ver a previsão meteorológica de outras cidades.
- Mudar a unidade de temperatura: A unidade de temperatura é definida de acordo com o idioma do sistema. Toque em <sup>(☉)</sup> > Temperatura para mudar a unidade.
- Ativar sons de meteorologia: Os sons de meteorologia estão desativados por defeito. Para os ativar, toque em <sup>(2)</sup> e depois ligue o botão Sons meteorologia.

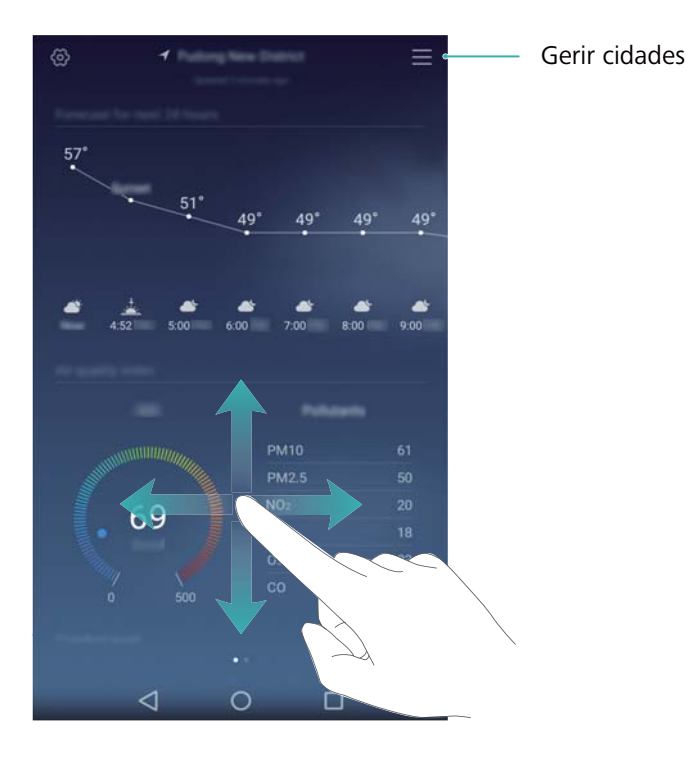

#### Atualizar a meteorologia

- 1 Abra Meteorologia.
- 2 Deslize para a esquerda ou para a direita para procurar pela cidade cuja previsão meteorológica pretende atualizar.
- 3 Deslize para baixo a partir do topo do ecrã para atualizar manualmente a previsão meteorológica.

Pode também configurar atualizações automáticas da meteorologia. Toque em <sup>(<sup>()</sup>)</sup>. Ligue o botão Atualização automática e depois configure o Atualizar a cada. O telefone atualiza os dados meteorológicos em conformidade com o intervalo programado.

#### Adicionar e apagar cidades

Adicione múltiplas cidades à aplicação de meteorologia para se manter a par do tempo nas cidades que lhe são relevantes.

- 1 Abra Meteorologia.
- **2** Toque em  $\equiv$  . Poderá em seguida:
  - Adicionar uma cidade: Toque em = > +. Selecione uma cidade da lista ou procura uma cidade específica na barra de pesquisa. Pode adicionar um máximo de 9 cidades à aplicação de meteorologia.
  - Remover uma cidade: Toque continuamente na cidade que pretende remover e depois toque em —.

## **Bloco de Notas**

Use o Bloco de Notas para registar informações importantes ou listas de compras. Pode configurar notificações para cada nota.

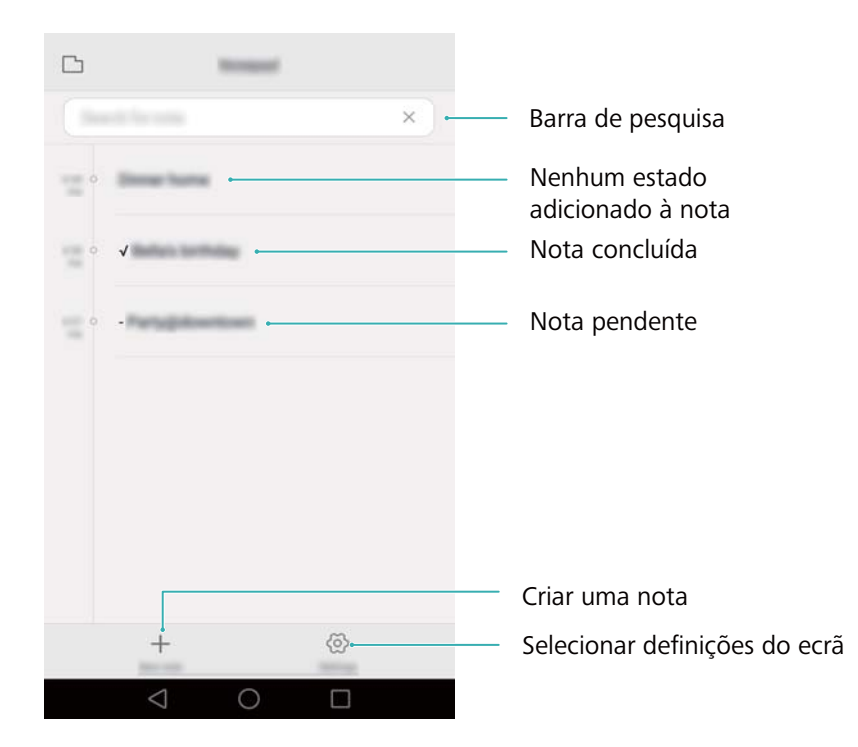

No ecrã inicial do Bloco de notas, as notas pendentes têm um prefixo "-" para o ajudar a identificar as notas que requerem a sua atenção.

#### Criar uma nota

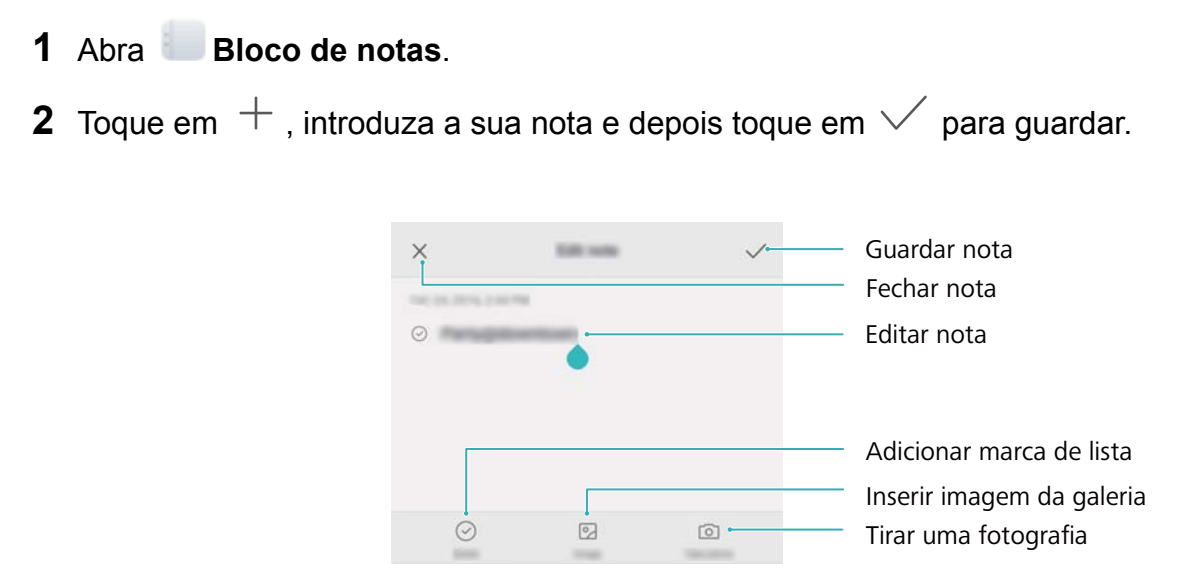

Depois de guardar a nota, siga as instruções que surgem no ecrã para a partilhar ou apagar, ou adicionar aos favoritos.

#### Eliminar uma nota

1 Abra Bloco de notas.

- 2 Toque continuamente na nota que pretende eliminar (ou selecione diversas notas) e depois toque em <u>iii</u>.
- **3** Toque em Eliminar.

## Calculadora

Abra **Calculad.** Rode a orientação do ecrã para alternar entre as calculadoras científica e padrão.

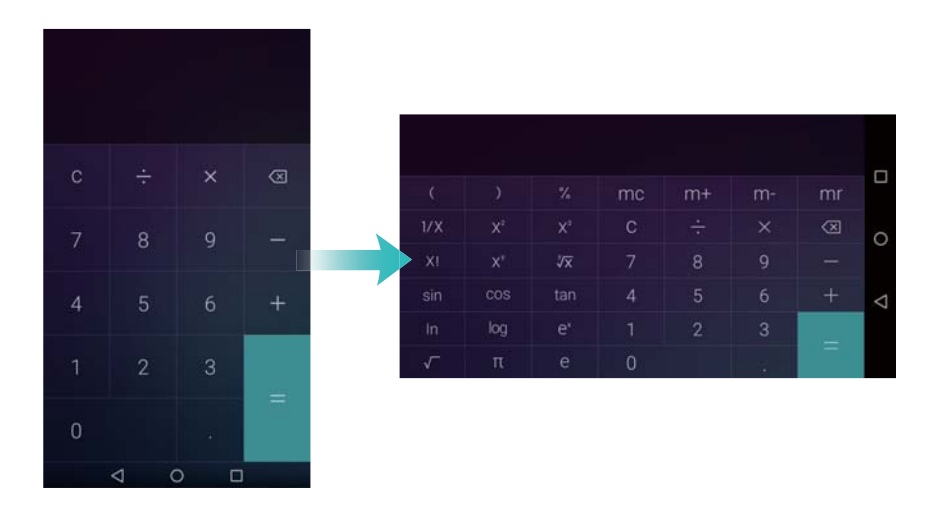

## Gravador de som

Pode usar a aplicação Gravador para gravar som numa grande variedade de cenários, como reuniões, entrevistas ou a sua própria voz.

#### Gravar som

- **1** Abra **O Gravador**.
- **2** Toque em 🔍 para começar a gravar.
  - Para garantir a melhor qualidade de som, coloque o seu telefone numa superfície plana e não cubra o microfone.
- **3** Quando estiver a gravar, toque em || para pausar ou  $\square$  para adicionar uma etiqueta.
- **4** Para terminar uma gravação, toque em □ . Introduza um nome para o ficheiro de gravação e depois toque em **Guardar**.

#### Reproduzir uma gravação

- 1 Abra OGravador.
- **2** Toque em  $\equiv$ .

**3** Selecione o ficheiro de gravação que deseja reproduzir ou toque no botão de reprodução junto do nome do ficheiro.

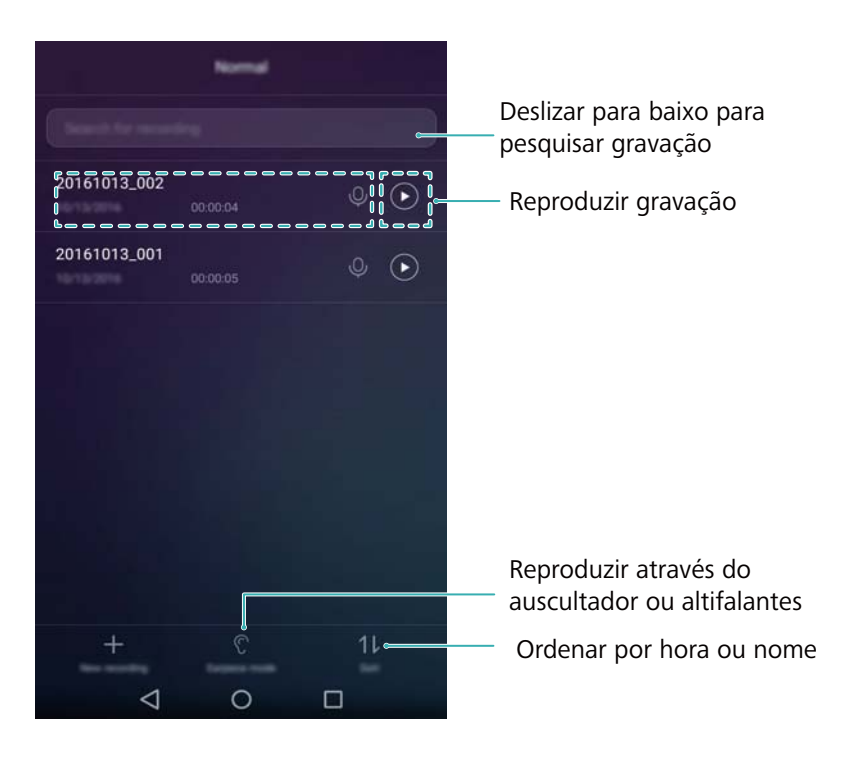

## **Espelho**

O seu telefone pode servir de espelho.

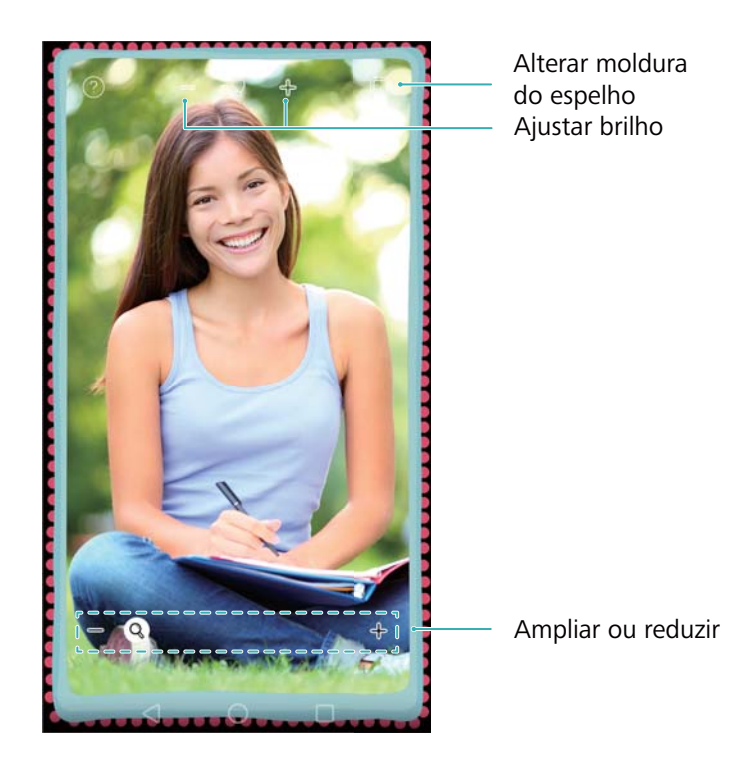

#### Abra CEspelho.

• Guardar uma imagem: Toque no ecrã e selecione 🛱 para guardar a imagem na Galeria. O seu telefone volta a ser espelho depois de guardada a imagem.

- Ampliar: Toque duas vezes no ecrã para ampliar. Toque duas vezes novamente para voltar ao ecrã original.
- Aumentar o brilho: Quando sopra no microfone, o espelho apresenta um efeito de "embaciamento". Limpe o ecrã para remover este efeito.

# Definições

## Ativar o acesso à localização

Ative os serviços baseados na localização para garantir o acesso das aplicações de mapa, navegação e meteorologia à sua informação de localização.

- () As funcionalidades poderão variar consoante a sua operadora.
- 1 Abra Definições.
- 2 Toque em Definições avançadas > Acesso à localização e depois ligue o botão Acesso à minha localização.
- 3 Existe três opções disponíveis no Modo de localização:
  - GPS, Wi-Fi e redes móveis: Utiliza o GPS e a ligação à Internet do seu telefone. Ative esta opção para um posicionamento de alta precisão.
  - Wi-Fi e redes móveis: Apenas utiliza a ligação à Internet do seu telefone. Ative esta opção para reduzir o consumo de energia e longos períodos de espera.
  - **GPS**: Não requer uma ligação à Internet. Ative esta opção para reduzir o uso de dados móveis.

| Location access                                                    |        |                                  |
|--------------------------------------------------------------------|--------|----------------------------------|
| Access my location<br>Let which age access our locator information | 0-     | ——Activar serviço de localização |
| Location mode                                                      |        |                                  |
| Use GPS, Wi-Fi, and mobile networks<br>http://www.envy             | 0      |                                  |
| Use Wi-Fi and mobile networks<br>Terrary using                     | ۲      |                                  |
| Use GPS only<br>Device only                                        | ۲      | de posicionamento                |
| Auxiliary location settings                                        |        |                                  |
| Recent location regulate                                           |        |                                  |
| No apps have requested your location re-                           | sently |                                  |
| Sacator services                                                   |        |                                  |
| G Google Location History                                          | >      |                                  |
| =                                                                  |        |                                  |
|                                                                    |        |                                  |

# Aumentar a precisão do posicionamento em espaços interiores

O seu telefone utiliza Wi-Fi e Bluetooth para um posicionamento mais preciso quando está em espaços interiores.

- 1 Abra Definições.
- 2 Toque em Definições avançadas > Acesso à localização > Menu > Definições de análise.
  - Ligue o botão Deteção por Wi-Fi. As aplicações e os serviços de localização continuarão a examinar redes Wi-Fi para um posicionamento mais preciso.
  - Ligue o botão **Deteção por Bluetooth**. As aplicações e os serviços de localização continuarão a procurar por dispositivos Bluetooth para um posicionamento mais preciso.

## Configurar as definições de visualização

Configure as definições de visualização para personalizar o seu telefone. Por exemplo, é possível alterar o papel de parede, o tamanho do tipo de letra e o tempo de ecrã desligado.

Vá para Definições e, em seguida, toque em Visualização. É possível configurar as opções a seguir:

- Temperatura da cor: Ajuste a cor de temperatura para as imagens apresentadas no seu telefone. Selecione uma cor de temperatura mais quente para um aspeto mais suave e uma cor de temperatura mais fria para uma imagem mais nítida. Desmarque a caixa de verificação Predefinida para ajustar manualmente a cor de temperatura.
- Papel de parede: Defina o ecrã de bloqueio e os papéis de parede do ecrã inicial. Para mais informações, consulte Temas e papéis de parede.
- Tamanho da fonte: Defina o tamanho do tipo de letra.
- Daydream: Quando esta funcionalidade está ativada e já configurou Origem das imagens e Duração, o seu telefone irá apresentar automaticamente imagens quando estiver a carregar e o ecrã estiver bloqueado.
- Luz indicadora: O indicador de estado piscará quando receber chamadas, mensagens ou outras notificações.
- Brilho: O seu telefone irá ajustar automaticamente o brilho do ecrã consoante a luminosidade do ambiente. Desmarque a caixa de verificação Brilho automático para ajustar manualmente o brilho.
- **Suspender**: O ecrã irá bloquear automaticamente após um período de inatividade para reduzir o consumo de energia.
- Rotação automática: Se esta opção estiver ativada, a orientação do ecrã irá mudar automaticamente dependendo de como segura o seu telefone ao efetuar determinadas operações, tais como quando navega numa página Web, vê uma imagem ou escreve uma mensagem.
- As opções acima poderão não estar disponíveis em todos os modelos de telefone.

## Definições de som

Altere os sons de toque de chamadas e mensagens recebidas ou defina o som de alerta e efeitos de vibração do sistema.

Vá para Definições e, em seguida, toque em Som. É possível configurar as seguintes definições:

- Volume: Ajuste o volume de som de toque, multimédia, alarme e chamadas.
- Modo de silêncio: Uma vez ativado, o seu telefone não irá tocar quando receber uma chamada ou mensagem mas o ecrã ligar-se-á. Se também tiver ativado o Vibrar em modo de silêncio, o seu telefone irá vibrar para o alertar de chamadas e mensagens recebidas.
  - Também pode ativar ou desativar estas funcionalidades no separador de atalhos. Toque

em 🗇 para alternar entre **Som**, **Vibração**, e **Silêncio**.

- Selecione um som de toque em Som de chamadas e vibração para alterar o som de toque.
   Pode escolher a partir de sons de toque predefinidos ou de um ficheiro de música local. Ligue o interruptor para ativar as vibrações quando o seu telefone tocar.
- Notificações: Escolha um som de toque predefinido ou um ficheiro de música local como tom de notificação para mensagens, e-mails e outras notificações.
- Toque nos interruptores em **Sons e vibração do sistema** para ativar ou desativar os tons de toque do teclado, sons de toque, sons de bloqueio do ecrã, sons de captura de ecrã.
- 3 As opções acima podem não estar disponíveis em todos os modelos de telefone.

## Alterar o método de desbloqueio do ecrã

Defina uma palavra-passe de bloqueio do ecrã para evitar o acesso não autorizado ao seu telefone.

#### Definir um padrão de desbloqueio do ecrã

- 1 Abra Definições.
- 2 Toque em Bloqueio do ecrã > Método de bloqueio do ecrã > Padrão.
- **3** Ligue pelo menos quatro pontos para criar um padrão de desbloqueio do ecrã e, em seguida, retire o dedo. Desenhe o seu padrão de desbloqueio do ecrã novamente para confirmar.
- 4 Introduza um PIN de cópia de segurança com pelo menos quatro dígitos. Caso se esqueça do seu padrão de desbloqueio do ecrã, pode introduzir o PIN de cópia de segurança para desbloquear o ecrã.

#### Desbloquear o ecrã com uma palavra-passe

- 1 Abra Definições.
- 2 Toque em Bloqueio do ecrã > Método de bloqueio do ecrã.

- **3** Pode optar por definir um PIN ou palavra-passe:
  - Toque em Código PIN e, em seguida, introduza um PIN com pelo menos quatro dígitos e selecione Seguinte.
  - Toque em **Palavra-passe** e, em seguida, introduza uma palavra-passe com pelo menos quatro caracteres e selecione **Seguinte**.

#### Remover a palavra-passe de bloqueio do ecrã

- 1 Abra Definições.
- 2 Toque em Bloqueio do ecrã > Método de bloqueio do ecrã.
- **3** Introduza a palavra-passe de bloqueio do ecrã ou o padrão de desbloqueio e, em seguida, toque em **Nenhum**.

## Definições de gestos e de navegação

Utilize gestos simples para controlar o seu telefone. Por exemplo, vire o seu telefone para baixo para silenciar sons de toque ou segure-o junto ao ouvido para atender chamadas ou marcar um número.

#### Controlo de movimentos

Abra Definições. Toque em Assistência inteligente > Controlo de movimento e, em seguida, selecione os movimentos que pretende ativar.

• Inverter: Desative os sons e o modo de vibração para chamadas recebidas, alarmes e temporizadores.

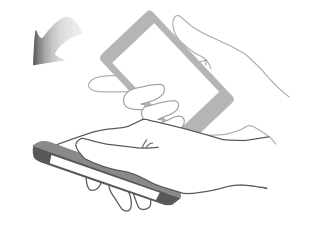

#### Barra de navegação

Abra Definições e, em seguida, toque em Assistência inteligente > Barra de navegação para configurar a barra de navegação.

Escolha uma disposição para a barra de navegação personalizada. Se selecionar uma barra de navegação com  $\overline{\overline{\psi}}$ , pode tocar em  $\overline{\overline{\psi}}$  para obter acesso rápido ao painel de notificação.

## Modo de avião

Os dispositivos sem fios poderão interferir com o sistema de voo do avião. Desligue o seu telefone ou mude para o modo de avião durante o voo.

Depois de ativar o modo de avião, todas as funcionalidades de rede do seu telefone serão desativadas. Não irá conseguir fazer ou receber chamadas nem utilizar os dados móveis, como Bluetooth ou Wi-Fi. Contudo, conseguirá reproduzir música, ver vídeos e utilizar aplicações que não requerem uma ligação à Internet.

Utilize um dos métodos a seguir para ativar ou desativar o modo de avião:

 Deslize para baixo na barra de estado para abrir o painel de notificações. No separador Atalhos, ligue o interruptor Modo de avião.

| Notification |   |  |
|--------------|---|--|
| ((:-         |   |  |
| 8            |   |  |
| 9            | , |  |

• Prima continuamente o botão Ligar/Desligar e, em seguida, toque em Modo de avião.

| ج |   |
|---|---|
| Ċ |   |
| C | × |

• Abra 🔯 Definições e depois ligue o botão Modo de avião.

Quando o modo de avião está ativo, 🛧 é apresentado na barra de estado.

### Utilizar o botão de suspensão

O botão de suspensão dá-lhe acesso a várias opções e funcionalidades frequentemente utilizadas, tais como a tecla voltar, a tecla de início e a otimização com um só toque. É possível mover o botão de suspensão pelo ecrã para uma utilização mais fácil com apenas uma mão.

# Abra Definições. Toque em Assistência inteligente > Botão flutuante e depois ligue o botão Botão flutuante.

Depois de ativado, o botão de suspensão ( ) será apresentado em todos os ecrãs exceto no ecrã de bloqueio e no painel de notificação. Toque em para expandir o menu do botão de suspensão.

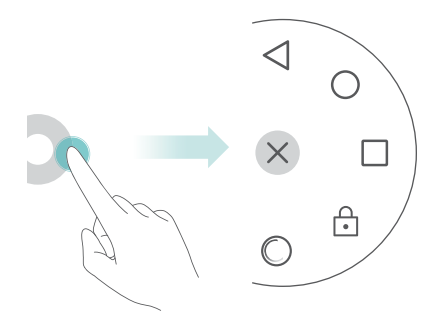

Arraste o botão de suspensão para a localização pretendida.

A partir do menu expandido, é possível:

- Tocar em  $\lhd$  para voltar ao ecrã anterior ou sair da aplicação atual.
- Tocar em  $\bigcirc$  para voltar ao ecrã inicial.
- Tocar em 📖 para apresentar a lista de aplicações utilizadas recentemente.
- Toque em 🚊 para bloquear o ecrã.
- Tocar em <sup>O</sup> para limpar a memória do telefone e fechar aplicações que consomem muita energia em execução em segundo plano.
- $\bullet$  Tocar em imes para minimizar o menu.

## Definir o PIN do cartão SIM

Juntamente com o cartão SIM, é-lhe fornecido um número de identificação pessoal (PIN) para proteger os dados do seu telefone. Caso tenha ativado a proteção por PIN no seu cartão SIM, terá de introduzir o PIN sempre que ligar o seu telefone ou inserir o cartão SIM noutro telefone. As funcionalidades poderão variar consoante a sua operadora de rede.

Antes de efetuar as operações a seguir, certifique-se de que recebeu da sua operadora um PIN para o cartão SIM.

- 1 Abra Definições.
- 2 Toque em Definições avançadas > Segurança e, em seguida, selecione as opções em Bloqueio do cartão SIM para configurar as definições de bloqueio do SIM.
- 3 Ligue o botão Bloqueio do cartão SIM.
- 4 Introduza o seu PIN e, em seguida, toque em OK. Para alterar o seu PIN, toque em Mudar PIN do SIM.
- Caso exceda o número máximo de tentativas de PIN incorreto, terá de introduzir o código PUK. O cartão SIM ficará permanentemente bloqueado, se o código PUK for introduzido de forma incorreta demasiadas vezes.
  - Contacte a sua operadora para mais detalhes sobre estes limites.

## Configurar uma conta

#### Adicionar uma conta

Muitas aplicações e serviços online requerem a criação de uma conta para aceder à gama completa de funcionalidades.

- 1 Abra Definições.
- 2 Toque em Contas > Adicionar conta.
- **3** Selecione um tipo de conta e, em seguida, siga as instruções no ecrã para introduzir as suas informações da conta.
- Tem de instalar a aplicação correspondente antes de poder adicionar uma conta para uma aplicação de terceiros.
- Para adicionar uma conta da empresa, consulte Adicionar uma conta Exchange.
- Para adicionar um e-mail da empresa, consulte Adicionar uma conta de correio eletrónico pessoal.

#### Eliminar uma conta

- 1 Abra Definições.
- **2** Toque em **Contas** e, em seguida, selecione o tipo de conta.
- **3** Selecione a conta que pretende eliminar e, em seguida, siga as instruções no ecrã para a eliminar.

#### Sincronizar dados com o seu telefone

Ative a funcionalidade de sincronização para manter todos os dados do seu telefone atualizados e evitar a perda de dados. É possível sincronizar e-mails, contactos e outros dados a partir do seu telefone antigo ou computador.

O tipo de dados que podem ser sincronizados depende do tipo de conta. Algumas aplicações podem não suportar a sincronização de todos os tipos de dados.

O exemplo abaixo mostra como sincronizar dados de uma conta de e-mail.

#### 1 Abra Definições.

- 2 Toque em Contas > = e depois selecione Sincronização automática de dados. Siga as instruções no ecrã e, em seguida, toque em OK para ligar o interruptor de sincronizar dados.
- **3** No ecrã **Contas**, selecione um tipo de conta e, em seguida, escolha a conta que pretende sincronizar com o seu telefone.
- **4** Toque em  $\bigcirc$  para sincronizar os seus e-mails.

## Definir a data e a hora

As funcionalidades poderão variar consoante a sua operadora.

Abra Definições. Toque em Definições avançadas > Data e hora para configurar as definições.

## Alterar o idioma do sistema

- 1 Abra Definições.
- 2 Toque em Definições avançadas > Idioma e entrada.
- 3 Toque em Idioma e região e depois selecione o idioma desejado.

## Ver as especificações do seu telefone

Veja as especificações do seu telefone efetuando alguns passos simples. É possível ver informações sobre o seu processador, memória, resolução de ecrã, etc.

Abra Definições e toque em Sobre o telefone. No ecrã, deslize para cima ou para baixo para ver informações sobre o processador, RAM, armazenamento interno, resolução de ecrã, IMEI, etc.

## Ver o espaço de armazenamento disponível

Verifique se existe espaço suficiente no armazenamento interno do seu telefone ou cartão micro SD antes de transferir pacotes de atualização ou ficheiros grandes.

Abra Definições e toque em Definições avançadas > Memória e armazenamento para ver as informações de armazenamento.

Toque em **Local predefinido** para definir a localização de armazenamento predefinida para **Memória interna** ou **Cartão SD**.

## Formatar o cartão micro SD

Formate o seu cartão micro SD para eliminar todos os dados e libertar espaço de armazenamento.

- Efetue uma cópia de segurança antes de formatar o seu cartão micro SD para evitar a perda de dados importantes.
- 1 Abra Definições.
- 2 Toque em Definições avançadas > Memória e armazenamento > Cartão SD .
- 3 Toque em Formatar > Apagar e formatar.

# Funções de Acessibilidade

## Acerca das funções de acessibilidade do telefone

As funções de acessibilidade facilitam a utilização do telefone por parte de utilizadores com deficiências visuais ou auditivas.

## TalkBack

#### Ativar ou desativar TalkBack

TalkBack é uma função de acessibilidade concebida para utilizadores portadores de deficiências visuais. Esta função proporciona comandos sonoros para o ajudar a operar o seu telefone. Depois de ativada, o seu telefone emitirá comandos sonoros referentes ao conteúdo que tocar, selecionar ou ativar. Ative com cuidado.

() Os comandos sonoros de TalkBack não estão disponíveis em todos os idiomas.

- 1 Abra 🔯 Definições.
- 2 Toque em Definições avançadas > Acessibilidade > TalkBack.
- 3 Ligue o botão TalkBack e depois toque em OK para ativar TalkBack. O tutorial sonoro iniciase automaticamente quando a função TalkBack é ativada pela primeira vez. Para ouvir novamente o tutorial, toque em <sup>O</sup> para aceder às definições e depois selecione o tutorial.
- 4 Toque em <sup>O</sup> e, em seguida, seleccione Explorar Através do Toque. O seu telefone não emitirá comandos sonoros para o conteúdo que tocar a não ser que ative Explorar Através do Toque.

#### Usar a função TalkBack para controlar o telefone

Depois de ativada a função TalkBack, use movimentos para:

**Procurar no ecrã**: Use dois dedos para deslizar no ecrã (em vez de um). Deslize para cima ou para baixo com dois dedos para deslocar as listas de menu. Deslize para a esquerda ou direita para se deslocar pelos ecrãs.

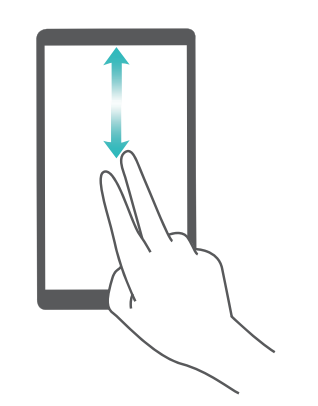

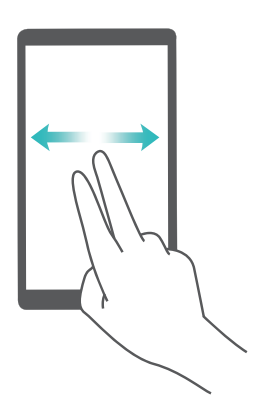

**Selecionar um item**: Toque num item com um dedo para o selecionar (não abrirá). O telefone lerá o conteúdo do item selecionado.

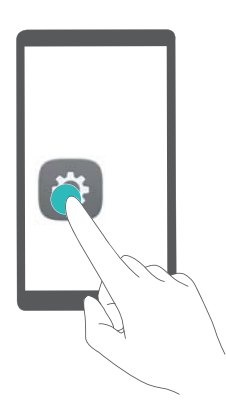

**Abrir um item**: Toque duas vezes em qualquer parte do ecrã com um dedo para confirmar a seleção efetuada no passo anterior.

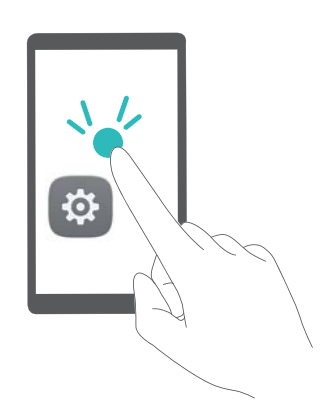

Por exemplo, se pretender abrir **Definições**, são necessários dois passos: Toque no ícone **Definições** com um dedo e depois toque duas vezes em qualquer parte do ecrã.

#### Configurar as definições de TalkBack

As definições de TalkBack podem ser personalizadas para se adequar às suas necessidades individuais.

- 1 Abra Definições.
- 2 Toque em Definições avançadas > Acessibilidade > TalkBack > <sup>(O)</sup>.

#### Comandos sonoros de palavra-passe

Esta funcionalidade proporciona uma reação sonora para utilizadores com deficiências visuais. Ao introduzir uma palavra-passe, o seu telefone lê as letras que são introduzidas. Esta funcionalidade requer que TalkBack esteja ativado.

- 1 Abra Definições.
- 2 Toque em Definições avançadas > Acessibilidade e depois ligue o botão Vocalizar palavras-passe.
### Produção de texto para voz (TTS)

Esta funcionalidade converte texto em voz para utilizadores com deficiências visuais. Esta funcionalidade requer que TalkBack esteja ativado.

- 1 Abra Definições.
- 2 Toque em Definições avançadas > Acessibilidade > Saída de texto para voz.
- **3** Selecione o motor de síntese vocal preferido e a velocidade de leitura.

#### Legendas

Para além dos comandos sonoros, a funcionalidade TalkBack também apresenta legendas para utilizadores com dificuldades de audição. Esta funcionalidade requer que TalkBack esteja ativado.

- 1 Abra Definições.
- 2 Toque em Definições avançadas > Acessibilidade > Legendas.
- 3 Ligue o botão Legendas e depois configure o idioma, tamanho do tipo de letra e o estilo da legenda.

### Gestos de ampliação

Use movimentos de ampliação para ampliar uma determinada área.

(j) O teclado e a barra de navegação não podem ser ampliados.

- 1 Abra Definições.
- 2 Toque em Definições avançadas > Acessibilidade > Movimentos de ampliação.
- 3 Ligue o botão Movimentos de ampliação.
  - Ampliar: Toque no ecrã três vezes em sequência rápida para ampliar. Toque novamente no ecrã três vezes para reduzir. Movimentos de ampliação continuará ativado quando toca no ecrã três vezes. Desligue o botão Movimentos de ampliação para desativar os movimentos de ampliação.

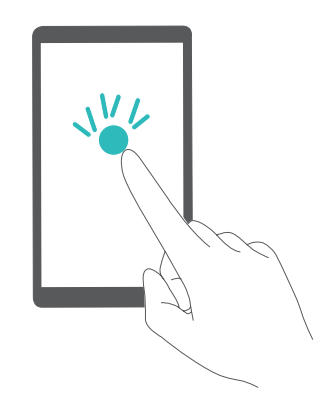

• Procurar numa área ampliada: Deslize no ecrã com um ou dois dedos.

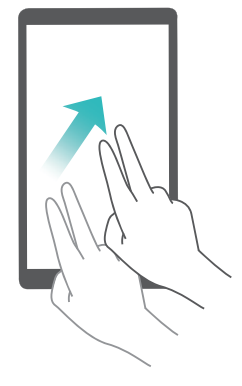

• **Regular a ampliação**: Aproxime ou afaste dois dedos tocando no ecrã. Para ampliar, afaste os dedos. Aproxime os dedos para reduzir a ampliação.

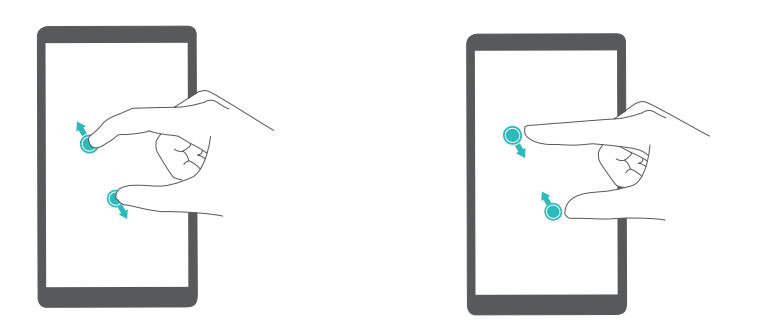

# Usar o botão de alimentação para terminar uma chamada

- 1 Abra Definições.
- 2 Toque em Definições avançadas > Acessibilidade e depois ligue o botão Botão ligar/ desligar termina chamada.

Depois de ativar esta função, prima o botão de alimentação para terminar uma chamada.

### Ajustar o tempo de reação do ecrã

Pode ajustar o tempo que o seu telefone demora a reagir a movimentos, como toques contínuos.

- 1 Abra Definições.
- 2 Toque em Definições avançadas > Acessibilidade > Atraso por tecla premida.
- **3** Selecione o tempo de retardamento desejado: **Curto**, **Médio** ou**Longo**.

## Correção de cor

O modo de correção de cor ajusta as cores para que os utilizadores com dificuldades visuais possam distinguir as diferentes partes do ecrã.

- Ative este modo com cuidado, já que poderá afetar a bateria do seu telefone.
- 1 Abra Definições.
- 2 Toque em Definições avançadas > Acessibilidade e depois ligue o botão Correção de cores.
- **3** Toque em **Modo de correção** e depois selecione um modo de correção.

Este manual serve apenas de referência. O produto real, incluindo, entre outros, a cor, o tamanho e a disposição do ecrã, pode variar. Todas as declarações, informações e recomendações contidas neste manual não constituem qualquer tipo de garantia, expressa ou implícita.

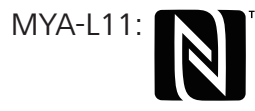

<sup>™</sup> The N-Mark is a trademark or registered trademark of NFC Forum, Inc. in the United States and in other countries.

Visite http://consumer.huawei.com/en/support/hotline para obter o contacto telefónico e endereço de e-mail actualizados recentemente no seu país ou região.

Model:MYA-L11 MYA-L41

6012126\_01